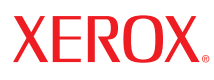

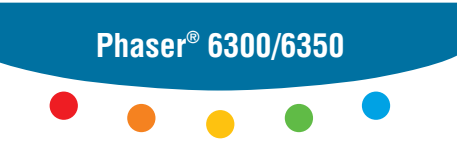

color laser printer

### User Guide d'utilisation Guida dell'utente Benutzerhandbuch Guía del usuario Guia do Usuário Gebruikershandleiding Användarhandbok Руководство пользователя

Copyright © 2005 Xerox Corporation. Alle rechten voorbehouden. Niet-gepubliceerde rechten voorbehouden op basis van de auteursrechten in de Verenigde Staten. De inhoud van deze publicatie mag in geen enkele vorm worden gereproduceerd zonder toestemming van Xerox Corporation.

De auteursrechtelijke bescherming waarop aanspraak wordt gemaakt, geldt voor alle materialen en vormen van informatie die momenteel wettelijk zijn erkend als vallend onder het auteursrecht of die in het navolgende als zodanig worden aangemerkt, inclusief, maar niet beperkt tot materiaal dat wordt gegenereerd door softwareprogramma's die op het scherm worden weergegeven, zoals stijlen, sjablonen, pictogrammen, schermweergaven, enzovoort.

XEROX<sup>®</sup>, The Document Company<sup>®</sup>, de gestileerde X<sup>®</sup>, CentreWare<sup>®</sup>, infoSMART<sup>®</sup>, Made For Each Other<sup>®</sup>, Phaser<sup>®</sup>, PhaserSMART<sup>®</sup> en Walk-Up<sup>TM</sup> zijn handelsmerken van Xerox Corporation in de Verenigde Staten en/of andere landen.

Acrobat<sup>®</sup>, Adobe<sup>®</sup> Reader<sup>®</sup>, Adobe Type Manager<sup>®</sup>, ATM<sup>™</sup>, Illustrator<sup>®</sup>, PageMaker<sup>®</sup>, Photoshop<sup>®</sup>, PostScript<sup>®</sup>, Adobe Brilliant<sup>®</sup> Screens, Adobe Garamond<sup>®</sup>, Adobe Jenson<sup>™</sup>, Birch<sup>®</sup>, Carta<sup>®</sup>, IntelliSelect<sup>®</sup>, Mythos<sup>®</sup>, Quake<sup>®</sup> en Tekton<sup>®</sup> zijn handelsmerken van Adobe Systems Incorporated in de Verenigde Staten en/of andere landen.

Apple<sup>®</sup>, AppleTalk<sup>®</sup>, EtherTalk<sup>®</sup>, LaserWriter<sup>®</sup>, LocalTalk<sup>®</sup>, Macintosh<sup>®</sup>, Mac OS<sup>®</sup>, TrueType<sup>®</sup>, Apple Chancery<sup>®</sup>, Chicago<sup>®</sup>, Geneva<sup>®</sup>, Monaco<sup>®</sup>, New York<sup>®</sup>, and QuickDraw<sup>®</sup> zijn handelsmerken van Apple Computer, Inc. in de Verenigde Staten en/of andere landen.

Marigold<sup>™</sup> en Oxford<sup>™</sup> zijn handelsmerken van AlphaOmega Typography.

Avery  $^{\text{TM}}$  is een handelsmerk van Avery Dennison Corporation.

HP-GL<sup>®</sup>, HP-UX<sup>®</sup> en PCL<sup>®</sup> zijn handelsmerken van Hewlett-Packard Corporation in de Verenigde Staten en/of andere landen.

Hoefler Text is ontworpen door de Hoefler Type Foundry.

IBM® and AIX® zijn handelsmerken van International Business Machines Corporation in de Verenigde Staten en/of andere landen.

ITC Avant Guard Gothic<sup>®</sup>, ITC Bookman<sup>®</sup>, ITC Lubalin Graph<sup>®</sup>, ITC Mona Lisa<sup>®</sup>, ITC Symbol<sup>®</sup>, ITC Zapf Chancery<sup>®</sup> en ITC Zapf Dingbats<sup>®</sup> zijn handelsmerken van International Typeface Corporation.

Bernhard Modern<sup>TM</sup>, Clarendon<sup>TM</sup>, Coronet<sup>TM</sup>, Helvetica<sup>TM</sup>, New Century Schoolbook<sup>TM</sup>, Optima<sup>TM</sup>, Palatino<sup>TM</sup>, Stempel Garamond<sup>TM</sup>, Times<sup>TM</sup> en Univers<sup>TM</sup> zijn handelsmerken van Linotype-Hell AG en/of haar dochterondernemingen.

Macromedia<sup>®</sup> en Flash<sup>®</sup> zijn handelsmerken van Macromedia, Inc.

Windows<sup>®</sup>, Windows NT<sup>®</sup>, Windows Server<sup>™</sup> en Wingdings<sup>®</sup> zijn handelsmerken van Microsoft Corporation in de Verenigde Staten en/of andere landen.

Albertus<sup>TM</sup>, Arial<sup>TM</sup>, Gill Sans<sup>TM</sup>, Joanna<sup>TM</sup> en Times New Roman<sup>TM</sup> zijn handelsmerken van Monotype Corporation.

Antique Olive<sup>®</sup> is een handelsmerk van M. Olive.

Eurostile<sup>TM</sup> is een handelsmerk van Nebiolo.

Novell<sup>®</sup>, NetWare<sup>®</sup>, NDPS<sup>®</sup>, NDS<sup>®</sup>, Novell Directory Services<sup>®</sup>, IPX<sup>™</sup> en Novell Distributed Print Services<sup>™</sup>zijn handelsmerken van Novell, Incorporated in de Verenigde Staten en/of andere landen.

Sun<sup>SM</sup>, Sun Microsystems<sup>™</sup> en Solaris<sup>®</sup> zijn handelsmerken van Sun Microsystems, Incorporated in de Verenigde Staten en/of andere landen.

SWOP<sup>®</sup> is een handelsmerk van SWOP, Inc.

UNIX<sup>®</sup> is een handelsmerk in de Verenigde Staten en andere landen, waarvoor een exclusieve licentie is verleend door X/Open Company Limited.

Als ENERGY STAR<sup>®</sup>-partner heeft Xerox Corporation vastgesteld dat dit product voldoet aan de ENERGY STAR-richtlijnen voor efficiënt energiegebruik. De naam en het logo van ENERGY STAR zijn gedeponeerde handelsmerken in de Verenigde Staten.

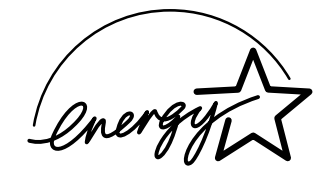

Voor dit product wordt code voor SHA-1 gebruikt, geschreven door John Halleck. De code wordt gebruikt met zijn toestemming.

Dit product bevat een implementatie van LZW onder licentie van Amerikaans patent 4.558.302.

Gegenereerde PANTONE<sup>®</sup>-kleuren komen mogelijk niet overeen met PANTONE-geïdentificeerde normen. Raadpleeg de huidige PANTONE-publicaties voor nauwkeurige kleuren. PANTONE<sup>®</sup> en andere handelsmerken van Pantone, Inc. zijn het eigendom van Pantone, Inc., 2000.

## Inhoudsopgave

#### **1 Printerfuncties**

| Printeronderdelen                         | 2 |
|-------------------------------------------|---|
| Vooraanzicht                              | 2 |
| Achteraanzicht                            | 3 |
| Binnenaanzicht                            | 3 |
| Printerconfiguraties 1                    | 4 |
| Standaardfuncties                         | 4 |
| Verkrijgbare configuraties 1-4            | 4 |
| Opties                                    | 5 |
| Úpgrades 1-                               | 5 |
| Bedieningspaneel                          | 6 |
| Functies van het bedieningspaneel 1-      | 6 |
| Indeling van het bedieningspaneel 1-      | 6 |
| Menuschema                                | 7 |
| Gegevenspagina's 1-                       | 7 |
| Voorbeeldpagina's 1-                      | 7 |
| Meer informatie                           | 8 |
| Bronnen1-                                 | 8 |
| Xerox Center voor klantenondersteuning 1- | 9 |

#### 2 Netwerkinstellingen - Basis

| Overzicht van netwerkinstellingen en configuratie 2      | 2-2 |
|----------------------------------------------------------|-----|
| Het netwerk instellen                                    | 2-3 |
| Een verbindingsmethode kiezen 2                          | 2-3 |
| Verbinding maken via Ethernet (aanbevolen)               | 2-3 |
| Verbinding maken via USB 2                               | 2-4 |
| Het netwerkadres configureren 2                          | 2-5 |
| TCP/IP- en IP-adressen                                   | 2-5 |
| Het IP-adres van de printer automatisch instellen        | 2-6 |
| Het IP-adres van de printer dynamisch instellen          | 2-6 |
| Het IP-adres van de printer handmatig instellen 2        | 2-8 |
| De printerstuurprogramma's installeren 2                 | 2-9 |
| Beschikbare stuurprogramma's 2                           | 2-9 |
| Windows 98 SE of hoger en Windows 2000 of hoger 2-       | ·10 |
| Macintosh OS 9.X. 2-                                     | ·10 |
| Macintosh OS X Versie 10.2 en hoger 2-                   | 11  |
| infoSMART Knowledge Base Netwerkdocumenten (Engelstalig) | -12 |

Phaser® 6300/6350-kleurenlaserprinter

#### 3 Afdrukken - Basis

| Overzicht van de basisstappen.                         | 3-2  |
|--------------------------------------------------------|------|
| Ondersteund papier en afdrukmateriaal                  | 3-3  |
| Richtlijnen voor het gebruik van papier                | 3-4  |
| Papier dat de printer kan beschadigen.                 | 3-4  |
| Richtlijnen voor papieropslag.                         | 3-5  |
| Ondersteunde papierformaten en papiergewichten         | 3-5  |
| Papier plaatsen                                        | 3-8  |
| Papier plaatsen in lade 1 (MPT)                        | 3-8  |
| Handmatige invoer gebruiken                            | 3-11 |
| Papier plaatsen in laden 2–5                           | 3-12 |
| Afdrukopties selecteren                                | 3-16 |
| Afdrukvoorkeuren selecteren (Windows)                  | 3-16 |
| Opties selecteren voor een specifieke taak (Windows)   | 3-17 |
| Opties selecteren voor een specifieke taak (Macintosh) | 3-19 |
| Dubbelzijdig afdrukken                                 | 3-21 |
| Richtlijnen voor automatisch dubbelzijdig afdrukken    | 3-21 |
| Bindrandopties                                         | 3-22 |
| Dubbelzijdig afdrukken selecteren                      | 3-22 |
| Afdrukken op speciale media                            | 3-23 |
| Afdrukken op transparanten                             | 3-23 |
| Afdrukken op enveloppen                                | 3-28 |
| Afdrukken op etiketten                                 | 3-31 |
| Afdrukken op glanspapier                               | 3-35 |
| Afdrukken op aangepast papierformaat                   | 3-40 |

#### 4 Afdrukkwaliteit

| De kwaliteit van de afdrukken controleren                 | 4-2  |
|-----------------------------------------------------------|------|
| Een afdrukkwaliteitsmodus selecteren                      | 4-2  |
| Kleur aanpassen                                           | 4-4  |
| Problemen met de afdrukkwaliteit oplossen                 | 4-6  |
| Strepen, vegen of stroken                                 | 4-6  |
| Terugkerende fouten                                       | 4-7  |
| Kleuren zijn niet goed uitgelijnd                         | 4-8  |
| Onvolledige fusing                                        | 4-8  |
| Alle kleuren zijn te licht of te donker                   | 4-10 |
| Slechte afdrukkwaliteit bij afdrukken van transparanten   | 4-11 |
| Grijswaarden zijn niet neutraal                           | 4-11 |
| Kleurvariaties tussen computers                           | 4-12 |
| Kleurinstellingen worden genegeerd                        | 4-12 |
| Afwijkende kleuren                                        | 4-13 |
| Afgedrukte kleuren wijken af van de kleuren op de monitor | 4-13 |
| Afwijkende PANTONE-kleuren                                | 4-14 |
| Afdrukgebied niet gecentreerd op het papier               | 4-14 |

#### 5 Onderhoud

| De printer reinigen                                     | 5-2 |
|---------------------------------------------------------|-----|
| De buitenkant van de printer reinigen.                  | 5-2 |
| De dichtheidssensor reinigen                            | 5-2 |
| Verbruiksartikelen bestellen                            | 5-5 |
| Verbruiksartikelen                                      | 5-5 |
| Items voor routineonderhoud                             | 5-5 |
| Wanneer moeten verbruiksartikelen worden besteld?       | 5-6 |
| Verbruiksartikelen recyclen                             | 5-6 |
| Een onderhoudsset bestellen                             | 5-7 |
| De printer verplaatsen en verpakken                     | 5-8 |
| Voorzorgsmaatregelen bij het verplaatsen van de printer | 5-8 |
| De printer binnen het kantoor verplaatsen               | 5-8 |
| De printer voorbereiden voor verzending                 | 5-8 |

#### 6 Problemen oplossen

| Papierstoringen oplossen                       |
|------------------------------------------------|
| Papierstoringen voorkomen                      |
| Papier verkeerd ingevoerd bij lade 1 (MPT) 6-2 |
| Papier verkeerd ingevoerd bij laden 2-5 6-4    |
| Papierstoring bij de fuser 6-7                 |
| Papierstoring bij de duplexeenheid             |
| Papierstoring bij de registratierol            |
| Help-informatie                                |
| Berichten op het bedieningspaneel 6-12         |
| PrintingScout-waarschuwingen                   |
| Technische ondersteuning PhaserSMART 6-13      |
| Webkoppelingen                                 |

#### A Gebruikersveiligheid

#### Index

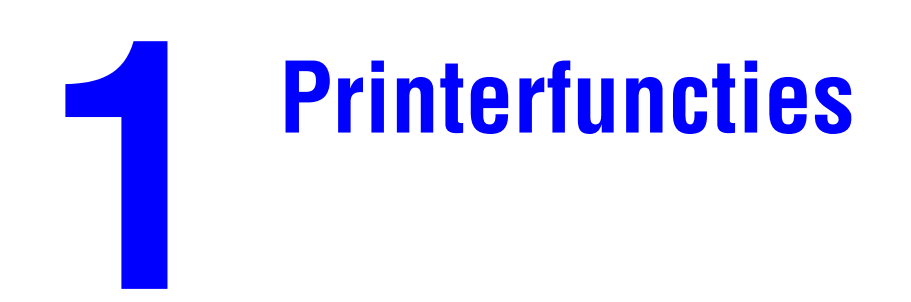

Dit hoofdstuk omvat:

- Printeronderdelen op pagina 1-2
- Printerconfiguraties op pagina 1-4
- **Bedieningspaneel** op pagina 1-6
- Meer informatie op pagina 1-8

#### Printeronderdelen

In deze sectie wordt het volgende behandeld:

- Vooraanzicht op pagina 1-2
- Achteraanzicht op pagina 1-3
- Binnenaanzicht op pagina 1-3

#### Vooraanzicht

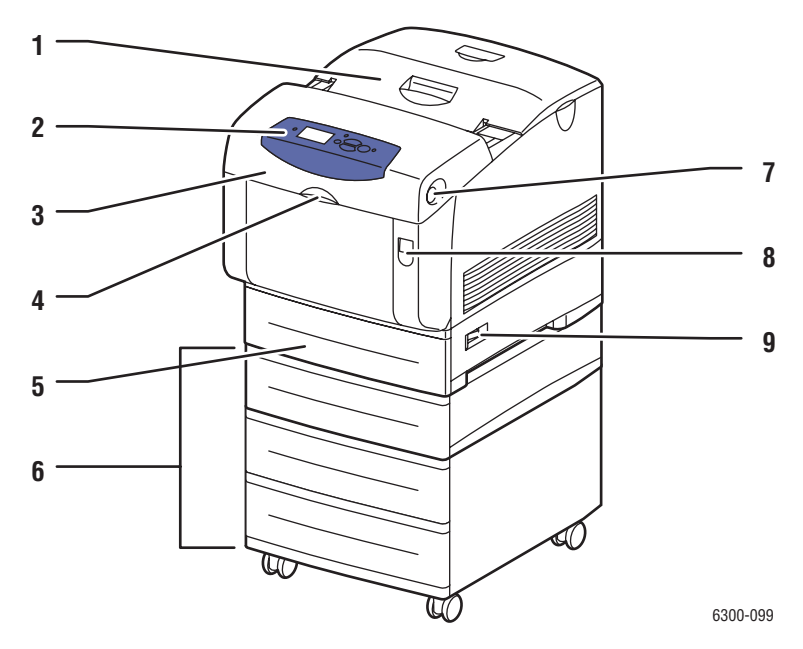

- 1. Bovenklep
- 2. Bedieningspaneel
- 3. Voorklep
- 4. Hendel voor het openen van lade 1 (multifunctionele lade)
- 5. Lade 2
- 6. Laden 3, 4 en 5
- 7. Knop voor het openen van voorklep B
- 8. Hendel voor het openen van voorklep A
- 9. Aan/uit-schakelaar

#### **Achteraanzicht**

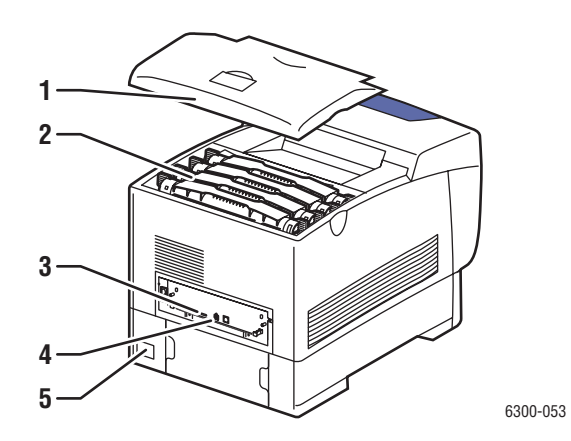

- 1. Bovenklep
- 2. Tonercassettes
- 3. USB-aansluiting
- 4. Ethernet 10/100 Base-T-aansluiting
- 5. Netsnoeraansluiting

#### **Binnenaanzicht**

Klep A en C open

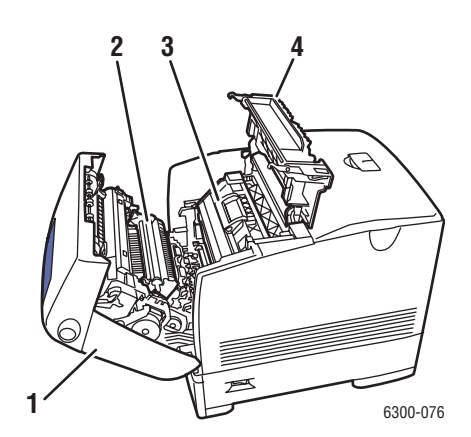

- 1. Voorklep A
- 2. Transportrol
- 3. Eenheid voor vastleggen beeld
- 4. Klep C

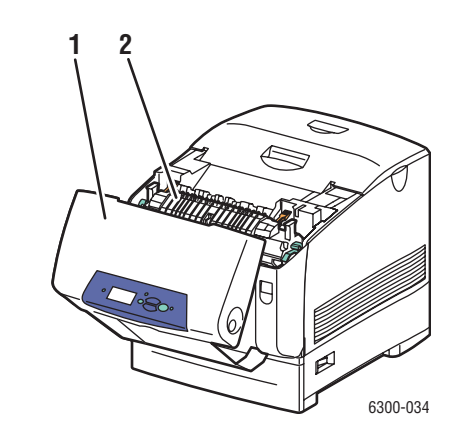

1. Voorklep B

Klep B open

2. Fuser

#### **Printerconfiguraties**

In deze sectie wordt het volgende behandeld:

- Standaardfuncties op pagina 1-4
- Verkrijgbare configuraties op pagina 1-4
- Opties op pagina 1-5
- Upgrades op pagina 1-5

#### **Standaardfuncties**

- Maximale afdruksnelheid (pagina's per minuut):
  - Phaser 6300N en Phaser 6300DN-printers: 36 ppm zwart-wit, 26 ppm kleur
  - Phaser 6350DP, Phaser 6350DT en Phaser 6350DX-printers: 36 ppm
- Maximale resolutie (dpi): 2400
- PostScript- en PCL-lettertypen
- Laden: lade 1 (MPT) en lade 2
- Aansluiting: USB

#### Verkrijgbare configuraties

|                                       | Printerconfiguraties |        |        |        |        |
|---------------------------------------|----------------------|--------|--------|--------|--------|
| -                                     | 6300N                | 6300DN | 6350DP | 6350DT | 6350DX |
| Geheugen (MB)                         | 256                  | 256    | 256    | 512    | 512    |
| Interne vaste schijf                  | Nee*                 | Nee*   | Nee*   | Nee*   | Ja     |
| Automatisch dubbelzijdig<br>afdrukken | Nee                  | Ja     | Ja     | Ja     | Ja     |
| 10/100 Ethernet-<br>aansluiting       | Ja                   | Ja     | Ja     | Ja     | Ja     |

\*Deze optie kan voor deze configuraties apart worden aangeschaft.

#### **Opties**

U kunt extra laden, geheugen en een interne vaste schijf bestellen, als deze items niet standaard op uw printer zijn geïnstalleerd.

#### **Extra laden**

- Invoerlade voor 550 vel
- Hoge-capaciteitsinvoerlade voor 1100 vel

Phaser 6300/6350-printer kan beschikken over invoerladen in de volgende combinaties:

- Een invoerlade voor 550 vel (lade 3)
- Een hoge-capaciteitsinvoerlade voor 1100 vel (laden 3 en 4)
- Een invoerlade voor 550 vel (lade 3) en een hoge-capaciteitsinvoerlade voor 1100 vel (laden 4 en 5)

#### Geheugen

RAM-geheugenkaarten: 128 MB, 256 MB en 512 MB (tot maximaal 1 GB)

#### Interne vaste schijf

De interne vaste schijf biedt aanvullende printerfuncties:

- Beveiligde afdruktaken, persoonlijke afdruktaken, testafdruktaken en opgeslagen afdruktaken
- Lettertype-opslag
- Sorteren

#### **Upgrades**

Als u de onderhoudsset van de Phaser 6300N tot 6300DN wilt bestellen, neemt u contact op met uw plaatselijke Xerox-leverancier of gaat u naar <u>www.xerox.com/office/</u>6300\_6350supplies.

#### **Bedieningspaneel**

In deze sectie wordt het volgende behandeld:

- Functies van het bedieningspaneel op pagina 1-6
- Indeling van het bedieningspaneel op pagina 1-6
- Menuschema op pagina 1-7
- Gegevenspagina's op pagina 1-7
- Voorbeeldpagina's op pagina 1-7

#### Functies van het bedieningspaneel

Het bedieningspaneel:

- Geeft de bedrijfsstatus van de printer weer (bijvoorbeeld Bezig met afdrukken, Gereed voor afdrukken), printerfouten en waarschuwingen.
- Geeft aan wanneer u papier moet laden, verbruiksartikelen moet vervangen en storingen moet oplossen.
- Biedt toegang tot hulpmiddelen en gegevenspagina's waarmee u problemen kunt oplossen.
- Biedt toegang tot functies voor het wijzigen van printer- en netwerkinstellingen.

# Indeling van het bedieningspaneel

**1.** Statusindicator (LED):

Groen: Printer is gereed voor afdrukken.

**Geel**: Waarschuwing, printer gaat door met afdrukken.

Rood: Opstartprocedure of fout.

**Knipperend**: Printer is bezet of bezig met opstarten.

- 2. Het grafische scherm bevat statusberichten en menu's.
- 3. Knop Annuleren

Hiermee annuleert u de huidige afdruktaak.

4. Knop Terug

Hiermee keert u terug naar het vorige menu-item.

- Knop Pijl-omhoog
  Hiermee schuift u omhoog door de menu's.
- Knop Pijl-omlaag Hiermee schuift u omlaag door de menu's.
- Knop OK Hiermee accepteert u de geselecteerde instelling.
- 8. Knop Help (?)

Hiermee geeft u een helptekst weer met informatie over de printer, zoals de printerstatus, foutmeldingen en onderhoudsgegevens.

#### Menuschema

Het menuschema helpt u bij het navigeren door de menu's van het bedieningspaneel. Menuschema afdrukken:

- 1. Op het bedieningspaneel selecteert u Informatie. Vervolgens drukt u op OK.
- 2. Selecteer Menuschema en druk op de knop OK om af te drukken.

**Opmerking:** Druk het menuschema af om de overige gegevenspagina's weer te geven die afgedrukt kunnen worden.

#### **Gegevenspagina's**

Het systeem wordt geleverd met een set gegevenspagina's, om u te helpen bij het behalen van optimale resultaten met uw printer. U kunt deze pagina's openen vanuit het bedieningspaneel. Druk het menuschema af om de locatie van deze gegevenspagina's weer te geven in de menustructuur van het bedieningspaneel.

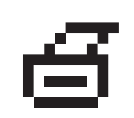

**Opmerking:** Dit afdrukpictogram bevindt zich voor de titels van de gegevenspagina's die kunnen worden afgedrukt. Wanneer de gegevenspagina op het bedieningspaneel wordt gemarkeerd, drukt u op **OK** om deze af te drukken.

Bijvoorbeeld, als u de configuratiepagina met gegevens over de huidige status van uw verbruiksartikelen wilt afdrukken, doet u het volgende:

- 1. Op het bedieningspaneel selecteert u **Informatie** en drukt u vervolgens op **OK**.
- 2. Selecteer Gegevenspagina's en druk op de knop OK.
- **3.** Selecteer **Configuratiepagina** of de pagina **Gebruik verbruiksartikelen** en druk op de knop **OK** om af te drukken.

**Opmerking:** U kunt deze pagina's ook afdrukken vanuit CentreWare Internet Services (IS) en het stuurprogramma van de printer.

#### Voorbeeldpagina's

Bij de printer wordt een aantal voorbeeldpagina's geleverd waarop verschillende printerfuncties worden gedemonstreerd.

Voorbeeldpagina's afdrukken:

- 1. Op het bedieningspaneel selecteert u **Informatie**. Vervolgens drukt u op **OK**.
- 2. Selecteer Voorbeeldpagina's en druk op OK.
- 3. Selecteer de gewenste voorbeeldpagina en druk op OK om af te drukken.

#### **Meer informatie**

In deze sectie wordt het volgende behandeld:

- Bronnen op pagina 1-8
- Xerox Center voor klantenondersteuning op pagina 1-9

Raadpleeg de volgende bronnen voor informatie over uw printer en de mogelijkheden van uw printer:

#### **Bronnen**

| Gegevens                                                               | Bron                                     |
|------------------------------------------------------------------------|------------------------------------------|
| Installatiehandleiding*                                                | Geleverd bij de printer.                 |
| Snelzoekgids*                                                          | Geleverd bij de printer.                 |
| Gebruikershandleiding (PDF)                                            | www.xerox.com/office/6300 6350support    |
| Handleiding geavanceerde                                               | www.xerox.com/office/6300_6350support    |
| toepassingen (PDF)                                                     | www.xerox.com/office/6300 6350support    |
| Video's                                                                |                                          |
| Hulpprogramma's voor printerbeheer                                     | www.xerox.com/office/pmtools             |
| infoSMART Knowledge Base                                               | www.xerox.com/office/6300_6350infoSMART  |
| PhaserSMART                                                            | www.phaserSMART.com                      |
| Technische ondersteuning                                               | www.xerox.com/office/6300_6350support    |
| Informatie over menuselecties of foutberichten op het bedieningspaneel | Knop <b>Help</b> (?) op bedieningspaneel |
| Gegevenspagina's                                                       | Menu in bedieningspaneel                 |

\* Ook beschikbaar op de website voor klantenondersteuning.

#### Xerox Center voor klantenondersteuning

Het **Center voor klantenondersteuning** is een hulpprogramma dat tijdens de installatie van het printerstuurprogramma wordt geïnstalleerd. Op Windows-systemen verschijnt het op het bureaublad en op Mac-systemen wordt het in de map Utilities geplaatst. Dankzij dit programma beschikt u over een centraal punt voor toegang tot de volgende gegevens:

- Gebruikershandleidingen en video-zelfstudieprogramma's
- Oplossingen voor problemen
- Status van de printer en verbruiksartikelen
- Verbruiksartikelen bestellen en recyclen
- Antwoorden op veelgestelde vragen
- Standaardstuurprogramma-instellingen (alleen voor Windows)

Hulpprogramma Xerox Center voor klantenondersteuning starten:

- 1. Selecteer een van de volgende opties:
  - Windows: dubbelklik op Xerox Center voor klantenondersteuning op het bureaublad.
  - Macintosh: selecteer de map Applications, vervolgens Utilities en dubbelklik vervolgens op Xerox Center voor klantenondersteuning.
- 2. Selecteer uw printer in de vervolgkeuzelijst De printer selecteren.

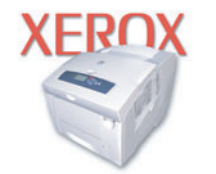

**Xerox Support Centre** 

## **Netwerkinstellingen -**Basis

Dit hoofdstuk omvat:

- Overzicht van netwerkinstellingen en configuratie op pagina 2-2
- Het netwerk instellen op pagina 2-3
- Het netwerkadres configureren op pagina 2-5
- De printerstuurprogramma's installeren op pagina 2-9
- infoSMART Knowledge Base Netwerkdocumenten (Engelstalig) op pagina 2-12

In dit hoofdstuk vindt u de belangrijkste informatie over het instellen en aansluiten van uw printer.

Zie ook:

Handleiding voor geavanceerde functies op www.xerox.com/office/6300\_6350support

#### **Overzicht van netwerkinstellingen en configuratie**

Netwerk instellen en configureren:

- 1. Schakel de printer en de computer in.
- 2. Sluit de printer op het netwerk aan met de aanbevolen hardware en kabels.
- **3.** Configureer het netwerkadres van de printer, zodat de printer op het netwerk wordt geïdentificeerd.
  - Windows-systemen: als de printer is aangesloten op een bestaand TCP/IP-netwerk, start u het installatieprogramma op de *Software and Documentation CD-ROM* (cd-rom met software en documentatie) zodat het IP-adres van de printer automatisch wordt ingesteld. U kunt het IP-adres van de printer ook handmatig instellen via het bedieningspaneel.
  - Macintosh-systemen: stel het netwerkadres van de printer (voor TCP/IP) handmatig in via het bedieningspaneel.
- **4.** Installeer de software voor het stuurprogramma op de computer vanaf de *Software and Documentation CD-ROM* (cd-rom met software en documentatie). Zie de sectie in dit hoofdstuk voor het specifieke besturingssysteem dat u gebruikt voor meer informatie over de installatie van het stuurprogramma.

#### Het netwerk instellen

In deze sectie wordt het volgende behandeld:

- Een verbindingsmethode kiezen op pagina 2-3
- Verbinding maken via Ethernet (aanbevolen) op pagina 2-3
- Verbinding maken via USB op pagina 2-4

#### Een verbindingsmethode kiezen

De printer kan via Ethernet of USB op het netwerk worden aangesloten. De hardware- en kabelvereisten variëren voor de verschillende verbindingsmethoden. Kabels en hardware worden over het algemeen niet bij de printer geleverd en moeten apart worden gekocht.

#### Verbinding maken via Ethernet (aanbevolen)

Ethernet kan voor een of meer computers worden gebruikt. Op een Ethernet-netwerk worden veel printers en systemen ondersteund. Een Ethernet-verbinding wordt aangeraden, omdat deze sneller is dan een USB-verbinding. Via een Ethernet-verbinding hebt u bovendien rechtstreeks toegang tot CentreWare Internet Services (IS). CentreWare IS biedt gebruikers een eenvoudige interface voor het beheer, de configuratie en het bijhouden van netwerkprinters vanaf het bureaublad met gebruik van een geïntegreerde webserver. De volledige informatie over CentreWare IS kunt u vinden door te klikken op de knop **Help** in CentreWare IS om de *CentreWare IS Online Help* te openen.

#### **Netwerkverbinding**

Afhankelijk van uw configuratie, zijn de volgende hardware en kabels vereist voor een Ethernet-aansluiting:

- Als u verbinding maakt met één computer, hebt u een Ethernet RJ-45 crossover-kabel nodig.
- Als u één of meer computers via een hub aansluit, hebt u een Ethernet-hub en twee twisted-pair-kabels (categorie 5/RJ-45) nodig.
- Als u één of meer computers met een kabel of een DSL-router aansluit, hebt u een kabel of een DSL-router en twee of meer twisted-pair-kabels (categorie 5/RJ-45) nodig. (Eén kabel per apparaat.)
- Als u één of meer computers via een hub aansluit, sluit u de computer op de hub aan met een kabel en sluit u de printer op de hub aan met de tweede kabel. U kunt hierbij alle poorten van de hub gebruiken, behalve de uplink-poort.

De meest voorkomende protocollen voor Ethernet zijn TCP/IP en EtherTalk. Als u via TCP/IP wilt afdrukken, hebben alle computers en printers een uniek IP-adres nodig.

Zie ook:

Het netwerkadres configureren op pagina 2-5 De printerstuurprogramma's installeren op pagina 2-9

#### Zelfstandige netwerkverbinding (kabel of DSL)

Voor informatie over het instellen van een kabel- of DSL-verbinding, gaat u naar <u>www.xerox.com/office/6300\_6350infoSMART</u>.

Zie ook:

infoSMART Knowledge Base Netwerkdocumenten (Engelstalig) op pagina 2-12

#### Verbinding maken via USB

Een USB-aansluiting biedt hoge gegevenssnelheden wanneer de printer op één computer wordt aangesloten. Een USB-aansluiting is echter minder snel dan een Ethernet-aansluiting. Voor gebruik van USB moeten computergebruikers beschikken over Microsoft Windows 98 SE, Windows ME, Windows XP of Windows 2000. Macintosh-gebruikers moeten Mac OS 9.x of hoger gebruiken.

#### Verbinding maken via USB

Voor een USB-verbinding hebt u een standaard A/B USB-kabel nodig. Deze kabel wordt niet bij de printer geleverd en moet apart worden aangeschaft. Zorg dat u de juiste USB-kabel voor uw verbinding gebruikt.

- 1. Sluit het ene uiteinde van de USB-kabel aan op de printer en zet de printer AAN.
- 2. Sluit het andere uiteinde van de USB-kabel aan op de computer.

Zie ook:

Het netwerkadres configureren op pagina 2-5 De printerstuurprogramma's installeren op pagina 2-9

#### Het netwerkadres configureren

In deze sectie wordt het volgende behandeld:

- **TCP/IP- en IP-adressen op pagina 2-5**
- Het IP-adres van de printer automatisch instellen op pagina 2-6
- Het IP-adres van de printer dynamisch instellen op pagina 2-6
- Het IP-adres van de printer handmatig instellen op pagina 2-8

#### **TCP/IP- en IP-adressen**

Als uw computer is aangesloten op een groot netwerk, vraagt u de netwerkbeheerder om de juiste TCP/IP-adressen en overige configuratiegegevens.

Als u uw eigen, kleine, lokale netwerk maakt of de printer direct via Ethernet aansluit op de computer, volgt u de procedure voor het automatisch instellen van het IP-adres (Internet Protocol-adres) van de printer.

Pc's en printers gebruiken overwegend TCP/IP-protocols voor communicatie over een Ethernet-netwerk. Bij gebruik van TCP/IP-protocollen moeten elke printer en computer een uniek IP-adres hebben. Het is hierbij belangrijk dat adressen worden gebruikt die op elkaar lijken, maar toch elk uniek zijn; alleen het laatste cijfer van elk adres hoeft anders te zijn. De printer kan bijvoorbeeld adres 192.168.1.2 hebben en de computer adres 192.168.1.3. Een ander apparaat in het netwerk kan adres 192.168.1.4 hebben.

Meestal gebruiken Macintosh-computers TCP/IP of EtherTalk om met een netwerkprinter te communiceren. Op Mac OS X-systemen wordt bij voorkeur TCP/IP gebruikt. In tegenstelling tot TCP/IP, hoeven printers of computers met EtherTalk geen IP-adres te hebben.

Veel netwerken maken gebruik van een server met DHCP (Dynamic Host Configuration Protocol). Een DHCP-server programmeert automatisch een IP-adres in elke pc en printer op het netwerk die is geconfigureerd om DHCP te gebruiken. In de meeste kabel- en DSL-routers is een DHCP-server ingebouwd. Als u een kabel- of DSL-router gebruikt, raadpleegt u de documentatie die bij uw router is geleverd voor informatie over IP-adressering.

Zie ook:

infoSMART Knowledge Base Netwerkdocumenten (Engelstalig) op pagina 2-12

#### Het IP-adres van de printer automatisch instellen

Als de printer is aangesloten op een klein TCP/IP-netwerk zonder een DHCP-server, kunt u het installatieprogramma op de *Software and Documentation CD-ROM* (cd-rom met software en documentatie) gebruiken om een IP-adres te detecteren of aan uw printer toe te wijzen. Voor verdere instructies dient u de *Software and Documentation CD-ROM* (cd-rom met software en documentatie) in het cd-rom-station van de computer te plaatsen. Als het installatieprogramma is gestart, volgt u de instructies op het scherm voor installatie.

**Opmerking:** Als u het automatische installatieprogramma wilt gebruiken, moet de printer op een TCP/IP-netwerk zijn aangesloten.

#### Het IP-adres van de printer dynamisch instellen

Stel het IP-adres van de printer op een van de volgende manieren in. DHCP is standaard op alle Phaser-printers ingeschakeld.

- DHCP
- CentreWare IS
- AutoIP

#### Vereiste gegevens voor handmatige IP-adressering

| Gegevens                                          | Opmerkingen                                                                                                    |
|---------------------------------------------------|----------------------------------------------------------------------------------------------------|
| Internetprotocol-adres (IP-adres) voor de printer | De notatie is <i>xxx.xxx.xxx.xxx</i> , waarbij <i>xxx</i> een decimaal getal van 0-255 vertegenwoordigt.                                        |
| Netwerkmasker                                     | Als u niet zeker weet wat u hier moet invoeren,<br>laat u deze optie leeg. De printer kiest een<br>correct masker.                              |
| Standaardadres router/gateway                     | Het routeradres is nodig om communicatie met<br>het hostapparaat vanuit elke andere locatie dan<br>het lokale netwerksegment mogelijk te maken. |

#### DHCP inschakelen op de printer

Controleer of het DHCP-protocol van het systeem is ingeschakeld via het bedieningspaneel of CentreWare IS. DHCP is standaard op alle Phaser-printers ingeschakeld.

**Opmerking:** U controleert het IP-adres van de printer door **Printeridentificatie** op het bedieningspaneel te selecteren.

Zie ook:

Functies van het bedieningspaneel op pagina 1-6

#### Het IP-adres wijzigen via CentreWare IS

CentreWare IS biedt gebruikers een eenvoudige interface voor het beheer, de configuratie en het bijhouden van netwerkprinters vanaf het bureaublad met gebruik van een geïntegreerde webserver. Klik voor meer informatie over CentreWare IS op de knop **Help** in CentreWare IS om *CentreWare IS Online Help* te openen.

Nadat u het IP-adres van de printer hebt ingesteld, kunt u met behulp van CentreWare IS de TCP/IP-instellingen wijzigen.

- **1.** Start de webbrowser.
- 2. Geef het IP-adres van de printer op in het veld **Adres** van de browser (http://xxx.xxx.xxx).
- **3.** Klik op **Properties** (Eigenschappen).
- 4. Selecteer de map **Protocols** (Protocollen) op de linkerzijbalk.
- 5. Selecteer TCP/IP.
- 6. Selecteer of wijzig de instellingen en klik op **Save Changes** (Wijzigingen opslaan) onder aan de pagina.

#### Hostnamen gebruiken bij DNS (Domain Name Service)

De printer biedt ondersteuning voor DNS via een geïntegreerde DNS-resolver. Het DNS-resolverprotocol communiceert met een of meer DNS-servers en zet het IP-adres om in een bepaalde hostnaam of een hostnaam in een bepaald IP-adres.

Als u een IP-hostnaam wilt gebruiken voor de printer, moet de systeembeheerder een of meer DNS-servers en een lokale database met DNS-domeinnamen configureren. Als u de printer wilt instellen voor DNS, kunt u maximaal twee IP-adressen voor de DNS-server opgeven.

#### **DDNS (Dynamic Domain Name Service)**

Deze printer ondersteunt Dynamic DNS via DHCP. DHCP moet op de printer zijn ingeschakeld om DDNS te kunnen gebruiken. Bovendien moet de DHCP-server in het netwerk Dynamic DNS-updates ondersteunen via ondersteuning voor optie 12 of 81. Neem contact op met uw netwerkbeheerder voor meer informatie.

- **1.** Start de webbrowser.
- 2. Geef het IP-adres van de printer op in het veld **Adres** van de browser (http://xxx.xxx.xxx)..
- **3.** Selecteer **Properties** (Eigenschappen).
- 4. Selecteer de map **Protocols** (Protocollen) op de linkerzijbalk.
- 5. Selecteer TCP/IP.
- 6. Stel in het deelvenster BOOTP/DHCP Settings (BOOTP/DHCP-instellingen) de optie **BOOTP/DHCP** in op **ON** (Aan).

- 7. Voer de volgende DDNS/WINS-configuratiegegevens in om DDNS in te schakelen:
  - **DDNS:** stel deze optie in op **ON** (Aan).
  - **Release Host Name** (Hostnaam vrijgeven): stel deze optie in op **NO** (Nee).
  - DDNS/WINS Name (DDNS/WINS-naam): gebruik de standaardnaam die door Xerox wordt gegeven of voer een andere naam in.
  - Primary WINS Server (optional) (Primaire WINS-server (optioneel))
  - Secondary WINS Server (Secundaire WINS-server (optioneel))
- 8. Klik op Save Changes (Wijzigingen opslaan) als u alle instellingen hebt ingevoerd.

#### Het IP-adres van de printer handmatig instellen

**Opmerking:** Zorg dat het IP-adres van de computer juist is geconfigureerd voor het netwerk. Neem contact op met de netwerkbeheerder voor meer informatie.

Als u bent aangesloten op een netwerk zonder DNS-server of in een omgeving werkt waar de IP-adressen van printers door de netwerkbeheerder worden toegewezen, kunt u deze methode gebruiken om het IP-adres handmatig in te stellen. Een handmatig ingesteld IP-adres vervangt DHCP en AutoIP. Het IP-adres kan ook handmatig worden ingesteld als u op een klein kantoor met een enkele pc werkt en gebruikmaakt van een inbelverbinding.

- 1. Selecteer **Printerinstellingen** en druk vervolgens op **OK**.
- 2. Selecteer Verbindingsinstellingen en druk op OK.
- 3. Selecteer Netwerkinstellingen en druk op OK.
- 4. Selecteer TCP/IP-instellingen en druk op OK.
- 5. Selecteer DHCP/BOOTP en druk op OK om Uit te selecteren.
- 6. Selecteer **TCP/IP-adres** en druk op **OK**.
- 7. Voer het IP-adres van de printer in en druk op OK.

#### De printerstuurprogramma's installeren

In deze sectie wordt het volgende behandeld:

- Beschikbare stuurprogramma's op pagina 2-9
- Windows 98 SE of hoger en Windows 2000 of hoger op pagina 2-10
- Macintosh OS X Versie 10.2 en hoger op pagina 2-11

#### **Beschikbare stuurprogramma's**

Gebruik een Xerox-printerstuurprogramma om speciale afdrukopties te activeren.

Xerox biedt stuurprogramma's voor verschillende PDL's (Page Description Language) en besturingssystemen. De volgende printerstuurprogramma's zijn beschikbaar:

| Printerstuurprogramma                                | Bron*                     | Beschrijving                                                                                                    |
|------------------------------------------------------|---------------------------|----------------------------------------------------------------------------------------------------|
| Windows PostScript-<br>stuurprogramma                | Cd-rom en via<br>internet | Het PostScript-stuurprogramma wordt<br>aanbevolen om de aangepaste functies van<br>het systeem en het authentieke Adobe®<br>PostScript® optimaal te benutten.<br>(standaardprinterstuurprogramma)                                                                  |
| PCL-stuurprogramma                                   | Alleen via<br>internet    | Het PCL-stuurprogramma (Printer Command<br>Language) kan worden gebruikt voor<br>toepassingen waarvoor PCL nodig is.                                                                                                    |
|                                                      |                           | <b>Opmerking:</b> Alleen voor Windows 2000 en Windows XP.                                                                                                    |
| Xerox Walk-Up-<br>printerstuurprogramma<br>(Windows) | Alleen via<br>internet    | Met dit stuurprogramma kunt u vanaf een pc<br>afdrukken op alle Xerox PostScript-printers.<br>Dit is bijzonder praktisch voor mensen met<br>beroepen waarbij verschillende locaties<br>moeten worden bezocht en die op<br>verschillende printers moeten afdrukken. |
| Macintosh OS 9.x-<br>stuurprogramma                  | Cd-rom en via<br>internet | Met dit stuurprogramma kunt u afdrukken vanaf een Mac OS 9.x-besturingssysteem.                                                                                                    |
| Mac OS X-stuurprogramma<br>(versie 10.1 en hoger)    | Cd-rom en via<br>internet | Met dit stuurprogramma kunt u afdrukken<br>vanaf een Mac OS X (versie 10.2 en<br>hoger)-besturingssysteem.                                                                                                    |
| UNIX-stuurprogramma                                  | Alleen via<br>internet    | Met dit stuurprogramma kunt u afdrukken vanaf een UNIX-besturingssysteem.                                                                                                    |

\* Ga naar <u>www.xerox.com/office/drivers</u> voor de nieuwste printerstuurprogramma's.

#### Windows 98 SE of hoger en Windows 2000 of hoger

Het printerstuurprogramma vanaf de *Software and Documentation CD-ROM* (cd-rom met software en documentatie) installeren:

- **1.** Plaats de cd-rom in het cd-rom-station van de computer. Als het installatieprogramma niet automatisch start, gaat u als volgt te werk:
  - a. Klik eerst op Start en vervolgens op Uitvoeren.
  - **b.** Typ in het venster **Uitvoeren** het volgende: **<CD drive>:\INSTALL.EXE**.
- 2. Selecteer de gewenste taal in de lijst.
- 3. Selecteer Printerstuurprogramma installeren.
- **4.** Selecteer de installatiemethode die u wilt gebruiken en volg vervolgens de aanwijzingen op het scherm.

Zie ook:

infoSMART Knowledge Base Netwerkdocumenten (Engelstalig) op pagina 2-12

#### Macintosh OS 9.X

#### USB

Een printer die via een USB-kabel is aangesloten, wordt niet weergegeven in de Kiezer. Een USB-printer op het bureaublad maken:

- **1.** Plaats de *Software and Documentation CD-ROM* (cd-rom met software en documentatie) in het cd-rom-station van de computer.
- 2. Gebruik **Desktop Printer Utility** om een USB-printer te maken op het bureaublad. Dit hulpprogramma bevindt zich in de map **PhaserTools**, die tijdens de installatie van de software wordt gemaakt.

Zie ook:

infoSMART Knowledge Base Netwerkdocumenten (Engelstalig) op pagina 2-12 Handleiding voor geavanceerde functies op www.xerox.com/office/6300\_6350support

#### EtherTalk

**Opmerking:** Als u EtherTalk gebruikt, zijn voor Macintosh-computers geen IP-adressen nodig.

Het printerstuurprogramma installeren:

- 1. Open het regelpaneel AppleTalk.
- 2. Controleer of de **Ethernet**-poort de geselecteerde netwerkpoort is.
- **3.** Dubbelklik op het installatieprogramma op de *Software and Documentation CD-ROM* (cd-rom met software en documentatie) om het printerstuurprogramma te installeren.
- 4. Open de Kiezer en klik op het stuurprogramma LaserWriter.
- 5. Selecteer de printer in de rechterkolom van de **Kiezer** en klik op **Maak aan** om de bureaubladprinter te maken.

#### Macintosh OS X Versie 10.2 en hoger

Het printerstuurprogramma vanaf de *Software and Documentation CD-ROM* (cd-rom met software en documentatie) installeren:

- **1.** Plaats de cd-rom in het cd-rom-station.
- 2. Open het hulpprogramma Afdrukbeheer.

**Opmerking:** In Macintosh OS X versie 10.3 of hoger wordt het hulpprogramma **Printerinstellingen** genoemd. Open de map **Utilities** in de map **Applications** op de vaste schijf van de Macintosh om de hulpprogramma's weer te geven.

- **3.** Klik op het pictogram **Voeg toe** in de lijst met printers en selecteer vervolgens **Rendezvous** in het vervolgkeuzemenu.
- 4. Selecteer de printer in het venster.
- **5.** Selecteer **Xerox** in de vervolgkeuzelijst met fabrikanten die zich onder aan het scherm bevindt.
- 6. Selecteer het juiste printermodel in de lijst met beschikbare apparaten.
- 7. Klik op de knop Voeg toe.

Zie ook:

infoSMART Knowledge Base Netwerkdocumenten (Engelstalig) op pagina 2-12

#### infoSMART Knowledge Base Netwerkdocumenten (Engelstalig)

Ga naar <u>www.xerox.com/office/6300\_6350infoSMART</u> voor meer informatie en om deze documenten te lezen:

| Documentnaam | Titel                                                                      |
|--------------|----------------------------------------------------------------------------|
| R1019019389  | Basic TCP/IP Tutorial and Home Networking Guidelines                       |
| R1019019367  | Understanding TCP/IP Addressing and Subnetting Basics                      |
| R1019019442  | Installing the Printer Driver in Windows 9x When Using a USB Connection    |
| R1019019447  | Installing the Printer Driver in Windows 2000 When Using a USB Connection  |
| R1019019479  | Installing the Printer Driver in Windows XP When Using a USB Connection    |
| R1019019483  | Installing the Printer for a USB Connection in Mac OS 9                    |
| R1019019485  | Installing the Printer for a USB Connection in Mac OS X 10.3.1 (and later) |

## **B** Afdrukken - Basis

In deze sectie wordt het volgende behandeld:

- Overzicht van de basisstappen op pagina 3-2
- Ondersteund papier en afdrukmateriaal op pagina 3-3
- Papier plaatsen op pagina 3-8
- Afdrukopties selecteren op pagina 3-16
- Dubbelzijdig afdrukken op pagina 3-21
- Afdrukken op speciale media op pagina 3-23

#### Zie ook:

Zelfstudievideo's over het gebruik van papierladen op <u>www.xerox.com/office/</u> <u>6300\_6350support</u>

#### Overzicht van de basisstappen

Taken afdrukken:

- **1.** Plaats papier in de lade.
- **2.** Als het bedieningspaneel dit aangeeft, bevestigt u of wijzigt u het papiertype en het papierformaat.
- **3.** Ga via de softwaretoepassing naar het dialoogvenster **Afdrukken** en selecteer vervolgens de afdrukopties in het printerstuurprogramma.
- 4. Stuur de taak naar de printer vanuit het dialoogvenster Afdrukken van de toepassing.

Zie ook:

Papier plaatsen op pagina 3-8 Afdrukvoorkeuren selecteren (Windows) op pagina 3-16 Afdrukopties selecteren op pagina 3-16

#### **Ondersteund papier en afdrukmateriaal**

In deze sectie wordt het volgende behandeld:

- Richtlijnen voor het gebruik van papier op pagina 3-4
- Papier dat de printer kan beschadigen op pagina 3-4
- Richtlijnen voor papieropslag op pagina 3-5
- Ondersteunde papierformaten en papiergewichten op pagina 3-5

Deze printer kan verschillende papiersoorten verwerken. Volg de richtlijnen in deze sectie voor de beste afdruk- en kopieerkwaliteit en ter voorkoming van papierstoringen.

Gebruik voor de beste resultaten de Xerox-afdrukmedia die worden aanbevolen voor de Phaser 6300/6350-printer. Op deze manier behaalt u uitstekende afdrukresultaten met uw printer.

**Voorzichtig:** Beschadigingen die het gevolg zijn van het gebruik van niet-toegestane papiersoorten, transparanten en andere speciale media vallen niet onder de garantie, serviceovereenkomst of Total Satisfaction Guarantee van Xerox. De Total Satisfaction Guarantee van Xerox is beschikbaar in de Verenigde Staten en Canada. Buiten de VS en Canada kunnen andere garantievoorwaarden gelden. Neem voor meer informatie contact op met uw plaatselijke vertegenwoordiger.

#### Zie ook:

Recommended Media List op www.xerox.com/office/6300\_6350support

Als u papier, transparanten en andere speciale media wilt bestellen, kunt u contact opnemen met uw plaatselijke vertegenwoordiger of gaat u naar <u>www.xerox.com/office/supplies</u>.

#### Richtlijnen voor het gebruik van papier

U kunt de meeste papiersoorten en -formaten, transparanten of andere speciale media in de laden van de printer plaatsen. Volg deze richtlijnen bij het plaatsen van papier en andere media in de laden:

- Gebruik lade 1 (MPT) voor enveloppen, dik karton en papier van aangepast formaat.
- Waaier papier, transparanten en andere speciale media uit voordat u ze in de papierlade plaatst.
- Bedruk enveloppen, etiketten en transparanten op één zijde.
- Zie Afdrukken op enveloppen op pagina 3-28 voor informatie om het kreuken en het in reliëf bedrukken van de enveloppen tijdens het afdrukproces te beperken.
- Leg niet te veel papier in de laden. Plaats geen papier boven de vullijn die op de papiergeleider is aangegeven.
- Duw de papiergeleiders tegen de zijkant van het papier. Bij laden 2 5 klikken de papiergeleiders vast wanneer deze juist zijn ingesteld.
- Gebruik papier of andere goedgekeurde media uit een nieuwe verpakking indien er zich te veel papierstoringen voordoen.

#### Zie ook:

Afdrukken op transparanten op pagina 3-23 Afdrukken op enveloppen op pagina 3-28 Afdrukken op etiketten op pagina 3-31 Afdrukken op glanspapier op pagina 3-35 Afdrukken op aangepast papierformaat op pagina 3-40

#### Papier dat de printer kan beschadigen

Deze printer is ontworpen om verschillende mediatypen voor afdruk- en kopieertaken te kunnen verwerken. Het gebruik van bepaalde soorten media kan echter de afdrukkwaliteit doen afnemen, meer papierstoringen dan normaal als gevolg hebben of beschadigingen aan de printer veroorzaken.

Onder de niet toegestane media bevinden zich:

- Ruwe of poreuze media
- Kunststof media (anders dan de ondersteunde transparanten)
- Gevouwen of gekreukt papier
- Papier met nietjes
- Vensterenveloppen of enveloppen met metalen klemmen
- Gewatteerde enveloppen
- Niet voor laser geschikt glanspapier of gecoat papier
- Geperforeerde media

#### **Richtlijnen voor papieropslag**

Het creëren van goede opslagomstandigheden voor uw papier en andere media draagt bij aan optimale afdrukresultaten.

- Bewaar papier in een donkere, koele en relatief droge ruimte. De meeste papiermaterialen kunnen beschadigd raken door ultraviolet (UV) en zichtbaar licht. Vooral UV-straling, die wordt gegenereerd door de zon en tl-lampen, is heel schadelijk voor papier. Beperk de intensiteit en de duur van blootstelling aan zichtbaar licht zoveel mogelijk.
- Zorg voor een constante omgevingstemperatuur en relatieve vochtigheidsgraad.
- Bewaar papier niet op zolder, in de keuken, in de garage of in de kelder. Binnenmuren zijn droger dan buitenmuren, waar vochtophoping mogelijk is.
- Leg uw papiervoorraad op een vlakke ondergrond, bijvoorbeeld op pallets, karton, planken of in kasten.
- Bewaar geen voedsel of drank in de opslag-/verwerkingsruimte van het papier.
- Open verzegelde papierpakken pas wanneer u deze in de printer wilt laden. Bewaar het papier in de originele verpakking. De verpakking van de meeste commerciële standaardformaten is aan de binnenkant voorzien van een beschermlaag tegen vochtverlies en -toename.
- Laat de media in de zak totdat u ze gaat gebruiken. Plaats ongebruikte media weer in de zak en sluit deze goed. Sommige speciale media worden verpakt in hersluitbare plastic zakken.

#### Ondersteunde papierformaten en papiergewichten

In de volgende secties vindt u informatie over de door de printer ondersteunde papierformaten en papiergewichten. Voor meer informatie het papier en de media die worden ondersteund, kunt u de pagina Papiertips afdrukken:

- 1. Op het bedieningspaneel selecteert u Informatie en drukt u vervolgens op OK.
- 2. Selecteer Gegevenspagina's en druk vervolgens op OK.
- 3. Selecteer **Papiertips** en druk op **OK** om de pagina af te drukken.

#### Zie ook:

#### Recommended Media List op <u>www.xerox.com/office/6300\_6350support</u>

Als u papier, transparanten en andere speciale media wilt bestellen, kunt u contact opnemen met uw plaatselijke vertegenwoordiger of gaat u naar <u>www.xerox.com/office/supplies</u>.

#### Ondersteunde papierformaten en papiergewichten voor lade 1 (MPT)

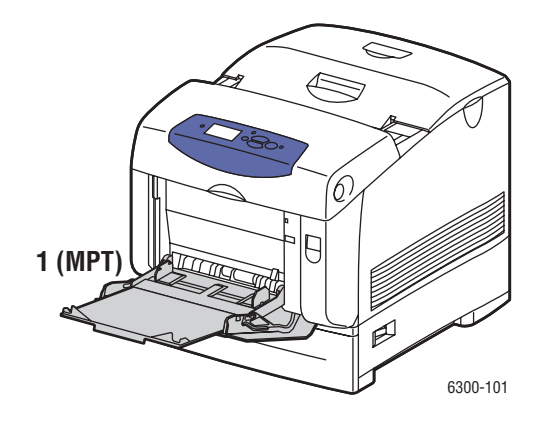

Lade 1 (MPT)

#### $65-216~g/m^2~(17-40~lbs~schrijfpapier, <math display="inline">50-80~lbs~voorblad)$

|  | Statement                                                                      | 5,5 x 8,5 in.   |  |
|--|--------------------------------------------------------------------------------|-----------------|--|
|  | Executive                                                                      | 7,25 x 10,5 in. |  |
|  | Letter                                                                         | 8,5 x 11 in.    |  |
|  | US Folio                                                                       | 8,5 x 13 in.    |  |
|  | Legal                                                                          | 8,5 x 14,0 in.  |  |
|  | A4                                                                             | 210 x 297 mm    |  |
|  | A5                                                                             | 148 x 210 mm    |  |
|  | A6                                                                             | 105 x 148 mm    |  |
|  | B5 JIS                                                                         | 182 x 257 mm    |  |
|  | ISO B5                                                                         | 176 x 250 mm    |  |
|  | Nr. 10 Commercial                                                              | 4,12 x 9,5 in.  |  |
|  | Monarch                                                                        | 3,87 x 7,5 in.  |  |
|  | A7                                                                             | 5,25 x 7,25 in. |  |
|  | DL                                                                             | 110 x 220 mm    |  |
|  | C6                                                                             | 114 x 162 mm    |  |
|  | C5                                                                             | 162 x 229 mm    |  |
|  | B5                                                                             | 176 x 250 mm    |  |
|  | Aangepaste formaten                                                            |                 |  |
|  | Breedte: 89 – 216 mm (3,5 – 8,5 in.)<br>Hoogte: 140 – 900 mm (5,5 – 35,45 in.) |                 |  |
|  |                                                                                |                 |  |

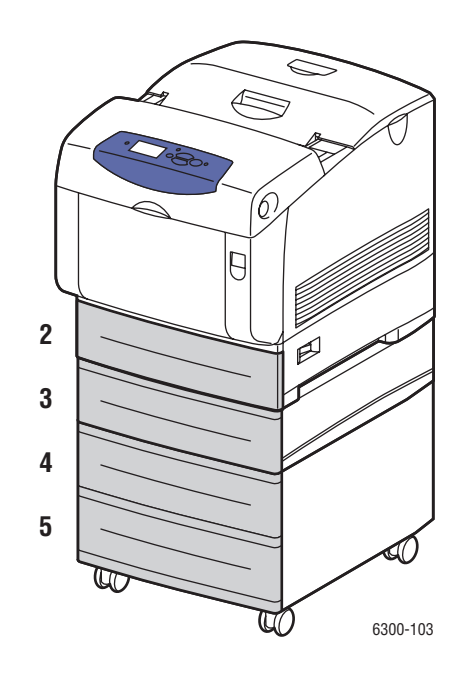

#### Ondersteunde papierformaten en papiergewichten voor laden 2-5

Laden 2–5

#### $65-163~g/m^2~(17-40~lbs~schrijfpapier, <math display="inline">50-60~lbs~voorblad)$

|  | Executive | 7,25 x 10,5 in. |
|--|-----------|-----------------|
|  | Letter    | 8,5 x 11 in.    |
|  | US Folio  | 8,5 x 13 in.    |
|  | Legal     | 8,5 x 14,0 in.  |
|  | A4        | 210 x 297 mm    |
|  | A5        | 148 x 210 mm    |
|  | B5 JIS    | 182 x 257 mm    |

#### **Papier plaatsen**

In deze sectie wordt het volgende behandeld:

- Papier plaatsen in lade 1 (MPT) op pagina 3-8
- Handmatige invoer gebruiken op pagina 3-11
- Papier plaatsen in laden 2–5 op pagina 3-12

#### Papier plaatsen in lade 1 (MPT)

U kunt in lade 1 (MPT) vele verschillende soorten papier plaatsen, zoals:

- Normaal papier, zwaar normaal papier, papier met briefhoofd, gekleurd papier, glanspapier, voorbedrukt papier en geperforeerd papier
- Dun en dik karton
- Transparanten
- Enveloppen
- Etiketten
- Speciale media, inclusief visitekaartjes, briefkaarten, driebladige brochures en weerbestendig papier

Zie ook:

Ondersteunde papierformaten en papiergewichten voor lade 1 (MPT) op pagina 3-6 Handleiding voor geavanceerde functies op www.xerox.com/office/6300\_6350support

**Opmerking:** Als u het papier in lade 1 (MPT) wijzigt, moet u de juiste papiersoort en het juiste papierformaat selecteren op het bedieningspaneel.

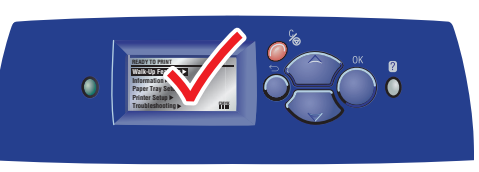

6300-045

Papier in lade 1 (MPT) plaatsen:

**1.** Open lade 1 (MPT) door de hendel naar buiten te trekken.

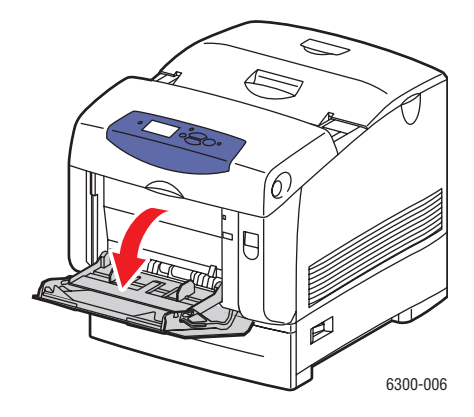

2. Trek het verlengstuk van de lade naar buiten en schuif de papiergeleiders uit elkaar.

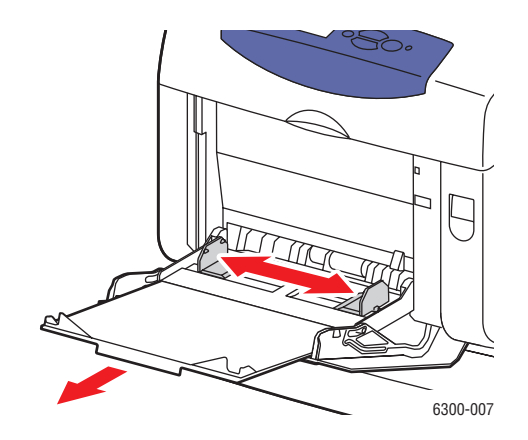
**3.** Waaier het papier uit om bladen die aan elkaar geplakt zitten los te maken.

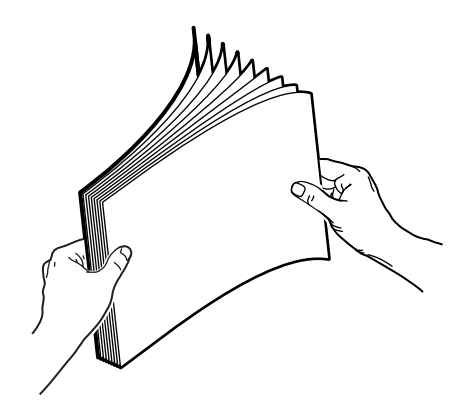

- **4.** Plaats het papier in lade 1 en pas de papiergeleiders aan het formaat van het papier aan. Volg deze richtlijnen als u gebruikmaakt van voorbedrukt of geperforeerd papier:
  - Voor enkelzijdig afdrukken plaatst u de te bedrukken zijde omlaag, waarbij de bovenkant van het papier als eerste wordt ingevoerd in de printer.
  - Voor dubbelzijdig afdrukken plaatst u de zijde die als eerste bedrukt moet worden omhoog, waarbij de onderkant van het papier als eerste wordt ingevoerd in de printer.
  - Voor geperforeerd papier plaatst u het papier met de gaten naar de rechterkant van de lade gericht.

**Opmerking:** Plaats geen papier boven de vullijn die is aangegeven op de papiergeleider. Als u te veel papier plaatst, kunnen er papierstoringen optreden.

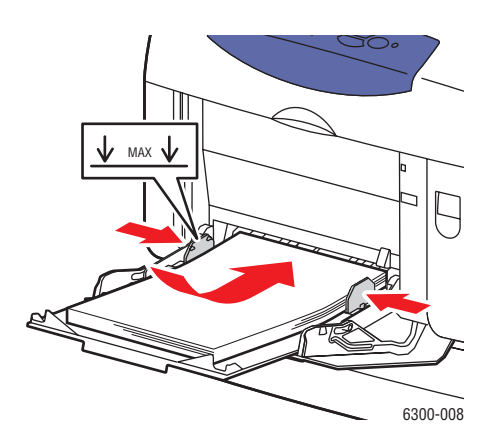

- **5.** Als u de huidige lade-instellingen wilt gebruiken, drukt u op **OK** op het bedieningspaneel. Als u een nieuwe soort papier of een nieuw formaat papier in de lade plaatst, doet u het volgende:
  - a. Selecteer Instellingen wijzigen en druk op OK.
  - **b.** Selecteer de papiersoort en druk op **OK**.
  - **c.** Selecteer het papierformaat en druk op **OK**.

## Handmatige invoer gebruiken

Als u gebruikmaakt van een bepaalde papiersoort en u niet wilt dat anderen er per ongeluk ook gebruik van maken (bijvoorbeeld papier met een briefhoofd), kunt u de printer laten aangeven wanneer het tijd is om het papier voor uw afdruktaak te plaatsen.

#### Windows

Deze optie selecteren in Windows:

- 1. Selecteer in het Windows-printerstuurprogramma het tabblad Papier/kwaliteit.
- 2. Selecteer **De printer dwingen vanuit een specifieke lade af te drukken** en selecteer vervolgens **Lade 1 (MPT)** in de lijst.
- **3.** Selecteer **Handmatige invoer** en klik vervolgens op **OK** om de instellingen van het printerstuurprogramma op te slaan.
- 4. Verzend uw afdruktaak.
- 5. Wanneer u hierom wordt gevraagd, verwijdert u het papier uit lade 1 (MPT).
- 6. Plaats het voor de afdruktaak van toepassing zijnde papier in de lade en druk op de knop **OK**.

#### Macintosh

Deze optie selecteren op de Macintosh:

- 1. In het dialoogvenster **Print** selecteert u in de vervolgkeuzelijst de optie **Papierinvoer**.
- 2. Selecteer Handmatige invoer in de vervolgkeuzelijst Alle pagina's uit.
- **3.** Verzend uw afdruktaak.
- 4. Wanneer u hierom wordt gevraagd, verwijdert u het papier uit lade 1 (MPT).
- **5.** Plaats het voor de afdruktaak van toepassing zijnde papier in de lade en druk op de knop **OK**.

Zie ook:

Papier plaatsen in lade 1 (MPT) op pagina 3-8

## Papier plaatsen in laden 2-5

U kunt in laden 2-5 vele verschillende soorten papier plaatsen, zoals:

- Normaal papier, zwaar normaal papier, papier met briefhoofd, gekleurd papier, voorbedrukt papier, geperforeerd papier en glanspapier
- Dun karton
- Transparanten
- Etiketten

Zie ook:

Ondersteunde papierformaten en papiergewichten voor laden 2-5 op pagina 3-7 Handleiding voor geavanceerde functies op <u>www.xerox.com/office/6300\_6350support</u>

Papier in laden 2–5 plaatsen:

**1.** Trek de lade uit de printer.

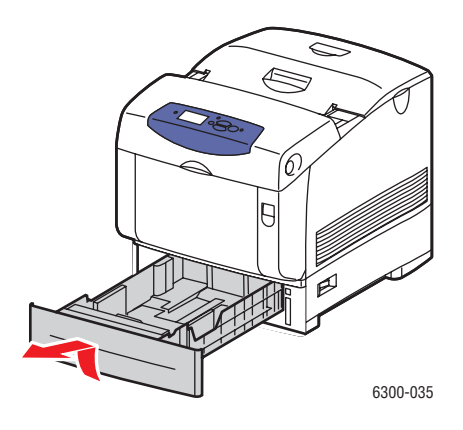

- 2. Indien nodig, schuift u de papiergeleiders uit elkaar:
  - Knijp het groen lipje op de lengtegeleider samen en schuif het vervolgens terug. De geleider klikt op zijn plaats.
  - Schuif de groene zijgeleiders naar buiten.

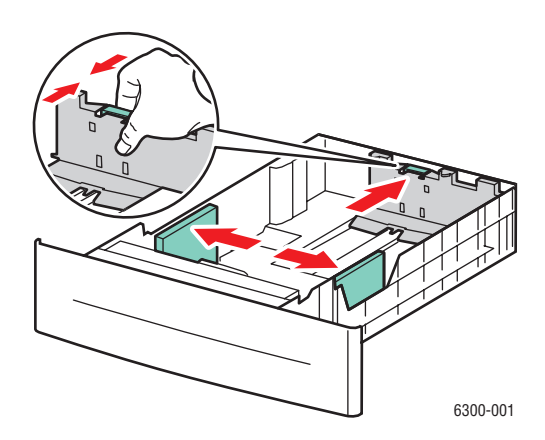

Phaser® 6300/6350-kleurenlaserprinter 3-12

**3.** Waaier het papier uit om bladen die aan elkaar geplakt zitten los te maken.

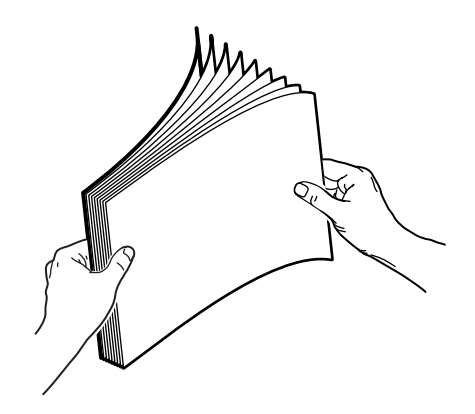

- **4.** Leg papier in de lade. Volg deze richtlijnen als u gebruikmaakt van voorbedrukt of geperforeerd papier:
  - Voor **enkelzijdig afdrukken** plaatst u de te bedrukken zijde **omhoog**, waarbij de **bovenkant** van de pagina naar de **voorkant** van de lade wijst.

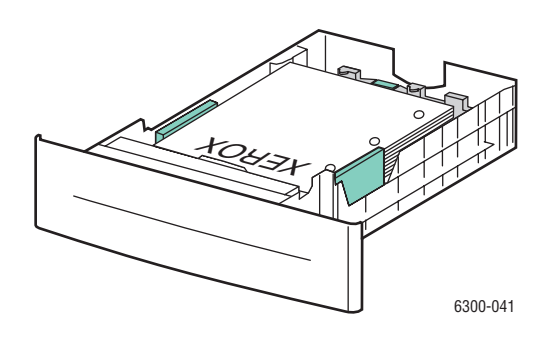

- Voor dubbelzijdig afdrukken plaatst u de eerste zijde waarop de oneven genummerde pagina's moeten worden afgedrukt omlaag, waarbij de bovenkant van de pagina naar de achterkant van de lade wijst. For more information on 2-sided printing, see Dubbelzijdig afdrukken op pagina 3-21.
- Voor **geperforeerd papier** plaatst u het papier met de gaten naar de **rechterkant** van de lade gericht.

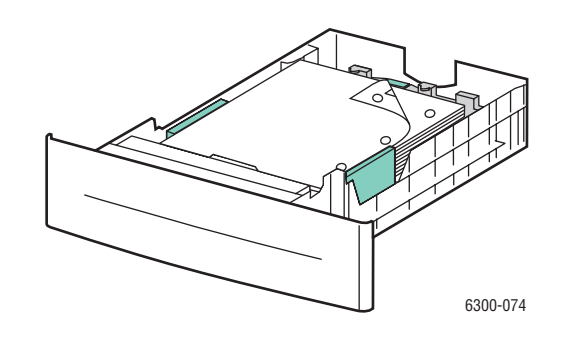

**Voorzichtig:** Plaats het papier niet boven de vullijn die in de lade wordt aangegeven. Als u te veel papier plaatst, kunnen er papierstoringen optreden. In de volgende afbeelding geeft **1** e maximale vullijn voor papier aan en geeft **2** de maximale vullijn voor transparanten, etiketten, glanspapier en dun karton aan.

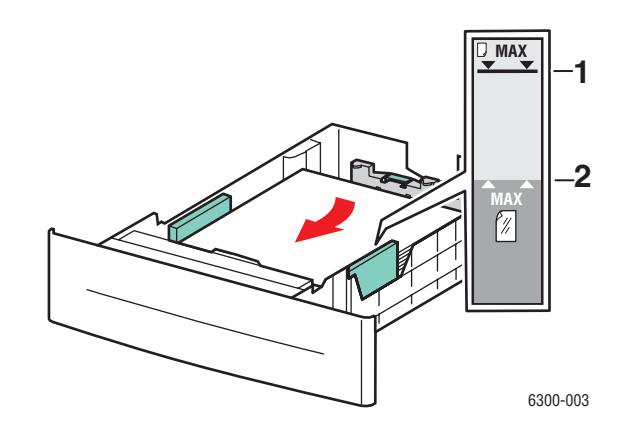

**5.** Indien nodig, schuift u de papiergeleiders naar binnen tot ze het papier aanraken.

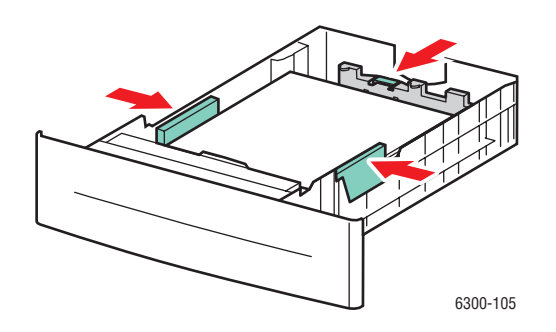

**Opmerking:** Ook als de papiergeleiders goed zijn ingesteld, kan er een kleine kier tussen het papier en de geleiders zitten.

6. Schuif de lade in de sleuf en duw deze helemaal in de printer.

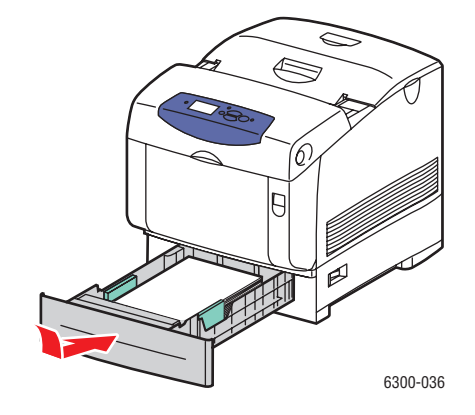

- **7.** Als u de huidige lade-instellingen wilt gebruiken, drukt u op **OK** op het bedieningspaneel. Als u een nieuwe soort papier in de lade plaatst:
  - a. Selecteer Instellingen wijzigen en druk op OK.
  - **b.** Selecteer de papiersoort en druk op **OK**.

# Afdrukopties selecteren

In deze sectie wordt het volgende behandeld:

- Afdrukvoorkeuren selecteren (Windows) op pagina 3-16
- Opties selecteren voor een specifieke taak (Windows) op pagina 3-17
- Opties selecteren voor een specifieke taak (Macintosh) op pagina 3-19

Raadpleeg voor informatie over speciale afdrukopties de *Handleiding voor geavanceerde functies op* <u>www.xerox.com/office/6300\_6350support</u>.

# Afdrukvoorkeuren selecteren (Windows)

Printervoorkeuren zijn van toepassing op alle afdruktaken, tenzij u deze specifiek voor een taak overschrijft. Als u bijvoorbeeld automatisch dubbelzijdig afdrukken wilt gebruiken voor de meeste afdruktaken, stelt u deze optie in bij de printerinstellingen.

- 1. Klik op Start, selecteer Instellingen en klik vervolgens op Printers.
- 2. Klik in de map **Printers** met de rechtermuisknop op het pictogram van uw printer.
- **3.** Kies **Printervoorkeuren** of **Eigenschappen** in het snelmenu.
- **4.** Selecteer de gewenste opties op de tabbladen van het stuurprogramma en klik op **OK** om de selecties op te slaan.

**Opmerking:** Klik op de knop **Help** op het tabblad van het printerstuurprogramma om de on line help weer te geven voor meer informatie over de opties van Windows-printerstuurprogramma's.

# **Opties selecteren voor een specifieke taak (Windows)**

Als u voor een bepaalde taak speciale afdrukopties wilt gebruiken, moet u de instellingen van het stuurprogramma wijzigen voordat u de taak naar de printer verzendt. Als u bijvoorbeeld een bepaalde afbeelding wilt afdrukken met de kwaliteit Hoge resolutie/Foto, moet u deze instelling in het stuurprogramma selecteren voordat u de taak afdrukt.

- 1. Open het document of de afbeelding in de overeenkomstige toepassing en open het dialoogvenster Afdrukken.
- **2.** Selecteer de Phaser 6300/6350-printer en klik op de knop **Eigenschappen** om het printerstuurprogramma te openen.
- **3.** Selecteer de gewenste opties op de tabbladen van het stuurprogramma. Raadpleeg de onderstaande tabel voor specifieke afdrukopties.

**Opmerking:** In Windows 2000, Windows XP en Windows Server 2003 kunt u de huidige afdrukopties opslaan met een unieke naam en deze ook toepassen bij andere taken. Selecteer een van de volgende tabbladen: **Papierkwaliteit, Uitvoeropties** of **TekColor** en druk op de knop **Opgeslagen instellingen**. Klik op de knop **Help** voor meer informatie.

- 4. Klik op **OK** om uw selecties op te slaan.
- **5.** Druk de taak af.

| Besturings-<br>systeem                                   | Tabblad in<br>stuurprogramma        | Afdrukopties                                                                                                    |
|----------------------------------------------------------|-------------------------------------|----------------------------------------------------------------------------------------------------|
| Windows 2000,<br>Windows XP of<br>Windows Server<br>2003 | Tabblad Indeling                    | <ul> <li>Afdrukstand</li> <li>Automatisch dubbelzijdig afdrukken</li> <li>Pagina's per vel</li> </ul>                                                        |
|                                                          | Tabblad <b>Papier/</b><br>kwaliteit | <ul><li>Papierformaat, papiersoort en lade selecteren</li><li>Afdrukkwaliteit</li><li>Voorbladen</li></ul>                                                   |
|                                                          | Tabblad <b>Uitvoeropties</b>        | <ul> <li>Beveiligde afdrukken, persoonlijke afdrukken,<br/>testafdrukken en opgeslagen afdrukken</li> <li>Deelpagina's</li> <li>Einde van de taak</li> </ul> |
|                                                          | Tabblad <b>TekColor</b>             | <ul><li>Kleurcorrecties</li><li>Zwart-wit</li></ul>                                                                                                    |

#### Afdrukopties voor Windows-besturingssystemen

| Besturings-<br>systeem         | Tabblad in<br>stuurprogramma         | Afdrukopties                                                                                                    |
|--------------------------------|--------------------------------------|----------------------------------------------------------------------------------------------------|
| Windows NT 4.x                 | Tabblad <b>Pagina-</b><br>instelling | <ul> <li>Aantal exemplaren</li> <li>Afdrukstand</li> <li>Automatisch dubbelzijdig afdrukken</li> </ul>                                                                                 |
|                                | Tabblad <b>Papier/</b><br>kwaliteit  | <ul> <li>Papiersoort, papierformaat en lade selecteren</li> <li>Afdrukkwaliteit</li> <li>Voorbladen</li> </ul>                                                                         |
|                                | Tabblad Uitvoeropties                | <ul> <li>Beveiligde afdrukken, persoonlijke afdrukken,<br/>testafdrukken en opgeslagen afdrukken</li> <li>Deelpagina's</li> </ul>                                                      |
|                                | Tabblad <b>TekColor</b>              | <ul><li>Kleurcorrecties</li><li>Zwart-wit</li></ul>                                                                                                    |
| Windows 98 SE<br>of Windows ME | Tabblad <b>Instelling</b>            | <ul> <li>Papiersoort, papierformaat en lade selecteren</li> <li>Afdrukstand</li> <li>Automatisch dubbelzijdig afdrukken</li> <li>Afdrukkwaliteit</li> <li>Einde van de taak</li> </ul> |
|                                | Tabblad Uitvoeropties                | <ul> <li>Deelpagina's</li> <li>Voorbladen</li> <li>Beveiligde afdrukken, persoonlijke afdrukken, testafdrukken en opgeslagen afdrukken</li> </ul>                                      |
|                                | Tabblad TekColor                     | <ul><li>Kleurcorrecties</li><li>Zwart-wit</li></ul>                                                                                                    |

#### Afdrukopties voor Windows-besturingssystemen (vervolg)

## **Opties selecteren voor een specifieke taak (Macintosh)**

Als u afdrukinstellingen wilt selecteren voor een specifieke taak, moet u de instellingen van het stuurprogramma wijzigen voordat u de taak naar de printer verzendt.

- 1. Open het document in uw toepassing en kies **Bestand** in het menu **Print**.
- 2. Selecteer de gewenste afdrukopties in de menu's en vervolgkeuzelijsten.

**Opmerking:** In Macintosh OS X klikt u op **Bewaar instellingen** in het scherm van het menu **Print** om de huidige printerinstellingen op te slaan. U kunt meerdere instellingen vooraf maken en elke instelling opslaan met een unieke naam en printerinstellingen. Als u taken wilt afdrukken met specifieke printerinstellingen, klikt u op de overeenkomstige opgeslagen instelling in de lijst **Instellingen**.

**3.** Klik op **Print** om de taak af te drukken.

Raadpleeg de onderstaande tabel voor specifieke afdrukopties. Raadpleeg voor meer informatie over deze opties de Handleiding voor geavanceerde functies op <u>www.xerox.com/office/6300\_6350support</u>.

| Besturingssysteem                | Vervolgkeuzelijst<br>Stuurprogramma | Afdrukopties                                                                                                    |
|----------------------------------|-------------------------------------|----------------------------------------------------------------------------------------------------|
| Mac OS X versie<br>10.2 en hoger | Exemplaren en Pagina's              | <ul><li>Exemplaren</li><li>Pagina's</li></ul>                                                                            |
|                                  | Indeling                            | <ul> <li>Pagina's per vel</li> <li>Richting</li> <li>Rand</li> <li>Dubbelzijdig afdrukken</li> </ul>                     |
|                                  | Papierafhandeling                   | <ul><li>Omgekeerde paginavolgorde</li><li>Afdrukken (alle, oneven, even)</li></ul>                                       |
|                                  | Kleursynchronisatie                 | Kleurconversie                                                                                                    |
|                                  | Voorblad                            | Voorbladen                                                                                                    |
|                                  | Papierinvoer                        | Papierbron                                                                                                    |
|                                  | Taaktype                            | <ul> <li>Beveiligde afdrukken, persoonlijke<br/>afdrukken, testafdrukken en<br/>opgeslagen afdrukken</li> </ul>          |
|                                  | Afbeeldingskwaliteit                | <ul> <li>Afdrukkwaliteit</li> <li>Kleurcorrectie en sRGB Neutrale grijstinten</li> <li>Afbeeldingen gladmaken</li> </ul> |
|                                  | Printerfuncties                     | <ul><li>Papiersoorten</li><li>Deelpagina's</li></ul>                                                                     |

#### Instellingen Macintosh PostScript-stuurprogramma

| Besturingssysteem | Vervolgkeuzelijst<br>Stuurprogramma | Afdrukopties                                                                                                    |
|-------------------|-------------------------------------|----------------------------------------------------------------------------------------------------|
| Mac OS 9.x        | Algemeen                            | <ul> <li>Exemplaren</li> <li>Pagina's</li> <li>Papierbron</li> </ul>                                            |
|                   | Kleuraanpassing                     | Afdrukkleur                                                                                                    |
|                   | Voorblad                            | Voorbladen                                                                                                    |
|                   | Indeling                            | <ul><li>Pagina's per vel</li><li>Rand</li><li>Dubbelzijdig afdrukken</li></ul>                                  |
|                   | Afdrukkwaliteit                     | <ul><li>Afdrukkwaliteit</li><li>Afbeeldingen gladmaken</li></ul>                                                |
|                   | Taaktype                            | <ul> <li>Beveiligde afdrukken, persoonlijke<br/>afdrukken, testafdrukken en opgeslagen<br/>afdrukken</li> </ul> |
|                   | Geavanceerde opties                 | <ul><li>Papiersoorten</li><li>Offset gesorteerde sets</li><li>Deelpagina's</li></ul>                            |

#### Instellingen Macintosh PostScript-stuurprogramma (vervolg)

# Dubbelzijdig afdrukken

In deze sectie wordt het volgende behandeld:

- Richtlijnen voor automatisch dubbelzijdig afdrukken op pagina 3-21
- Bindrandopties op pagina 3-22
- Dubbelzijdig afdrukken selecteren op pagina 3-22

**Opmerking:** Raadpleeg voor informatie over handmatig dubbelzijdig afdrukken de infoSMART Knowledge Base op <u>www.xerox.com/office/6300\_6350infoSMART</u>.

### Richtlijnen voor automatisch dubbelzijdig afdrukken

U kunt automatisch dubbelzijdig afdrukken vanuit alle laden. Controleer of u voldoet aan de volgende vereisten voordat u een dubbelzijdig document gaat afdrukken:

- U moet beschikken over een printer model Phaser 6300DN, Phaser 6350DP, Phaser 6350DT of Phaser 6350DX, als u automatisch dubbelzijdig wilt afdrukken. Zie het hoofdstuk Printerfuncties van deze handleiding voor meer informatie.
- Het papier moet van het formaat zijn dat door de lade wordt ondersteund. Zie Ondersteund papier en afdrukmateriaal op pagina 3-3 voor een lijst met ondersteunde papierformaten. Als u een lijst wilt bekijken met papiersoorten en papiergewichten, drukt u de pagina Papiertips af:
  - a. Selecteer Informatie en druk op OK.
  - **b.** Selecteer **Gegevenspagina's** en druk op **OK**.
  - c. Selecteer de pagina **Papiertips** en druk op **OK**.

De volgende speciale media mogen niet voor dubbelzijdig afdrukken worden gebruikt:

- Transparanten
- Enveloppen
- Etiketten
- Alle soorten speciale media met reliëf, zoals bijvoorbeeld visitekaartjes
- Dik karton

# **Bindrandopties**

Wanneer u het printerstuurprogramma gebruikt om dubbelzijdig afdrukken te selecteren, kunt u ook de bindrand selecteren. Hiermee bepaalt u hoe de pagina's worden omgeslagen. Het uiteindelijke resultaat is afhankelijk van de afdrukstand (staand of liggend) van de afbeeldingen op de pagina, zoals u kunt zien op de volgende plaatjes.

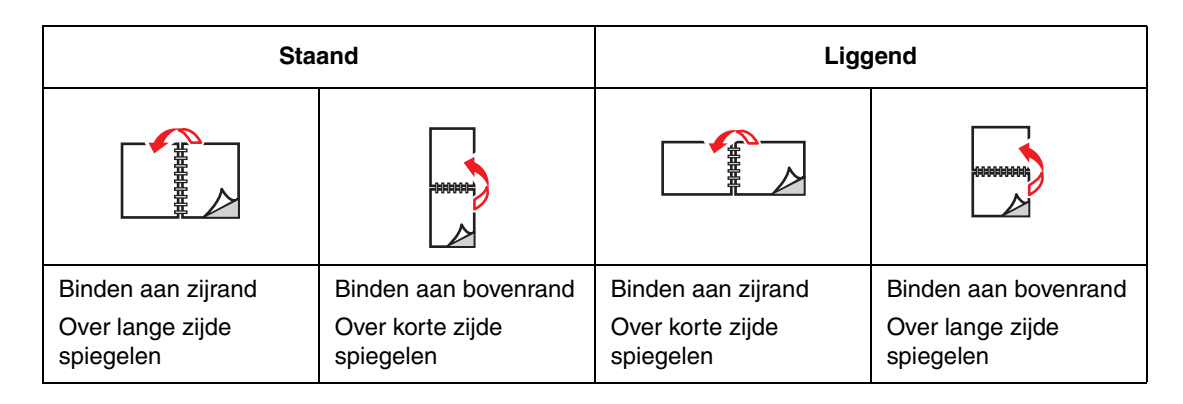

# Dubbelzijdig afdrukken selecteren

Automatisch dubbelzijdig afdrukken selecteren:

- 1. Plaats papier in de lade. Zie Papier plaatsen op pagina 3-8 voor meer informatie.
- 2. Selecteer in het printerstuurprogramma Dubbelzijdig afdrukken, zoals aangegeven in de volgende tabel en druk vervolgens op **OK**.

Automatisch dubbelzijdig afdrukken selecteren:

| Besturingssysteem                    | Procedure                                                                                                    |
|--------------------------------------|----------------------------------------------------------------------------------------------------|
| Windows 98 SE of                     | 1. Kies het tabblad Instelling.                                                                                                 |
| Windows Me                           | 2. Selecteer Dubbelzijdig afdrukken.                                                                                            |
|                                      | 3. Schakel Binden aan bovenrand in of uit.                                                                                      |
| Windows 2000,                        | 1. Selecteer het tabblad Indeling.                                                                                              |
| Windows XP of<br>Windows Server 2003 | <ol> <li>Selecteer Over lange zijde spiegelen of Over korte zijde spiegelen<br/>bij Dubbelzijdig afdrukken (duplex).</li> </ol> |
| Windows NT 4.x                       | 1. Kies het tabblad Pagina-instellingen.                                                                                        |
|                                      | <ol> <li>Selecteer Over lange zijde spiegelen of Over korte zijde spiegelen<br/>bij Dubbelzijdig afdrukken (duplex).</li> </ol> |
| Mac OS 9.x                           | 1. Selecteer Layout in het dialoogvenster Print.                                                                                |
|                                      | 2. Selecteer Dubbelzijdig afdrukken.                                                                                            |
|                                      | 3. Klik op het pictogram <b>Binden</b> voor de zijde die u wilt binden.                                                         |
| Mac OS X versie 10.2                 | 1. Selecteer Duplex in het dialoogvenster Print.                                                                                |
| en hoger                             | 2. Selecteer Dubbelzijdig afdrukken.                                                                                            |
|                                      | 3. Klik op het pictogram Binden voor de zijde die u wilt binden.                                                                |

# Afdrukken op speciale media

In deze sectie wordt het volgende behandeld:

- Afdrukken op transparanten op pagina 3-23
- Afdrukken op enveloppen op pagina 3-28
- Afdrukken op etiketten op pagina 3-31
- Afdrukken op glanspapier op pagina 3-35
- Afdrukken op aangepast papierformaat op pagina 3-40

### Afdrukken op transparanten

U kunt transparanten in iedere lade plaatsen. Ze zijn uitsluitend geschikt voor enkelzijdig afdrukken. Gebruik voor de beste resultaten uitsluitend aanbevolen Xerox-transparanten. Raadpleeg de *Recommended Media List* op <u>www.xerox.com/office/6300\_6350support.</u>

Als u papier, transparanten en andere speciale media wilt bestellen, kunt u contact opnemen met uw plaatselijke vertegenwoordiger of gaat u naar <u>www.xerox.com/office/supplies</u>.

**Voorzichtig:** Beschadigingen die het gevolg zijn van het gebruik van niet-toegestane papiersoorten, transparanten en andere speciale media vallen niet onder de garantie, serviceovereenkomst of Total Satisfaction Guarantee van Xerox. De Total Satisfaction Guarantee van Xerox is beschikbaar in de Verenigde Staten en Canada. Buiten de VS en Canada kunnen andere garantievoorwaarden gelden. Neem voor meer informatie contact op met uw plaatselijke vertegenwoordiger.

#### Richtlijnen voor transparanten

- Verwijder al het papier voordat u transparanten in de lade plaatst.
- Plaats niet meer dan 25 vellen in lade 1 (MPT). Plaats niet meer dan 200 vellen in laden 2–5. Als u te veel papier plaatst, kunnen er papierstoringen optreden.
- Neem transparanten met beide handen bij de randen vast om te voorkomen dat er vingerafdrukken en vouwen ontstaan, waardoor de afdrukkwaliteit kan verminderen.
- Waaier de transparanten uit voordat u ze in de papierlade plaatst.

#### Afdrukken op transparanten vanuit lade 1 (MPT)

**1.** Open lade 1 (MPT) door de hendel naar buiten te trekken.

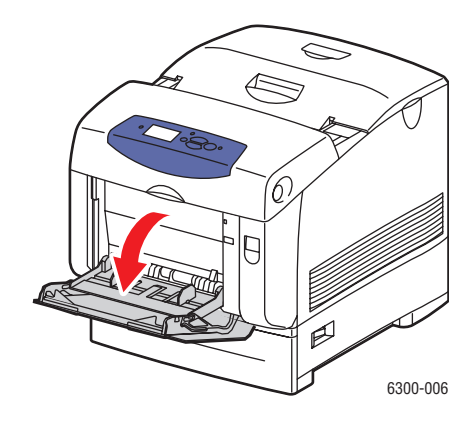

2. Trek het verlengstuk van de lade naar buiten en schuif de papiergeleiders uit elkaar.

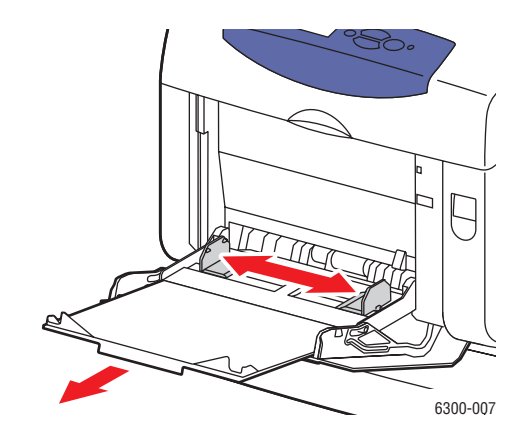

**3.** Waaier de transparanten uit om bladen die aan elkaar geplakt zitten los te maken.

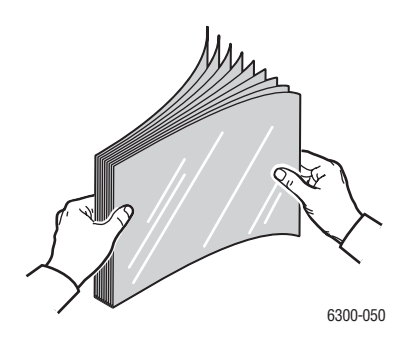

**4.** Plaats de transparanten in lade 1 (MPT) en pas de papiergeleiders aan de maat van de transparanten aan. Plaats niet meer dan 25 transparanten.

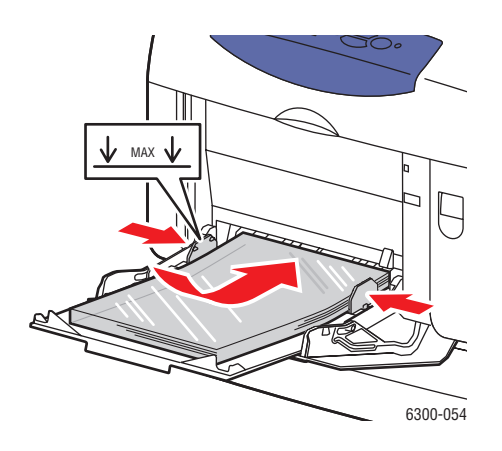

- 5. Selecteer op het bedieningspaneel het type transparant en het formaat:
  - a. Selecteer Instellingen wijzigen en druk op OK.
  - b. Selecteer Transparant en druk op OK.
  - **c.** Selecteer het formaat van de transparant en druk op **OK**.
- **6.** Selecteer in het printerstuurprogramma **Transparant** als papiersoort of **Lade 1 (MPT)** als papierbron.

#### Afdrukken op transparanten vanuit laden 2–5

**1.** Trek de lade helemaal uit de printer.

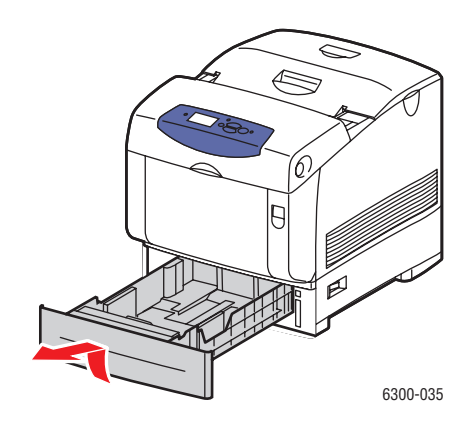

- 2. Indien nodig, schuift u de papiergeleiders uit elkaar:
  - Knijp het groen lipje op de lengtegeleider samen en schuif het vervolgens terug. De geleider klikt op zijn plaats.
  - Schuif de groene zijgeleiders naar buiten.

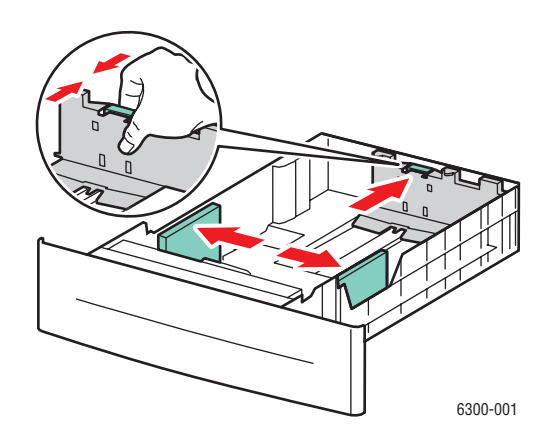

**3.** Waaier de transparanten uit om bladen die aan elkaar geplakt zitten los te maken.

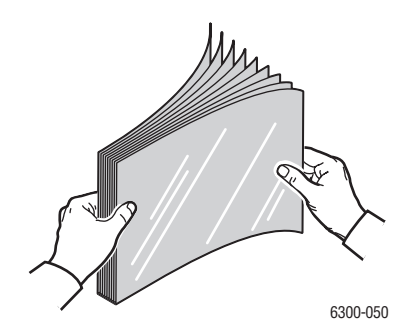

*Phaser*® 6300/6350-kleurenlaserprinter 3-26

**4.** Plaats de transparanten in de lade.

**Voorzichtig:** Plaats geen transparanten boven de vullijn die wordt aangegeven in de papierlade. Als u te veel papier plaatst, kunnen er papierstoringen optreden. In de volgende afbeelding wordt met **2** de maximale vullijn aangegeven voor transparanten, etiketten, glanspapier en dun karton.

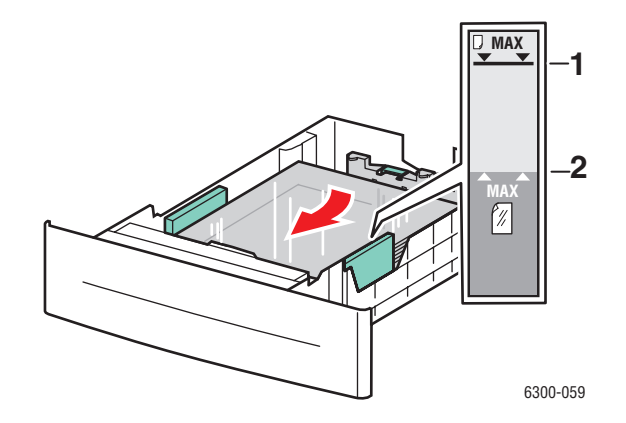

**5.** Indien nodig, duwt u de papiergeleiders naar binnen tot ze tegen de transparanten liggen.

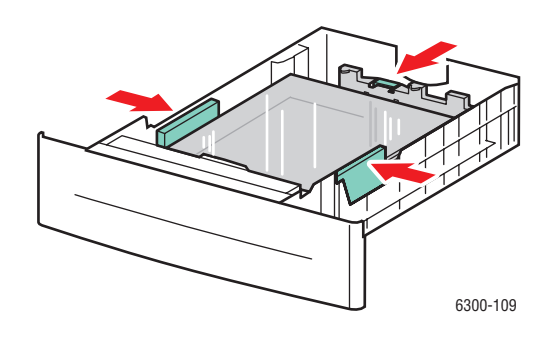

6. Schuif de lade in de sleuf en duw deze helemaal naar binnen.

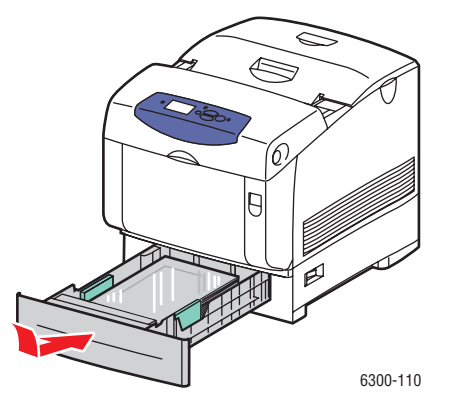

- 7. Selecteer op het bedieningspaneel het type transparant:
  - a. Selecteer Instellingen wijzigen en druk op OK.
  - **b.** Selecteer **Transparant** en druk op **OK**.
- **8.** Selecteer in het printerstuurprogramma **Transparant** als papiersoort of de van toepassing zijnde lade als papierbron.

### Afdrukken op enveloppen

Enveloppen kunnen alleen worden bedrukt vanuit lade 1 (MPT).

Zie ook:

Ondersteunde papierformaten en papiergewichten voor lade 1 (MPT) op pagina 3-6

#### Richtlijnen voorenveloppen

- Gebruik alleen papieren enveloppen die worden opgegeven in de tabel Ondersteunde papierformaten en papiergewichten. Correct afdrukken op enveloppen is vooral afhankelijk van de kwaliteit en constructie van de enveloppen. Gebruik enveloppen die specifiek voor laserprinters zijn gemaakt.
- U wordt aangeraden de temperatuur en relatieve luchtvochtigheid constant te houden.
- Bewaar ongebruikte enveloppen altijd in hun oorspronkelijke verpakking om te voorkomen dat ze te droog of te vochtig worden. Als dat toch gebeurt, kan het de afdrukkwaliteit negatief beïnvloeden of ertoe leiden dat de enveloppen kreuken. Als enveloppen te vochtig worden, kunnen ze aan elkaar blijven plakken vóór of tijdens het afdrukken.
- Gebruik geen gewatteerde enveloppen. Koop enveloppen die plat liggen op een oppervlak.
- Leg een zwaar boek op de enveloppen om luchtbelletjes uit de enveloppen te verwijderen voordat u ze in de printer plaatst.
- Als de enveloppen kreuken of in reliëf worden bedrukt, moet u een merk gebruiken dat specifiek voor laserprinters is gemaakt.

**Voorzichtig:** Gebruik nooit enveloppen met vensters of metalen klemmen. Deze kunnen de printer beschadigen. Beschadigingen die het gevolg zijn van het gebruik van niet-ondersteunde enveloppen vallen niet onder de garantie, serviceovereenkomst of Total Satisfaction Guarantee van Xerox. De Total Satisfaction Guarantee van Xerox is beschikbaar in de Verenigde Staten en Canada. Buiten de VS en Canada kunnen andere garantievoorwaarden gelden. Neem voor meer informatie contact op met uw plaatselijke vertegenwoordiger.

#### Afdrukken op enveloppen vanuit lade 1 (MPT)

**1.** Open lade 1 (MPT) door de hendel naar buiten te trekken.

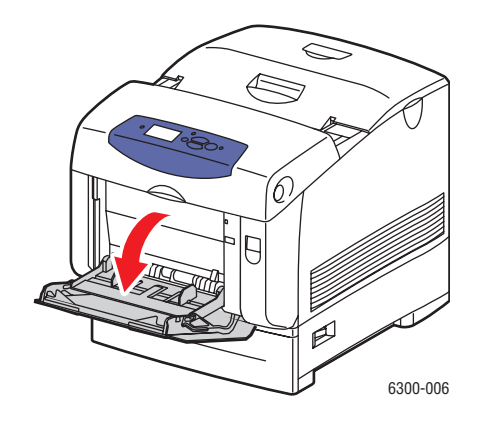

**2.** Trek het verlengstuk van de lade naar buiten en schuif de papiergeleiders uit elkaar.

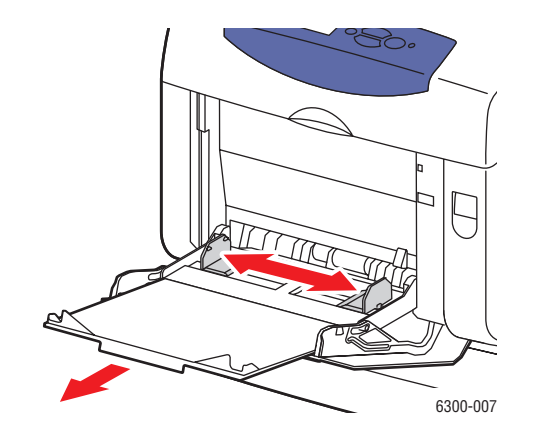

- **3.** Plaats de enveloppen in lade 1 en pas de papiergeleiders aan de maat van de enveloppen aan.
  - Enveloppen type Nr. 10 Commercial, C5 en B5 moeten met de **klep omhoog** worden geplaatst, waarbij de **bovenkant** van de enveloppen naar **links** is gericht.
  - Plaats niet meer dan 10 enveloppen.

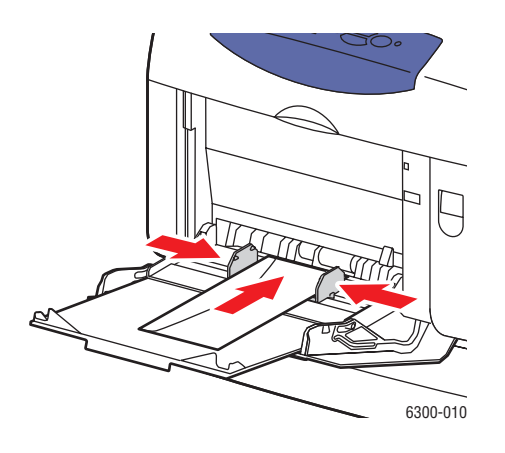

Enveloppen type Monarch, A7, DL en C6 moeten met de klep omhoog in de lade worden geplaatst, waarbij de onderkant van de enveloppen als eerste wordt ingevoerd.

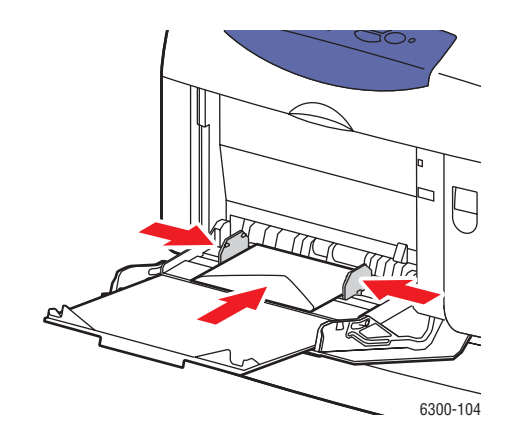

- **4.** Selecteer op het bedieningspaneel het type en het formaat envelop:
  - a. Selecteer Instellingen wijzigen en druk op OK.
  - **b.** Selecteer **Envelop** als papiersoort en druk op **OK**.
  - **c.** Selecteer het formaat van de envelop en druk op **OK**.
- **5.** Selecteer in het printerstuurprogramma **Envelop** als papiersoort of **Lade 1 (MPT)** als papierbron.

### Afdrukken op etiketten

U kunt etiketten in iedere lade plaatsen.

#### Zie ook:

Ondersteunde papierformaten en papiergewichten voor lade 1 (MPT) op pagina 3-6 Ondersteunde papierformaten en papiergewichten voor laden 2-5 op pagina 3-7

#### **Richtlijnen voor etiketten**

- Gebruik geen vinyletiketten.
- Druk slechts op één zijde van een vel met etiketten af.
- Gebruik geen vellen waarop etiketten ontbreken; onvolledige vellen kunnen de printer beschadigen.
- Bewaar niet-gebruikte etiketten liggend in de oorspronkelijke verpakking. Laat de vellen met etiketten in de oorspronkelijke verpakking totdat u ze gaat gebruiken. Plaats ongebruikte vellen met etiketten weer in de oorspronkelijke verpakking en sluit deze goed.
- Bewaar etiketten niet in zeer droge of vochtige, of extreem warme of koude omgevingen. Als u ze in extreme omstandigheden bewaart, kunnen er kwaliteitsproblemen of papierstoringen optreden in de printer.
- Draai de stapel vellen regelmatig om. Als etiketten erg lang zijn opgeslagen onder extreme omstandigheden, kunnen ze omkrullen en vastlopen in de printer.

#### Afdrukken op etiketten vanuit lade 1 (MPT)

1. Open lade 1 (MPT) door de hendel naar buiten te trekken.

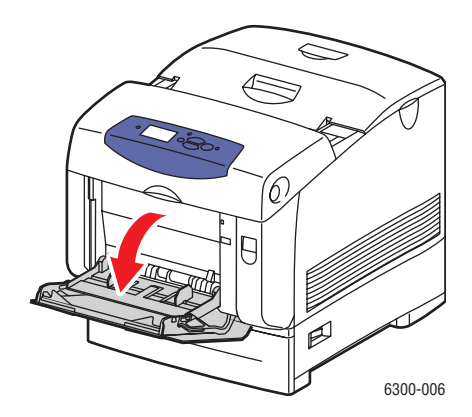

2. Trek het verlengstuk van de lade naar buiten en schuif de papiergeleiders uit elkaar.

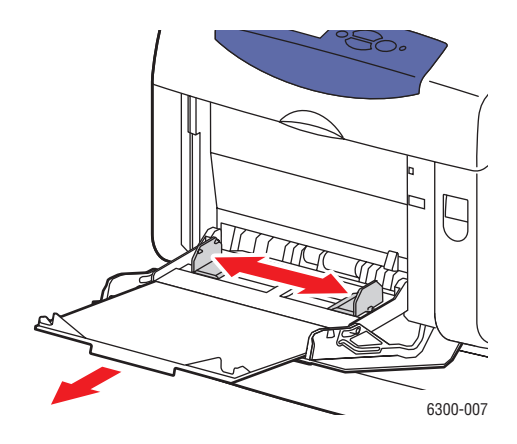

**3.** Waaier de etiketten uit om bladen die aan elkaar geplakt zitten los te maken.

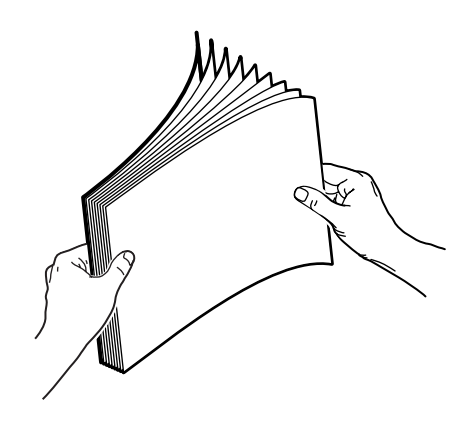

- **4.** Plaats de etiketten in lade 1 (MPT) en pas de papiergeleiders aan de maat van de vellen aan.
  - Plaats de te bedrukken zijde omlaag, waarbij de bovenkant van de vellen als eerste wordt ingevoerd.
  - Plaats niet meer dan 25 vellen.

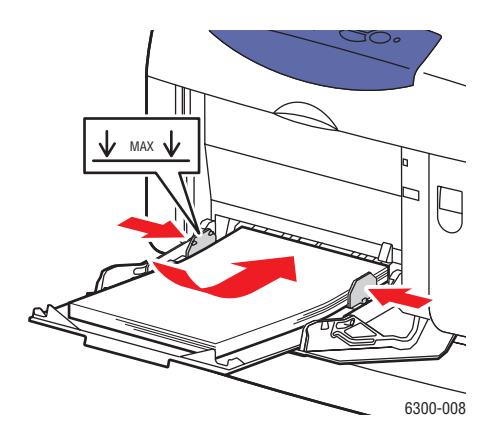

Phaser® 6300/6350-kleurenlaserprinter 3-32

- 5. Selecteer op het bedieningspaneel de papiersoort en het papierformaat:
  - a. Selecteer Instellingen wijzigen en druk op OK.
  - **b.** Selecteer **Etiketten** en druk op de knop **OK**.
  - c. Selecteer het formaat van het vel met etiketten en druk op de knop OK.
- 6. Selecteer in het printerstuurprogramma Etiketten als papiersoort of Lade 1 (MPT) als papierbron.

#### Afdrukken op etiketten vanuit laden 2–5

**1.** Trek de lade helemaal uit de printer.

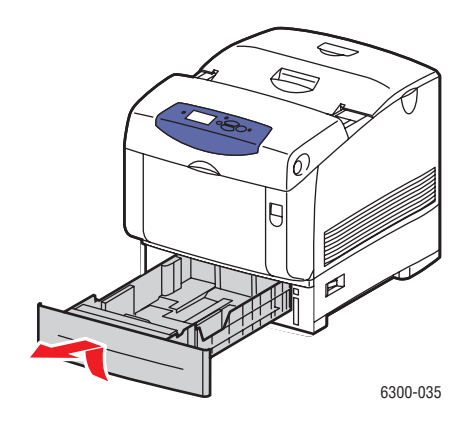

- 2. Indien nodig, schuift u de papiergeleiders uit elkaar:
  - Knijp het groen lipje op de lengtegeleider samen en schuif het vervolgens terug. De geleider klikt op zijn plaats.
  - Schuif de groene zijgeleiders naar buiten.

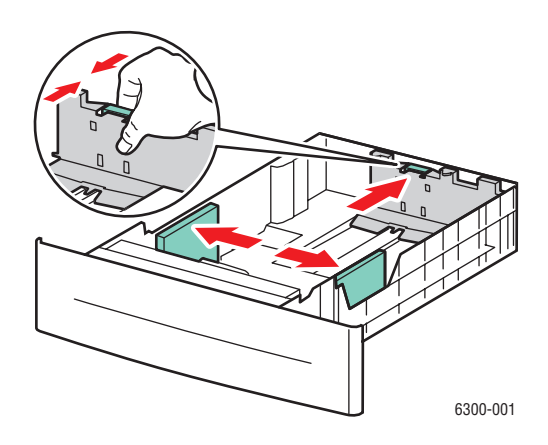

**3.** Waaier de vellen met etiketten uit om vellen die aan elkaar geplakt zitten, los te maken.

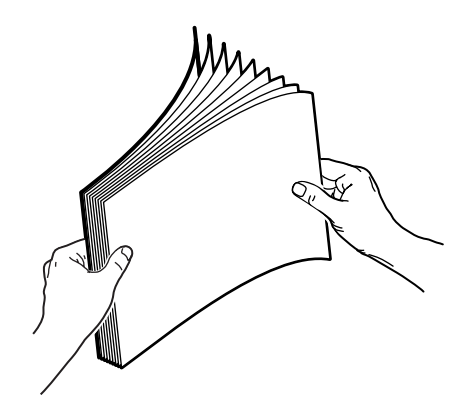

**4.** Plaats de vellen met etiketten in de lade. Plaats de **bovenkant** van de pagina in de richting van de **voorkant** van de printer.

**Opmerking:** Plaats het papier niet boven de vullijn die in de lade wordt aangegeven. Als u te veel papier plaatst, kunnen er papierstoringen optreden. In de volgende afbeelding wordt met **2** de maximale vullijn aangegeven voor transparanten, etiketten, glanspapier en dun karton.

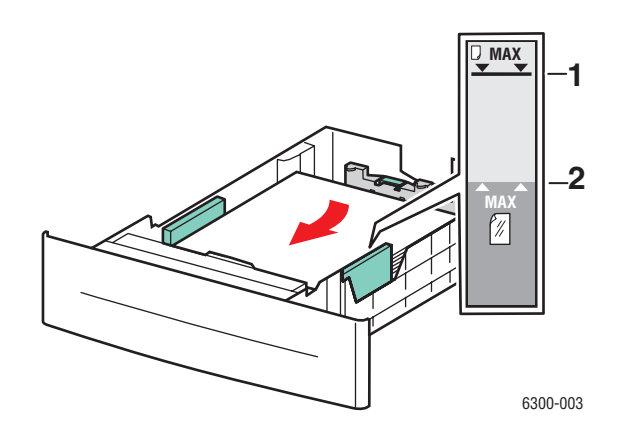

**5.** Indien nodig, duwt u de papiergeleiders naar binnen tot ze tegen het papier liggen.

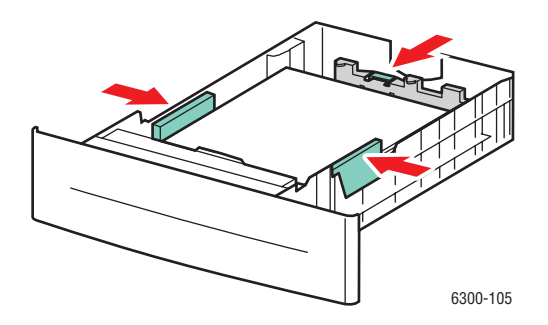

*Phaser*® 6300/6350-kleurenlaserprinter 3-34

6. Schuif de lade in de sleuf en duw deze helemaal naar binnen.

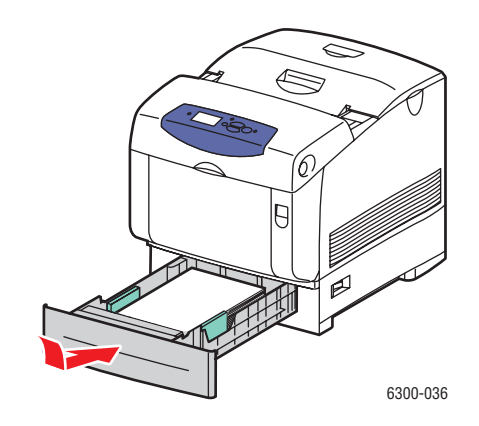

- 7. Selecteer op het bedieningspaneel het type papier:
  - a. Selecteer Instellingen wijzigen en druk op OK.
  - **b.** Selecteer **Etiketten** en druk op de knop **OK**.
- **8.** Selecteer in het printerstuurprogramma **Etiketten** als papiersoort of de van toepassing zijnde lade als papierbron.

### Afdrukken op glanspapier

U kunt glanspapier in iedere lade plaatsen. Het kan op beide zijden bedrukt worden.

Als u papier, transparanten en andere speciale media wilt bestellen, kunt u contact opnemen met uw plaatselijke vertegenwoordiger of gaat u naar <u>www.xerox.com/office/supplies</u>.

#### Richtlijnen voor glanspapier

- Open verzegelde pakken glanspapier pas wanneer u de inhoud in de printer wilt plaatsen.
- Laat het glanspapier in de oorspronkelijke verpakking en haal een pak pas uit de doos wanneer u het wilt gebruiken.
- Verwijder al het overige papier uit de lade voordat u glanspapier plaatst.
- Plaats alleen het aantal vellen glanspapier dat u wilt gebruiken. Laat het glanspapier niet in de lade zitten als u klaar bent met afdrukken. Plaats ongebruikt glanspapier terug in de oorspronkelijke verpakking en sluit deze goed.
- Draai de stapel vellen regelmatig om. Als glanspapier erg lang is opgeslagen onder extreme omstandigheden, kan het gaan omkrullen en vastlopen in de printer.

#### Afdrukken op glanspapier vanuit lade 1 (MPT)

**1.** Open lade 1 (MPT) door de hendel naar buiten te trekken.

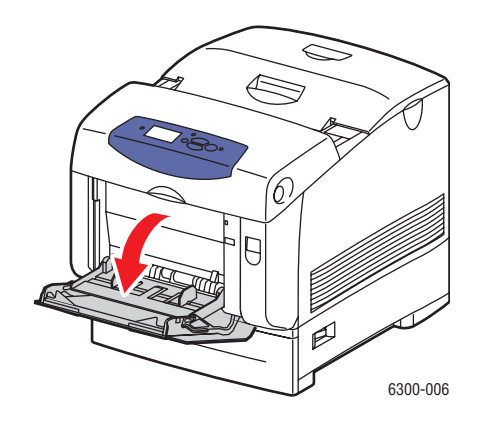

2. Trek het verlengstuk van de lade naar buiten en schuif de papiergeleiders uit elkaar.

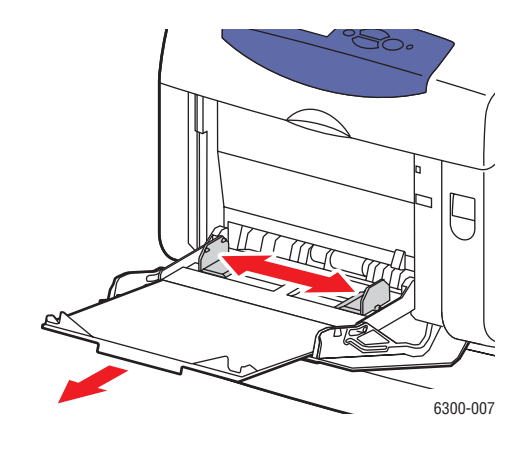

**3.** Waaier het glanspapier uit om bladen die aan elkaar geplakt zitten, los te maken.

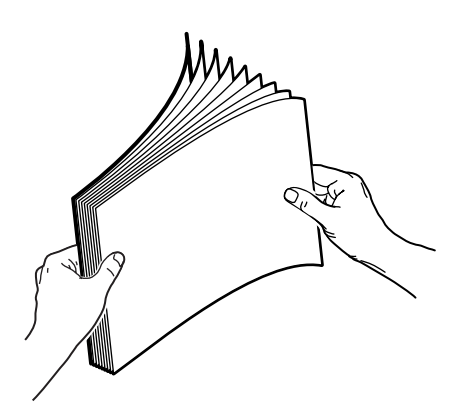

- **4.** Plaats het glanspapier in lade 1 en pas de papiergeleiders aan het formaat van het papier aan.
  - Plaats de zijde waarop moet worden afgedrukt **naar beneden**.
  - Plaats niet meer dan 25 vellen.

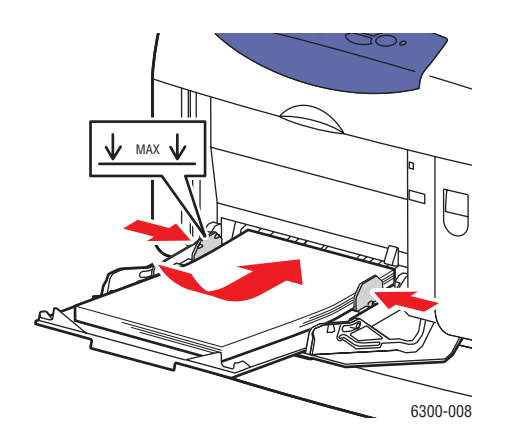

- **5.** Selecteer op het bedieningspaneel het glanspapiersoort en -formaat:
  - a. Selecteer Instellingen wijzigen en druk op OK.
  - b. Selecteer Glanspapier en druk op OK.
  - **c.** Selecteer het papierformaat en druk op **OK**.
- 6. Selecteer in het printerstuurprogramma Glanspapier als papiersoort of Lade 1 (MPT) als papierbron.

#### Afdrukken op glanspapier vanuit laden 2–5

**1.** Trek de lade helemaal uit de printer.

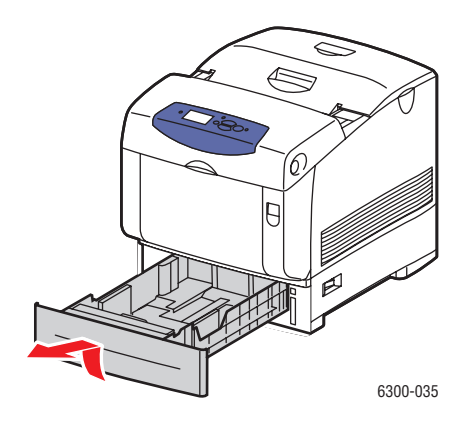

- **2.** Indien nodig, schuift u de papiergeleiders uit elkaar:
  - Knijp het groen lipje op de lengtegeleider samen en schuif het vervolgens terug. De geleider klikt op zijn plaats.
  - Schuif de groene zijgeleiders naar buiten.

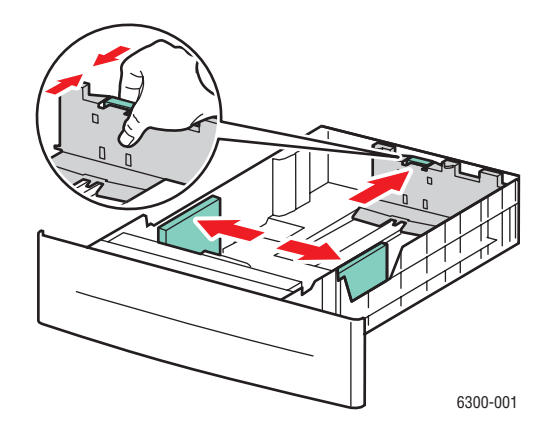

**3.** Waaier het papier uit om bladen die aan elkaar geplakt zitten los te maken.

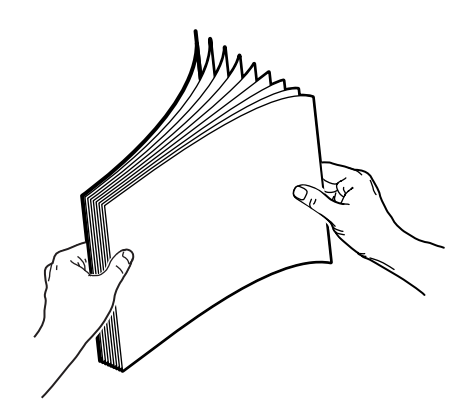

**4.** Plaats het papier in de lade.

**Opmerking:** Plaats het papier niet boven de vullijn die in de lade wordt aangegeven. Als u te veel papier plaatst, kunnen er papierstoringen optreden. In de volgende afbeelding wordt met **2** de maximale vullijn aangegeven voor transparanten, etiketten, glanspapier en dun karton.

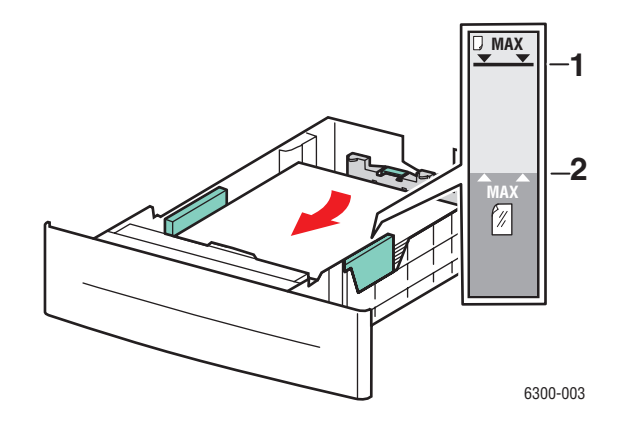

5. Indien nodig, schuift u de papiergeleiders naar binnen tot ze het papier aanraken.

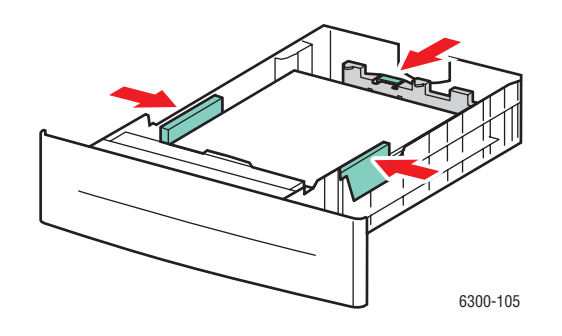

**6.** Schuif de lade in de sleuf en duw deze helemaal naar binnen.

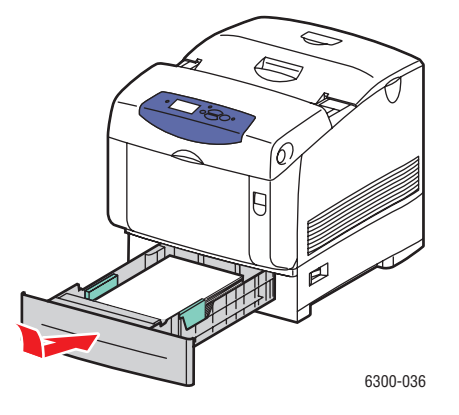

- 7. Selecteer op het bedieningspaneel het type glanspapier:
  - a. Selecteer Instellingen wijzigen en druk op OK.
  - **b.** Selecteer **Glanspapier** en druk op **OK**.
- **8.** Selecteer in het printerstuurprogramma **Glanspapier** als papiersoort of de van toepassing zijnde lade als papierbron.

### Afdrukken op aangepast papierformaat

Afgezien van de grote verscheidenheid aan standaardpapierformaten waarop u kunt afdrukken, kunt u ook op papier van aangepast formaat afdrukken dat binnen de volgende afmetingen valt.

| Lade 1 (MPI)                           |  |
|----------------------------------------|--|
| Breedte: 89 – 220 mm (3,5 – 8,6 in.)   |  |
| Hoogte: 140 – 900 mm (5,5 – 35,45 in.) |  |

#### Afdrukken op aangepast papierformaat vanuit lade 1 (MPT)

**1.** Open lade 1 (MPT) door de hendel naar buiten te trekken.

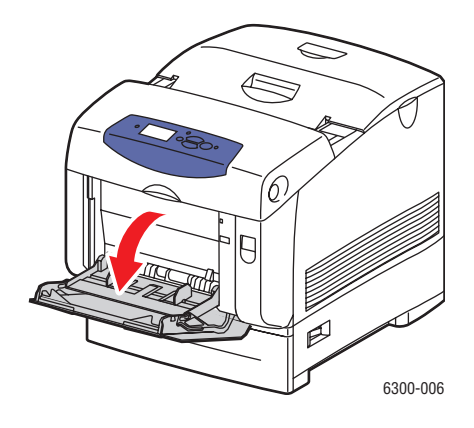

2. Trek het verlengstuk van de lade naar buiten en schuif de papiergeleiders uit elkaar.

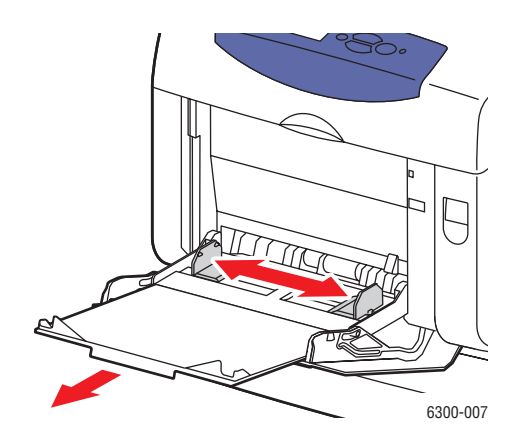

- **3.** Plaats het papier in lade 1 (MPT) en pas de papiergeleiders aan het formaat van het papier aan.
  - Het papier kan met de lange of de korte zijde eerst worden ingevoerd, zoals u in de afbeeldingen kunt zien.
  - De maximale breedte (X) is 212,5 mm (8,5 inch).
  - Voor het enkelzijdig afdrukken van voorbedrukt of geperforeerd papier, plaatst u de te bedrukken zijde omlaag. De bovenkant van het papier wordt als eerste ingevoerd in de printer.
  - Voor het dubbelzijdig afdrukken van voorbedrukt of geperforeerd papier, plaatst u de eerste te bedrukken zijde omhoog, waarbij de onderkant van het papier als eerste wordt ingevoerd in de printer.

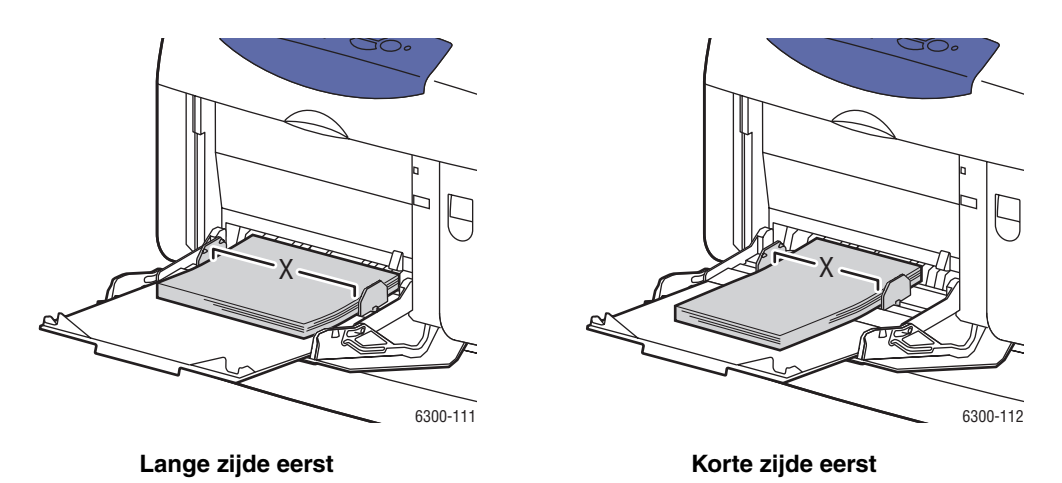

- **4.** Selecteer op het bedieningspaneel **Instellingen wijzigen** en druk vervolgens op **OK**.
- **5.** Selecteer de papiersoort en druk op **OK**.

- **6.** Verricht een van de volgende handelingen:
  - Als het aangepaste papierformaat in het menu wordt weergegeven, kunt u het selecteren en vervolgens op **OK** drukken.
  - Als het aangepaste papierformaat niet in het menu wordt weergegeven, selecteert u Nieuw aangepast formaat en drukt u vervolgens op OK.
- 7. Als u Nieuw aangepast formaat hebt geselecteerd, selecteert u de aangepaste breedte en hoogte:
  - **a.** Gebruik voor de Aangepaste breedte de **pijl-omhoog** en de **pijl-omlaag** om de afstand tussen de papiergeleiders van lade 1 (MPT) te selecteren en druk vervolgens op **OK**.
  - **b.** Gebruik voor de Aangepaste hoogte de **pijl-omhoog** en de **pijl-omlaag** om de hoogte van het papier te selecteren en druk vervolgens op **OK**.

**Opmerking:** Wanneer u een nieuw aangepast formaat invoert, wordt dit in de printer opgeslagen, zodat u het later nogmaals kunt gebruiken. Er kunnen maximaal vijf aangepaste formaten in de printer worden opgeslagen. Als u een nieuw aangepast formaat definieert als er reeds vijf aangepaste formaten zijn opgeslagen, wordt het oudste aangepaste formaat vervangen door het nieuwe aangepaste formaat.

8. Gebruik het standaardformaat als documentformaat in de toepassing of selecteer Lade 1 (MPT) als papierbron.

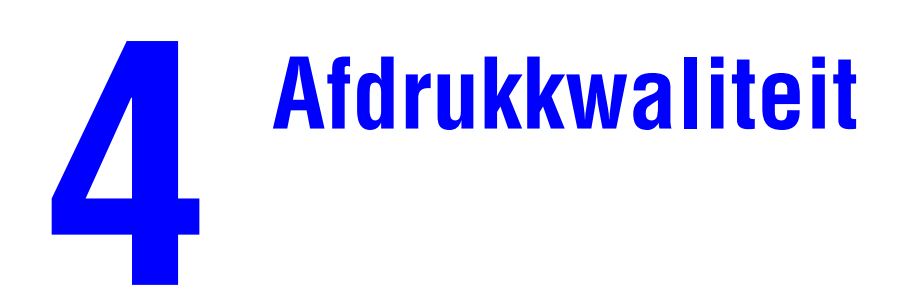

Dit hoofdstuk omvat:

- De kwaliteit van de afdrukken controleren op pagina 4-2
- Problemen met de afdrukkwaliteit oplossen op pagina 4-6

# De kwaliteit van de afdrukken controleren

In deze sectie wordt het volgende behandeld:

- Een afdrukkwaliteitsmodus selecteren op pagina 4-2
- Kleur aanpassen op pagina 4-4

De afdrukkwaliteitsmodus en TekColor Correction hebben een directe invloed op de kwaliteit van uw afdrukken. De afdrukkwaliteitsmodus en de papiersoort hebben een directe invloed op de afdruksnelheid. U kunt deze instellingen wijzigen in het printerstuurprogramma of op het bedieningspaneel.

**Opmerking:** De instellingen van het stuurprogramma vervangen de instellingen van het bedieningspaneel.

Zie ook:

Handleiding voor geavanceerde functies op www.xerox.com/office/6300\_6350support

### Een afdrukkwaliteitsmodus selecteren

Er zijn vier afdrukkwaliteitsmodi:

| Afdrukkwaliteitsmodus | Beschrijving                                                                                                    |
|-----------------------|----------------------------------------------------------------------------------------------------|
| Automatisch           | Hiermee wordt automatisch de optimale afdrukkwaliteitsmodus voor de<br>geselecteerde papiersoort geselecteerd. Zo wordt bijvoorbeeld de<br>afdrukkwaliteitsmodus <b>Foto</b> gebruikt voor het afdrukken op glanspapier<br>en de afdrukkwaliteitsmodus <b>Standaard</b> voor het afdrukken op normaal<br>papier. (Deze instelling is alleen beschikbaar in het<br>printerstuurprogramma.) |
| Standaard             | Snelle, algemene modus voor het maken van scherpe, heldere<br>kleurenafdrukken. Aanbevolen voor de meeste kantoortoepassingen<br>en snelle afdrukken.                                                                                                    |
| Verbeterd             | Hoge kwaliteitsmodus voor fijne lijnen en scherpe tekst. Aanbevolen voor levendige, verzadigde kleurenafdrukken. Hiermee wordt een goede verhouding tot stand gebracht tussen afdruksnelheid en kwaliteit.                                                                                                    |
| Foto                  | De modus die de hoogste afdrukkwaliteit biedt voor kleurenafdrukken en de zachtste lichte kleuren. Aanbevolen voor foto's, licht getinte tekeningen en levendige kleuren.                                                                                                    |

**Opmerking:** De verwerking van de afdruktaak neemt waarschijnlijk meer tijd in beslag als u afdrukkwaliteitsmodus **Verbeterd** of **Foto** selecteert.

| Besturingssysteem                                       | Procedure                                                                                                    |
|---------------------------------------------------------|----------------------------------------------------------------------------------------------------|
| Windows 98 SE of<br>Windows Me                          | 1. Kies het tabblad Pagina-instellingen.                                                                                 |
|                                                         | 2. Selecteer een atdrukkwaliteitsmodus.                                                                                  |
| Windows 2000,                                           | 1. Kies het tabblad Papier/kwaliteit.                                                                                    |
| Windows XP,<br>Windows Server 2003<br>of Windows NT 4.x | 2. Selecteer een afdrukkwaliteitsmodus.                                                                                  |
| Mac OS 9.x                                              | 1. Klik op Algemeen in het dialoogvenster Print.                                                                         |
|                                                         | 2. Selecteer Afdrukkwaliteit in de vervolgkeuzelijst.                                                                    |
|                                                         | 3. Selecteer de gewenste modus voor Kwaliteit.                                                                           |
| Mac OS X versie 10.2<br>en hoger                        | <ol> <li>In het dialoogvenster Print, selecteert u in de vervolgkeuzelijst de optie<br/>Afbeeldingskwaliteit.</li> </ol> |
|                                                         | <ol> <li>Selecteer een afdrukkwaliteitsmodus in de vervolgkeuzelijst<br/>Afdrukkwaliteit.</li> </ol>                     |

De afdrukkwaliteitsmodus opgeven in een ondersteund stuurprogramma:
# **Kleur** aanpassen

De opties van TekColor Correction bieden simulaties van verschillende kleurenapparaten. **Automatisch** is de standaardcorrectie voor algemene beeldverwerking. Zie de volgende tabel om te bepalen welke optie u wilt gebruiken.

| TekColor Correction          |               | Beschrijving                                                                                                    |
|------------------------------|---------------|----------------------------------------------------------------------------------------------------|
| Automatisch                  |               | Past de beste kleurcorrectie toe op elk grafisch element: tekst, afbeeldingen en foto's.                                                                                                    |
| Kantoorkleur                 | sRGB-weergave | Benadert de kleuren op een computerscherm.                                                                                                    |
|                              | sRGB levendig | Produceert helderdere, meer verzadigde kleuren dan sRGB-weergave.                                                                                                    |
| Komt overeen<br>met drukpers | SWOP-afdruk   | Komt overeen met Specifications for Web Offset<br>Publications (specificaties voor weboffsetpublicaties)                                                                                                    |
|                              | Euroscale     | Komt overeen met de specificatie voor FOGRA glanzend papier.                                                                                                    |
|                              | Commercieel   | Benadert de Amerikaanse doelwaarde voor commerciële afdrukken.                                                                                                    |
|                              | SNAP-afdruk   | Komt overeen met de specificaties voor de productie van krantenadvertenties.                                                                                                    |
| Geen                         |               | Past geen kleurcorrectie toe. Gebruik dit bij andere<br>kleurbeheerhulpmiddelen zoals ICC-profielen<br>(International Color Consortium), ColorSync of de<br>PANTONE <sup>®</sup> -kleurenkaart voor uw printer. |
| Zwart-wit                    |               | Hiermee converteert u alle kleuren naar grijstinten.                                                                                                    |

Voor informatie over kleuraanpassing en ICC-profielen gaat u naar <u>www.xerox.com/office/6300\_6350infoSMART</u>.

| Besturingssysteem                                                                                           | Procedure                                                                                                    |  |
|----------------------------------------------------------------------------------------------------|----------------------------------------------------------------------------------------------------|--|
| Windows 98 SE of<br>Windows Me,<br>Windows 2000,<br>Windows XP,<br>Windows Server 2003<br>of Windows NT 4.x | 1. Selecteer het tabblad TekColor.                                                                                                    |  |
|                                                                                                    | <ol> <li>Selecteer de gewenste kleurcorrectie. Sommige opties voor<br/>kleurcorrectie zijn gegroepeerd onder Kantoorkleur of Komt overeen<br/>met drukpers.</li> </ol> |  |
| Mac OS 9.x                                                                                                  | 1. Selecteer Algemeen in het dialoogvenster Print.                                                                                                    |  |
|                                                                                                    | 2. Selecteer TekColor in de vervolgkeuzelijst.                                                                                                    |  |
|                                                                                                    | 3. Selecteer de gewenste kleurcorrectie voor Kleur.                                                                                                    |  |
| Mac OS X versie 10.2<br>en hoger                                                                            | <ol> <li>In het dialoogvenster Print selecteert u in de vervolgkeuzelijst de<br/>optie Afbeeldingskwaliteit.</li> </ol>                                                |  |
|                                                                                                    | <ol> <li>Selecteer de gewenste kleurcorrectie in de vervolgkeuzelijst<br/>Kleurcorrectie.</li> </ol>                                                                   |  |

De kleurcorrectie opgeven in een ondersteund stuurprogramma:

# Problemen met de afdrukkwaliteit oplossen

In deze sectie wordt het volgende behandeld:

- Strepen, vegen of stroken op pagina 4-6
- Terugkerende fouten op pagina 4-7
- Kleuren zijn niet goed uitgelijnd op pagina 4-8
- Onvolledige fusing op pagina 4-8
- Alle kleuren zijn te licht of te donker op pagina 4-10
- Slechte afdrukkwaliteit bij afdrukken van transparanten op pagina 4-11
- Grijswaarden zijn niet neutraal op pagina 4-11
- Kleurvariaties tussen computers op pagina 4-12
- Kleurinstellingen worden genegeerd op pagina 4-12
- Afwijkende kleuren op pagina 4-13
- Afgedrukte kleuren wijken af van de kleuren op de monitor op pagina 4-13
- Afwijkende PANTONE-kleuren op pagina 4-14
- Afdrukgebied niet gecentreerd op het papier op pagina 4-14

## Strepen, vegen of stroken

#### Probleem

Zwarte en/of gekleurde plekken verschijnen in alle kleuren op de pagina en/of in gebieden waar niet wordt afgedrukt.

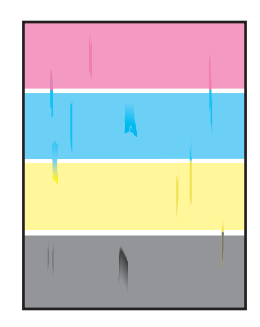

## **Oplossingen**

- Controleer of u een papiersoort gebruikt die geschikt is voor de printer en of het papier correct in de lade is geplaatst. Als u meer informatie nodig hebt over ondersteunde papiersoorten, kunt u de pagina Papiertips afdrukken:
  - a. Op het bedieningspaneel selecteert u Informatie en drukt u vervolgens op OK.
  - **b.** Selecteer **Gegevenspagina's** en druk op de knop **OK**.
  - **c.** Selecteer de pagina **Papiertips** en druk op **OK**.
- Controleer of het papier in de papierlade overeenkomt met de papiersoort die is geselecteerd op het bedieningspaneel van de printer en in het printerstuurprogramma.

- Voer de procedure Inktvegen verwijderen uit:
  - a. Selecteer Probleemoplossing en druk op de knop OK.
  - b. Selecteer Problemen met de afdrukkwaliteit en druk op OK.
  - **c.** Selecteer **Inktvegen verwijderen** en druk op **OK**. Er worden drie reinigingspagina's door de printer gevoerd.
  - d. Herhaal deze stap totdat er geen toner meer zichtbaar is op de pagina's.

## **Terugkerende** fouten

## Probleem

De pagina bevat altijd op dezelfde plaats markeringen of lege gebieden.

| C | i |  |
|---|---|--|
|   |   |  |
| C | I |  |
|   |   |  |

## Oplossing

Druk de pagina Terugkerende fouten af om de instructies om het probleem op te lossen te bekijken. De pagina Terugkerende fouten afdrukken:

- 1. Op het bedieningspaneel selecteert u **Probleemoplossing**. Vervolgens drukt u op **OK**.
- 2. Selecteer Problemen met de afdrukkwaliteit en druk op de knop OK.
- 3. Selecteer **Terugkerende fouten** en druk vervolgens op **OK**.

De pagina Terugkerende fouten wordt afgedrukt.

**4.** Volg de instructies op de pagina om de afstand tussen de fouten te meten en te bekijken waardoor de fouten worden veroorzaakt.

# Kleuren zijn niet goed uitgelijnd

## Probleem

Afgedrukte items lijken onscherp of wazig, of hebben een krans.

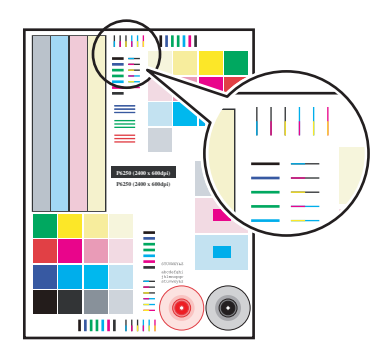

## Oplossingen

- Controleer of de printer op een vlak, effen en stevig oppervlak staat.
- Druk de pagina Kleurregistratie af via het bedieningspaneel:
  - a. Selecteer Probleemoplossing en druk op OK.
  - b. Selecteer Problemen met de afdrukkwaliteit en druk op OK.
  - c. Selecteer Kleurregistratie en druk op OK.
  - **d.** Voer de instructies op de pagina uit.

# **Onvolledige fusing**

## **Probleem**

Toner lijkt te ontbreken op de afdruk of kan eenvoudig worden verwijderd.

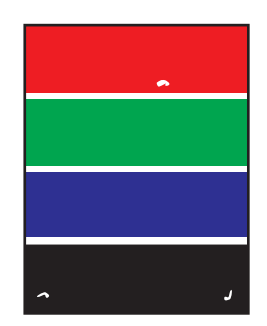

## **Oplossingen**

- Zorg dat u papier gebruikt dat geschikt is voor de printer en dat het juist in de lade is geplaatst. Als u meer informatie nodig hebt over ondersteunde papiersoorten, kunt u de pagina Papiertips afdrukken:
  - a. Op het bedieningspaneel selecteert u Informatie. Vervolgens drukt u op OK.
  - **b.** Selecteer **Gegevenspagina's** en druk op de knop **OK**.
  - c. Selecteer de pagina **Papiertips** en druk op **OK**.
- Controleer of het papier in de papierlade overeenkomt met de papiersoort die is geselecteerd op het bedieningspaneel van de printer en in het printerstuurprogramma.
- Als het probleem aanhoudt, stelt u de papiersoort in op de *eerstvolgende zwaardere papiersoort*:
  - a. Open en sluit de lade of plaats het papier opnieuw in lade 1 (MPT).
  - **b.** Wanneer u via het bedieningspaneel wordt gevraagd om de papiersoort te bevestigen of te wijzigen, selecteert u **Instellingen wijzigen**. Vervolgens drukt u op **OK**.
  - c. Selecteer de *eerstvolgende zwaardere papiersoort* en druk op OK.

**Opmerking:** U kunt de volgende papiersoorten selecteren (van licht naar zwaar): Normaal papier, Zwaar normaal papier, Dun karton en Dik karton.

# Alle kleuren zijn te licht of te donker

## Probleem

De kleuren zijn flets of te donker.

## Oplossing

1. Gebruik een andere TekColor-correctie in het printerstuurprogramma.

**Opmerking:** Als u de TekColor-correctie instelt op **Automatisch**, krijgt u de beste resultaten voor de meeste documenten.

- 2. Als het probleem aanhoudt, kunt u in het stuurprogramma van Xerox (Windows 2000 of hoger) het tabblad **TekColor selecteren**. Vervolgens klikt u op **Meer opties** en past u het **lichtheidsniveau** aan.
- **3.** Als het probleem nog steeds aanhoudt, kunt u de kleuren kalibreren met de procedures op de pagina Zelfstudie kleurenkalibratie. Pagina Zelfstudie kleurenkalibratie afdrukken:
  - a. Selecteer **Probleemoplossing** en druk op de knop **OK**.
  - b. Selecteer Problemen met de afdrukkwaliteit en druk op de knop OK.
  - **c.** Selecteer **Kleuren kalibreren** en druk op **OK**.
  - d. Selecteer de pagina **Zelfstudie** en druk op **OK**.
  - **e.** Voer de instructies op de pagina uit.

## Zie ook:

Kleur aanpassen op pagina 4-4

# Slechte afdrukkwaliteit bij afdrukken van transparanten

## Probleem

Wanneer u afdrukt op transparante film, kunnen er problemen met de afdrukkwaliteit optreden, zoals:

- lichte en/of donkere punten
- tonervegen
- lichte stroken

## Oplossing

Gebruik alleen aanbevolen Xerox-transparanten. Raadpleeg de *Recommended Media List* op <u>www.xerox.com/office/6300\_6350support.</u> Het gebruik van niet-aanbevolen transparanten kan afdrukproblemen veroorzaken of de fuser van de printer beschadigen.

**Voorzichtig:** Beschadigingen die het gevolg zijn van het gebruik van niet-toegestane papiersoorten, transparanten en andere speciale media vallen niet onder de garantie, serviceovereenkomst of Total Satisfaction Guarantee van Xerox. De Total Satisfaction Guarantee van Xerox is beschikbaar in de Verenigde Staten en Canada. Buiten de VS en Canada kunnen andere garantievoorwaarden gelden. Neem voor meer informatie contact op met uw plaatselijke vertegenwoordiger.

Als u papier, transparanten en andere speciale media wilt bestellen, kunt u contact opnemen met uw plaatselijke vertegenwoordiger of gaat u naar <u>www.xerox.com/office/supplies</u>.

# Grijswaarden zijn niet neutraal

## Probleem

De grijswaarden op de afgedrukte pagina zijn niet neutraal maar bevatten kleurschakeringen.

## Oplossing

Volg de procedures van de pagina Zelfstudie kleurenkalibratie, als u de kleuren van de printer wilt kalibreren. Pagina Zelfstudie kleurenkalibratie afdrukken:

- 1. Selecteer **Probleemoplossing** en druk op de knop **OK**.
- 2. Selecteer Problemen met de afdrukkwaliteit en druk op de knop OK.
- 3. Selecteer Kleuren kalibreren en druk op OK.
- 4. Selecteer de pagina **Zelfstudie** en druk op **OK**.
- 5. Voer de instructies op de pagina uit.

## **Kleurvariaties tussen computers**

#### Probleem

De kleuren die vanaf de ene computer worden afgedrukt, komen niet overeen met de kleuren die vanaf een andere computer worden afgedrukt.

## Oplossing

Om te voorkomen dat de kleuren van afdruktaken verschillen, moet u het volgende doen:

- 1. Controleer of op beide computers dezelfde stuurprogramma-instellingen voor Afdrukkwaliteit en Kleurcorrectie zijn geselecteerd.
- **2.** Pas de instellingen indien nodig aan.

Zie Een afdrukkwaliteitsmodus selecteren op pagina 4-2 en Kleur aanpassen op pagina 4-4 voor meer informatie.

**Opmerking:** De instellingen van het stuurprogramma vervangen de instellingen van het bedieningspaneel.

## Kleurinstellingen worden genegeerd

## Probleem

Wanneer u de kleurinstellingen wijzigt via het bedieningspaneel van de printer, worden de kleuren niet aangepast bij het afdrukken van het document.

## Oplossing

Wijzig in het printerstuurprogramma de instellingen voor **Afdrukkwaliteit** en **Kleurcorrectie**.

**Opmerking:** De instellingen van het stuurprogramma vervangen de instellingen van het bedieningspaneel.

Zie Een afdrukkwaliteitsmodus selecteren op pagina 4-2 en Kleur aanpassen op pagina 4-4 voor meer informatie.

# Afwijkende kleuren

## Probleem

De printer genereert niet de gewenste kleuren.

## Oplossing

Als u hulp nodig heeft bij het oplossen van problemen die te maken hebben met afwijkende kleuren, gaat u naar <u>www.xerox.com/office/6300\_6350infoSMART</u>.

Als het probleem aanhoudt, volgt u deze stappen om ervoor te zorgen dat de kleuren die door de printer worden geproduceerd goed zijn:

- 1. Controleer of in het printerstuurprogramma en op het bedieningspaneel van de printer dezelfde instellingen voor **Afdrukkwaliteit** en **Kleurcorrectie** zijn geselecteerd.
- 2. Druk de RGB-voorbeeldpagina's of de CMYK-voorbeeldpagina's af.
  - a. Op het bedieningspaneel selecteert u Informatie en drukt u vervolgens op OK.
  - **b.** Selecteer **Voorbeeldpagina's** en druk op **OK**.
  - c. Selecteer **RGB-voorbeeldpagina's** of **CMYK-voorbeeldpagina's** en druk op **OK**.
- **3.** Gebruik de waarden op de kleurenvoorbeeldpagina om de kleuren voor uw document in te stellen.

# Afgedrukte kleuren wijken af van de kleuren op de monitor

## Probleem

De printer genereert niet de kleuren die op de monitor worden weergegeven.

## Oplossing

Voor informatie over het aanpassen van de kleuren van de monitor en het afgedrukte document gaat u naar <u>www.xerox.com/office/6300\_6350infoSMART</u>.

# Afwijkende PANTONE-kleuren

## Probleem

De afgedrukte kleuren komen niet overeen met die op de PANTONE-kleurenkaart van de Phaser 6300/6350-printer

## Oplossing

Ga voor informatie over het aanpassen van PANTONE-kleuren naar <u>www.xerox.com/office/6300\_6350infoSMART</u>.

# Afdrukgebied niet gecentreerd op het papier

## Probleem

Er wordt buiten de marges van de pagina afgedrukt.

## Oplossing

Gebruik de pagina Marges kalibreren om het afdrukgebied op het papier aan te passen. Het afdrukgebied wordt aangegeven met een streepjesrechthoek op de pagina Marges kalibreren. De printer drukt niet af buiten deze rechthoek.

De pagina Marges kalibreren afdrukken:

- **1.** Op het bedieningspaneel:
  - **a.** Selecteer **Probleemoplossing** en druk op de knop **OK**.
  - b. Selecteer Problemen met de afdrukkwaliteit en druk op de knop OK.
  - c. Selecteer Kleuren kalibreren en druk op OK.
  - d. Selecteer de pagina Marges kalibreren en druk op OK.
  - e. Selecteer de lade met de te kalibreren pagina en druk op OK.

De pagina Marges kalibreren wordt afgedrukt.

2. Volg de instructies van de pagina Marges kalibreren.

**Opmerking:** De standaardmarge is 5 mm op alle zijden.

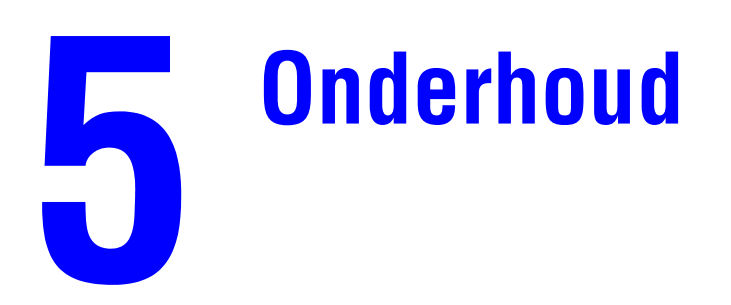

Dit hoofdstuk omvat:

- De printer reinigen op pagina 5-2
- Verbruiksartikelen bestellen op pagina 5-5
- Een onderhoudsset bestellen op pagina 5-7
- Verbruiksartikelen recyclen op pagina 5-6
- De printer verplaatsen en verpakken op pagina 5-8

Zie ook:

Zelfstudievideo's over het onderhoud van uw printer op www.xerox.com/office/6300\_6350support Zelfstudievideo's over het vervangen van verbruiksartikelen op

www.xerox.com/office/6300 6350support

# De printer reinigen

In deze sectie wordt het volgende behandeld:

- De buitenkant van de printer reinigen op pagina 5-2
- De dichtheidssensor reinigen op pagina 5-2

Zie ook:

Gebruikersveiligheid op pagina A-1

# De buitenkant van de printer reinigen

De buitenkant van de printer kunt u reinigen met een zachte, vochtige doek met een mild en neutraal schoonmaakmiddel. Spuit geen schoonmaakmiddel direct op de printer.

**Waarschuwing:** Voorkom een elektrische schok door de printer altijd uit te schakelen en de stekker uit het stopcontact te trekken voordat u de printer gaat schoonmaken.

Gebruik uitsluitend een goedgekeurde stofzuiger om de printer te reinigen. Gebruik nooit olie om de printer te smeren.

## De dichtheidssensor reinigen

Op de printer verschijnt een bericht wanneer de dichtheidssensor moet worden gereinigd. U kunt als volgt de dichtheidssensor reinigen:

**1.** Druk de hendel op de voorzijde van de printer omhoog om voorklep A te openen.

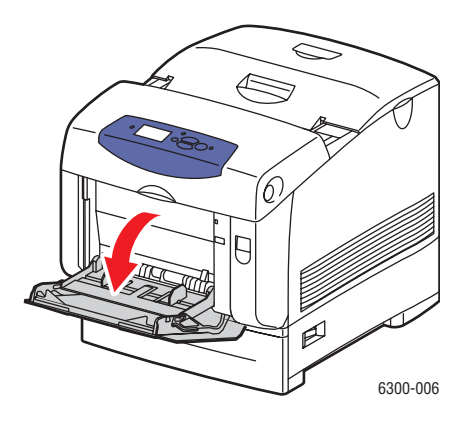

**2.** Verwijder de transportrol. Druk de oranje lipjes aan beide zijden van de transportrol naar elkaar en til de rol voorzichtig uit de printer.

Voorzichtig: Zorg dat u het oppervlak van de rol niet aanraakt.

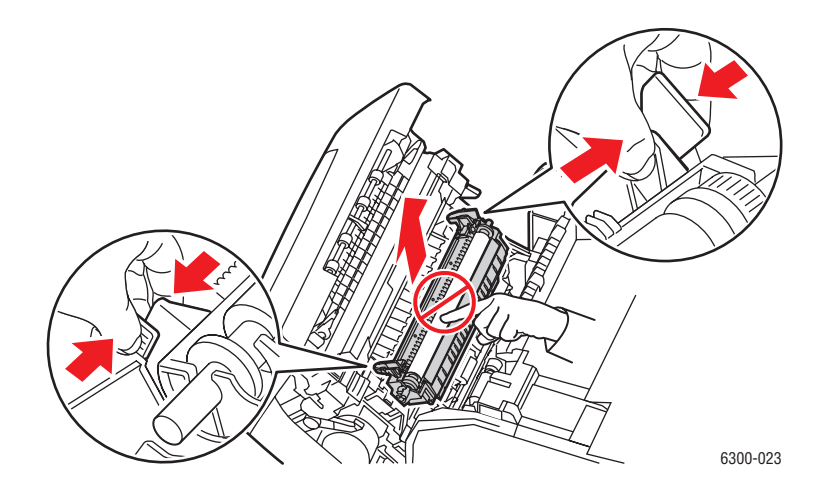

**3.** Gebruik een droge doek of wattenstaafje om de dichtheidssensor te reinigen.

**Voorzichtig:** Gebruik geen isopropylalcohol of luchtspuitbus voor de sensor.

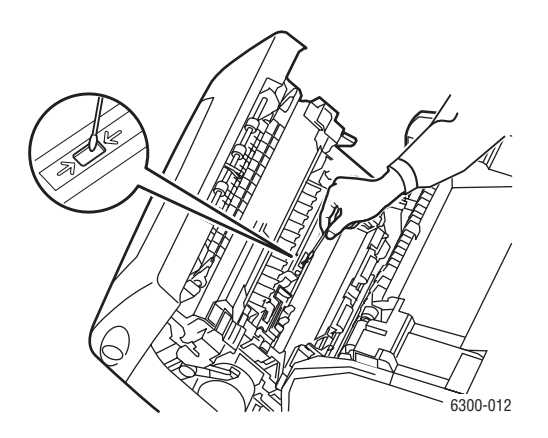

- **4.** Plaats de transportrol terug.
  - Steek de afgeronde uiteinden van de transportrol in de gebogen zwarte geleiders in de printer.

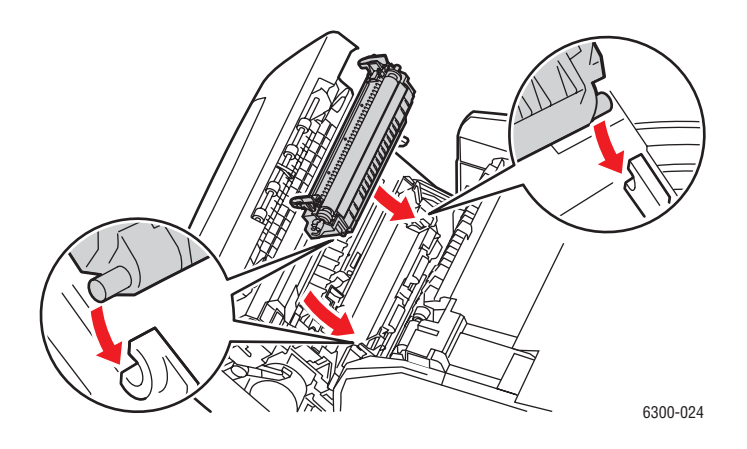

 Vergrendel de transportrol in de printer door de oranje lipjes omlaag te drukken totdat u een klik hoort.

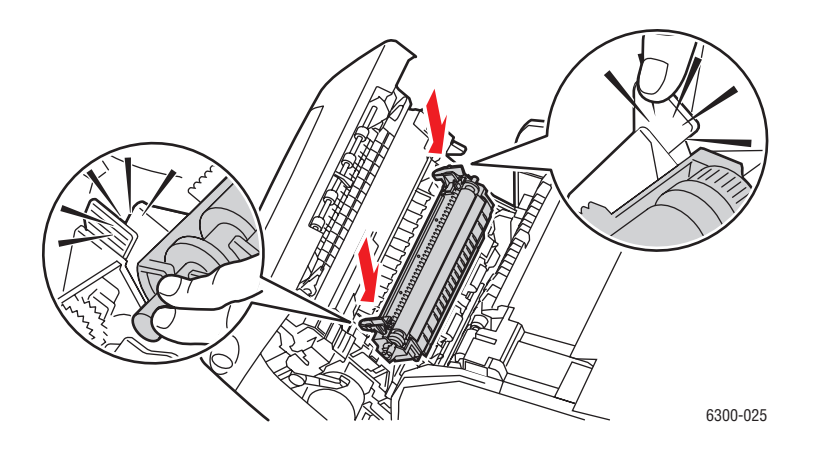

**5.** Sluit voorklep A.

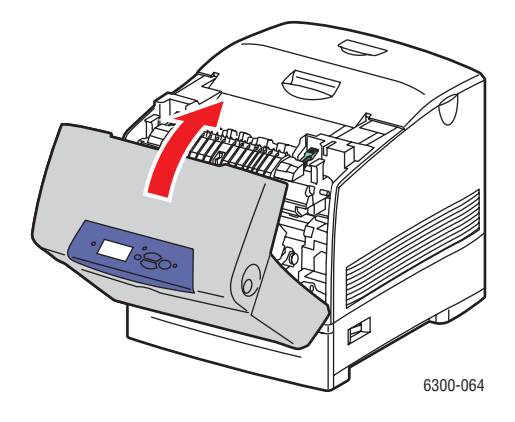

# Phaser® 6300/6350-kleurenlaserprinter 5-4

# Verbruiksartikelen bestellen

In deze sectie wordt het volgende behandeld:

- Verbruiksartikelen op pagina 5-5
- Items voor routineonderhoud op pagina 5-5
- Wanneer moeten verbruiksartikelen worden besteld? op pagina 5-6
- Verbruiksartikelen recyclen op pagina 5-6

Bepaalde verbruiksartikelen en items voor routineonderhoud moeten van tijd tot tijd worden besteld. De verpakking van elk artikel bevat installatie-instructies.

# Verbruiksartikelen

■ Tonercassettes (cyaan, magenta, geel en zwart)

**Opmerking:** Controleer bij het bestellen van tonercassettes bij uw plaatselijke leverancier of via <u>www.xerox.com/office/6300\_6350supplies</u> of u de juiste cassette voor uw printer hebt besteld. De tonercassettes met hoge capaciteit voor printermodellen Phaser 6300 en Phaser 6350 verschillen van elkaar en zijn niet compatibel.

# Items voor routineonderhoud

- Fuser
- Transportrol
- Eenheid voor vastleggen beeld
- Invoerrollerkit

# Wanneer moeten verbruiksartikelen worden besteld?

Op het bedieningspaneel verschijnt een bericht wanneer het verbruiksartikel bijna toe is aan vervanging. Zorg dat u de vervangende verbruiksartikelen bij de hand hebt. Het is belangrijk dat u deze verbruiksartikelen bestelt zodra berichten op het paneel verschijnen. Zo kunt u afdrukonderbrekingen voorkomen. Op het bedieningspaneel verschijnt een bericht waarin wordt aangegeven wanneer het verbruiksartikel moet worden vervangen.

Als u de status van de verbruiksartikelen van de printer wilt bekijken, drukt u de pagina Gebruik verbruiksartikelen af:

- 1. Op het bedieningspaneel selecteert u Informatie en drukt u vervolgens op OK.
- 2. Selecteer Informatie verbruiksartikelen en druk op OK.
- 3. Druk de pagina Gebruik verbruiksartikelen af.

Als u verbruiksartikelen wilt bestellen, neemt u contact op met uw plaatselijke Xerox-leverancier of gaat u naar <u>www.xerox.com/office/6300\_6350supplies</u>.

**Voorzichtig:** Het gebruik van niet-Xerox verbruiksartikelen wordt afgeraden. Beschadigingen, storingen of slechte prestaties als gevolg van gebruik van niet-Xerox verbruiksartikelen of het gebruik van Xerox-verbruiksartikelen die niet voor deze printer zijn bestemd, vallen niet onder de garantie, serviceovereenkomsten of Total Satisfaction Guarantee van Xerox. De Total Satisfaction Guarantee van Xerox is beschikbaar in de Verenigde Staten en Canada. Buiten de VS en Canada kunnen andere garantievoorwaarden gelden. Neem voor meer informatie contact op met uw plaatselijke vertegenwoordiger.

## Verbruiksartikelen recyclen

Ga voor informatie over Xerox-recyclingprogramma's voor verbruiksartikelen naar <u>www.xerox.com/gwa</u>.

# Een onderhoudsset bestellen

Als uw printer de 300.000 pagina's heeft bereikt, moet u een onderhoudsset met een lange levensduur bestellen. De onderhoudsset met lange levensduur bevat:

- Ontwikkelaars (cyaan, magenta, geel en zwart)
- Invoerrollerkit
- Registratierol

Wanneer u een waarschuwingsbericht ontvangt, moet u contact opnemen met een Xerox-servicevertegenwoordiger. Als u de telefoonnummers van de Centers voor klantenondersteuning nodig hebt, raadpleegt u het informatieblad dat bij de printer wordt geleverd of gaat u naar <u>www.xerox.com/office/contacts</u>.

# De printer verplaatsen en verpakken

In deze sectie wordt het volgende behandeld:

- Voorzorgsmaatregelen bij het verplaatsen van de printer op pagina 5-8
- De printer binnen het kantoor verplaatsen op pagina 5-8
- De printer voorbereiden voor verzending op pagina 5-8

Zie ook:

Gebruikersveiligheid op pagina A-1

## Voorzorgsmaatregelen bij het verplaatsen van de printer

Als u de voorzorgsmaatregelen en richtlijnen wilt bekijken om uw printer veilig te verplaatsen, raadpleegt u appendix Gebruikersveiligheid in deze gebruikershandleiding.

## De printer binnen het kantoor verplaatsen

U kunt de printer binnen een kantoor altijd veilig van de ene plek naar de andere verplaatsen, mits u de printer rechtop houdt en voorzichtig over vlakke oppervlakken verplaatst. Door schokkende bewegingen, die kunnen ontstaan als de printer bijvoorbeeld over een drempel wordt getild of over een parkeerterrein wordt geduwd, kan de printer beschadigd raken.

## De printer voorbereiden voor verzending

Verpak de printer opnieuw in de oorspronkelijke verpakking en dozen of gebruik een speciaal daartoe bestemd verpakkingspakket van Xerox. Aanvullende instructies om de printer opnieuw te verpakken vindt u in het verpakkingspakket. Als u de oorspronkelijke verpakking niet volledig hebt bewaard of de printer niet opnieuw kunt verpakken, neem u contact op met de plaatselijke vertegenwoordiger van Xerox.

**Voorzichtig:** Verwijder de tonercassettes niet. Laat deze vergrendeld zitten in hun normale bedrijfsstand.

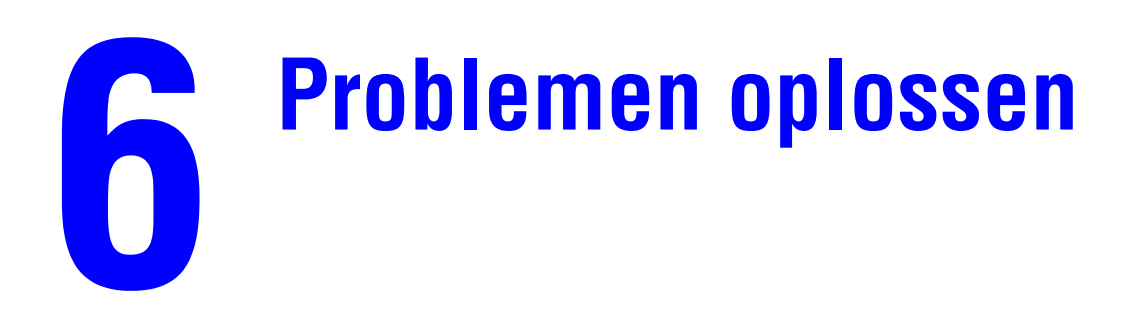

Dit hoofdstuk omvat:

- Papierstoringen oplossen op pagina 6-2
- Help-informatie op pagina 6-12

Zie ook:

Zelfstudievideo's over het oplossen van problemen op www.xerox.com/office/6300\_6350support

# Papierstoringen oplossen

In deze sectie wordt het volgende behandeld:

- Papierstoringen voorkomen op pagina 6-2
- Papier verkeerd ingevoerd bij lade 1 (MPT) op pagina 6-2
- Papier verkeerd ingevoerd bij laden 2-5 op pagina 6-4
- Papierstoring bij de fuser op pagina 6-7
- Papierstoring bij de duplexeenheid op pagina 6-9
- Papierstoring bij de registratierol op pagina 6-10

Zie ook:

Gebruikersveiligheid op pagina A-1

# Papierstoringen voorkomen

Om het aantal papierstoringen te verminderen, moet u de richtlijnen en instructies volgen in hoofdstuk Afdrukken - Basis van deze handleiding. Hier kunt u informatie vinden over ondersteund papier en ondersteunde media, gebruiksrichtlijnen en instructies voor het juist plaatsen van het papier in de laden.

# Papier verkeerd ingevoerd bij lade 1 (MPT)

Verkeerd ingevoerd papier verwijderen:

1. Verwijder het vastgelopen papier uit lade 1 (MPT).

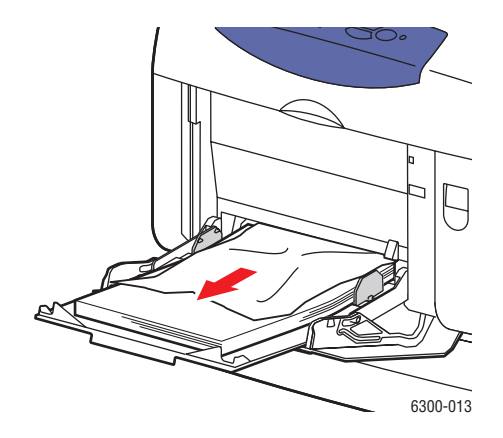

**2.** Druk de hendel op de voorzijde van de printer omhoog om voorklep A te openen.

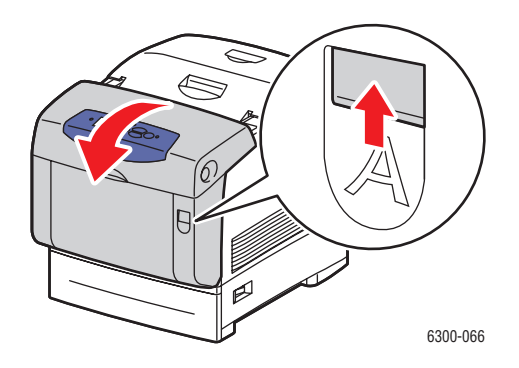

**3.** Verwijder het vastgelopen papier.

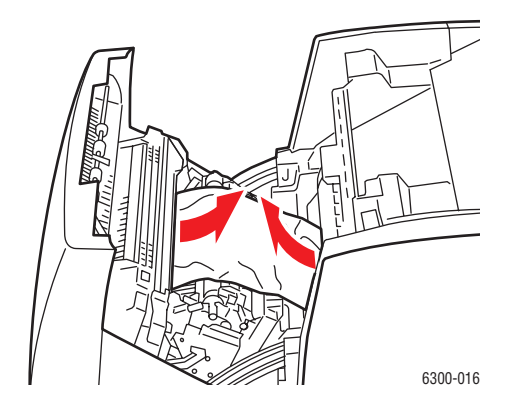

**4.** Sluit voorklep A.

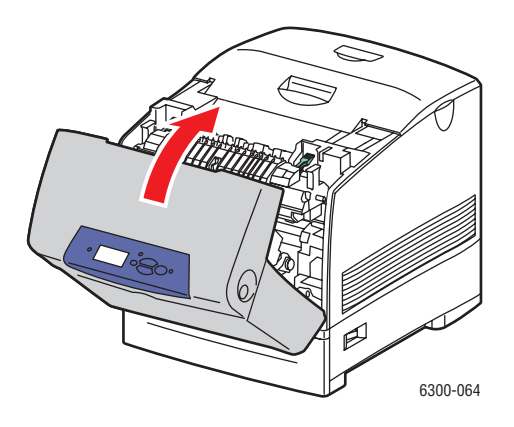

- **5.** Plaats papier in lade 1 (MPT).
  - Controleer of het papier schoon is en de vellen niet aan elkaar blijven kleven.
  - Plaats het papier niet boven de vullijn.
  - Duw de papiergeleiders tegen de zijkant van het papier.

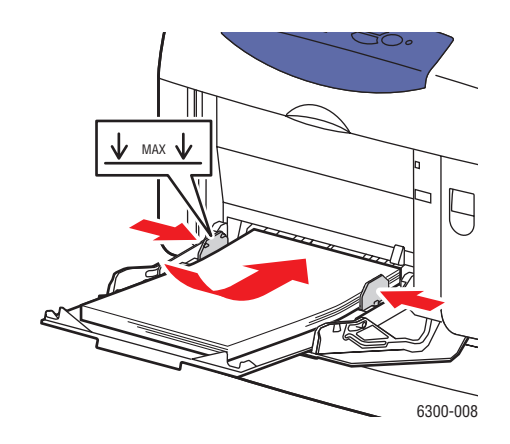

# Papier verkeerd ingevoerd bij laden 2-5

Verkeerd ingevoerd papier verwijderen:

1. Trek de lade die op het bedieningspaneel wordt aangegeven volledig uit de printer.

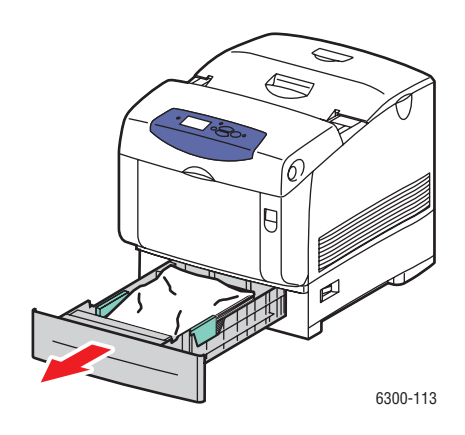

**2.** Verwijder verfrommeld papier uit de lade.

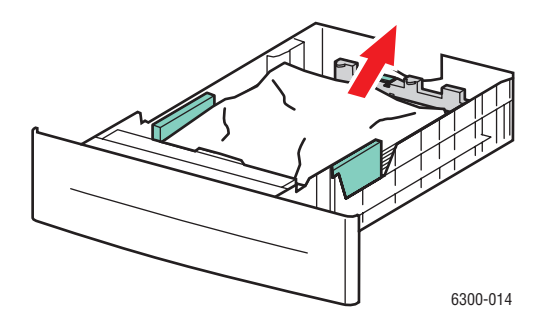

Phaser® 6300/6350-kleurenlaserprinter 6-4 **3.** Zorg er voor dat het papier op de juist manier in de lade is geplaatst, onder de vullijn. Duw de papiergeleiders tegen de zijkant van het papier.

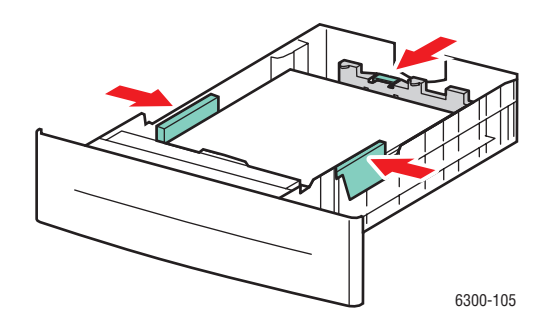

**4.** Verwijder het vastgelopen papier uit de sleuf voor de printerlade. Controleer of alle papiersnippers zijn verwijderd.

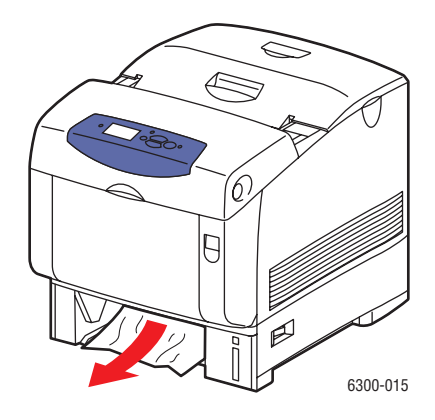

**5.** Schuif de lade in de sleuf en duw deze helemaal naar binnen.

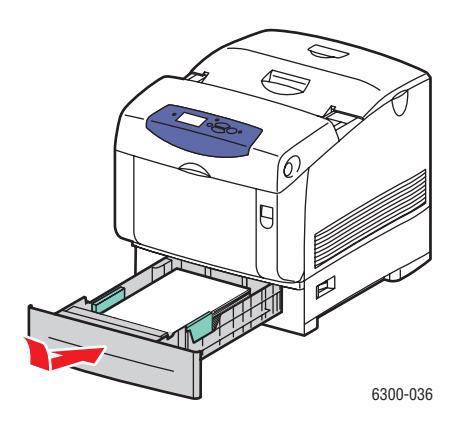

6. Druk de hendel op de voorzijde van de printer omhoog om voorklep A te openen.

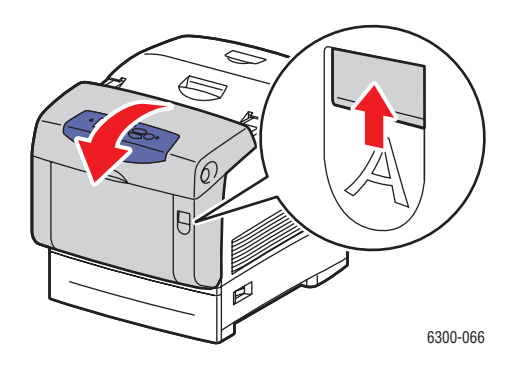

7. Verwijder het vastgelopen papier.

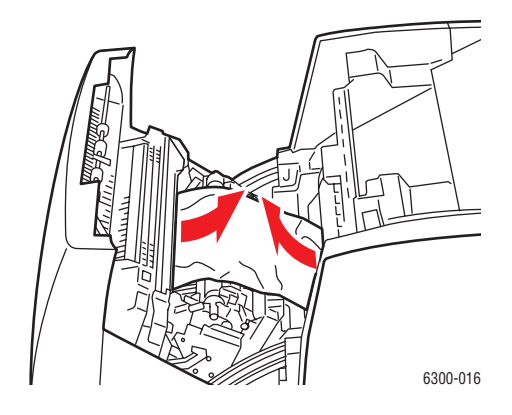

8. Sluit voorklep A.

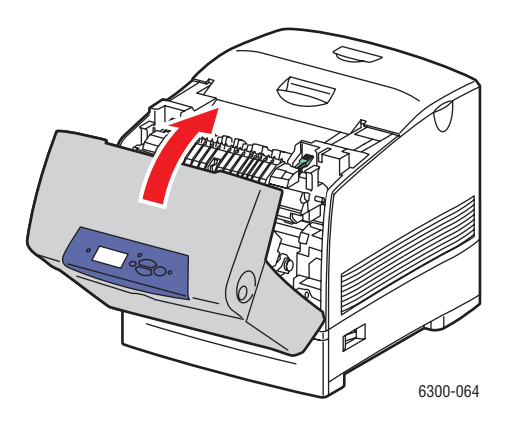

# Papierstoring bij de fuser

Verkeerd ingevoerd papier verwijderen:

1. Druk op de knop aan de rechterzijde van de printer om voorklep B te openen.

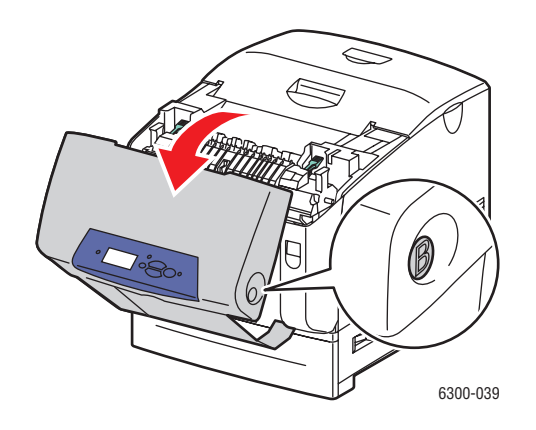

2. Trek de twee groene hendels aan beide uiteinden van de fuser omhoog.

**Waarschuwing:** De fuser is heet. Voorkom verbranding door het zwarte gedeelte van de fuser niet aan te raken.

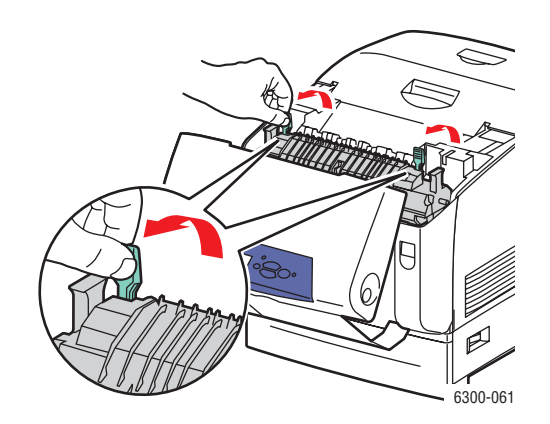

**3.** Verwijder het vastgelopen papier.

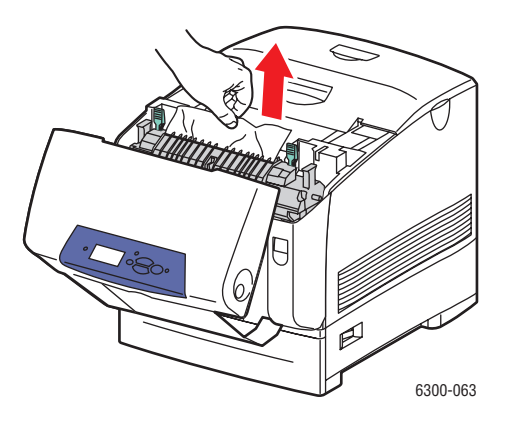

4. Druk de twee groene hendels aan beide uiteinden van de fuser helemaal omlaag.

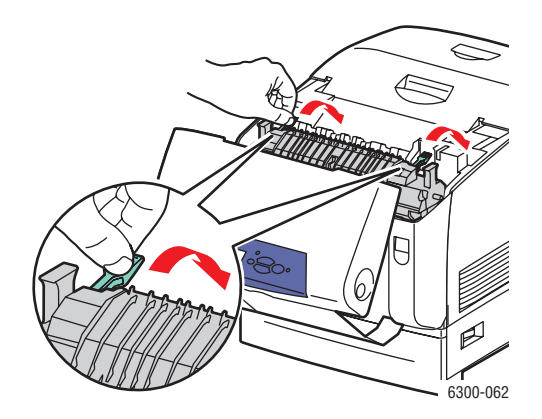

**5.** Sluit voorklep B.

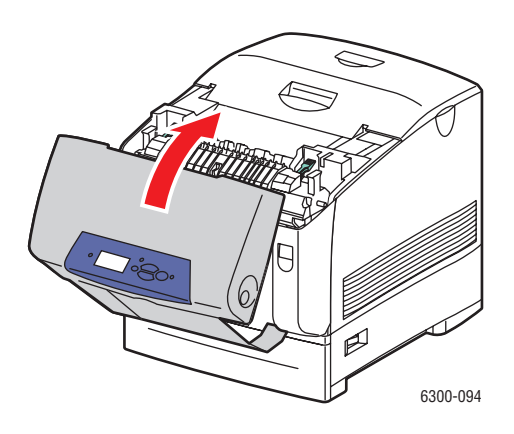

# Papierstoring bij de duplexeenheid

Verkeerd ingevoerd papier verwijderen:

**1.** Druk op de knop aan de rechterzijde van de printer om voorklep B te openen.

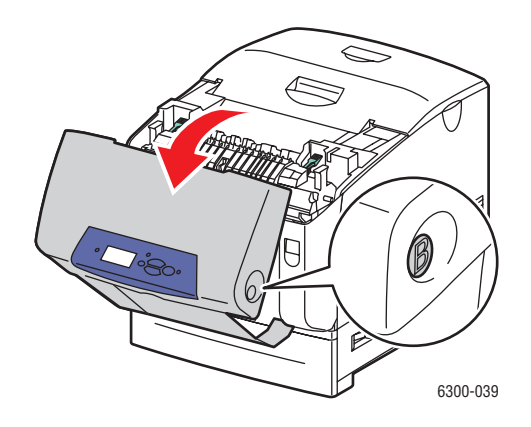

**2.** Verwijder het vastgelopen papier.

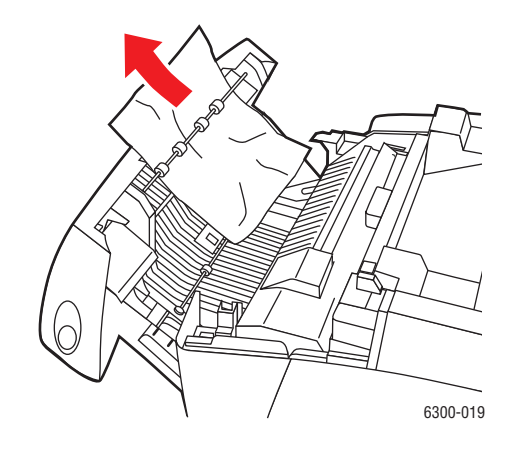

**3.** Sluit voorklep B.

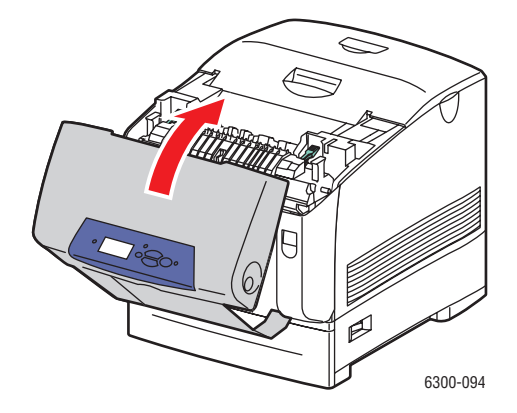

Phaser® 6300/6350-kleurenlaserprinter 6-9

# Papierstoring bij de registratierol

Verkeerd ingevoerd papier verwijderen:

**1.** Trek lade 2 helemaal uit de printer.

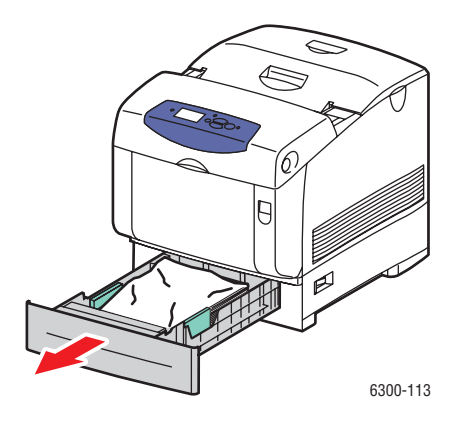

**2.** Verwijder het vastgelopen papier uit de sleuf voor de printerlade. Controleer of alle papiersnippers zijn verwijderd.

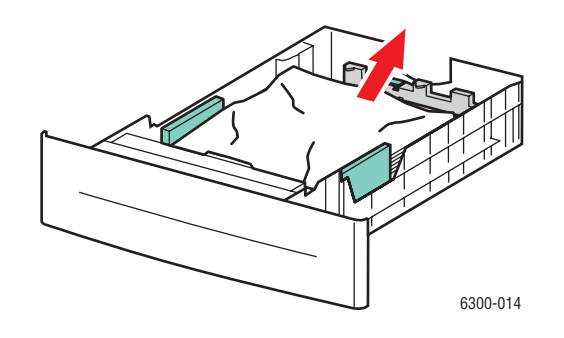

**3.** Schuif lade 2 in de sleuf en duw deze helemaal naar binnen.

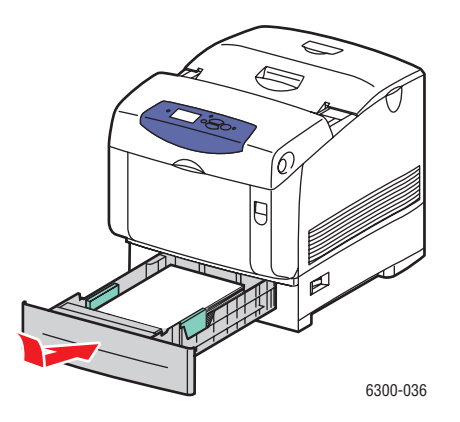

Phaser® 6300/6350-kleurenlaserprinter 6-10 4. Druk de hendel op de voorzijde van de printer omhoog om voorklep A te openen.

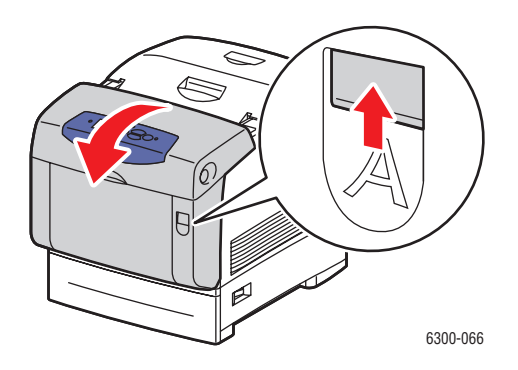

**5.** Verwijder het vastgelopen papier.

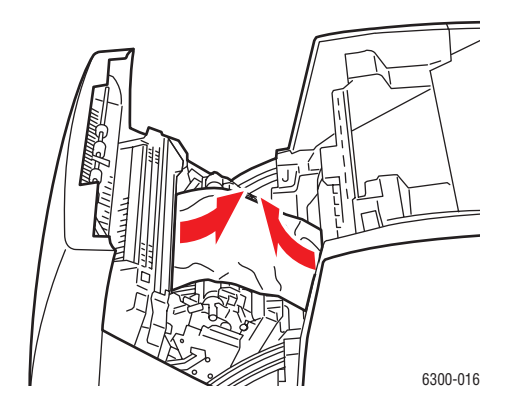

**6.** Sluit voorklep A.

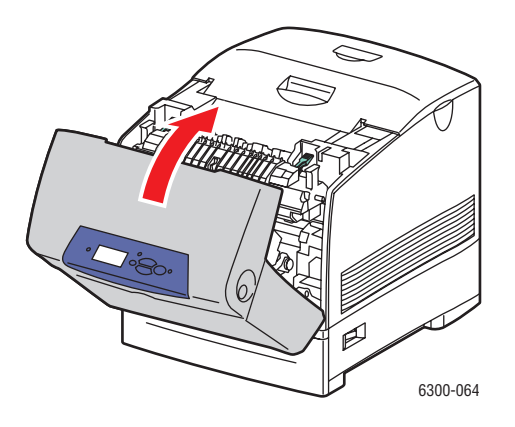

# **Help-informatie**

In deze sectie wordt het volgende behandeld:

- Berichten op het bedieningspaneel op pagina 6-12
- PrintingScout-waarschuwingen op pagina 6-13
- Technische ondersteuning PhaserSMART op pagina 6-13
- Webkoppelingen op pagina 6-14

Xerox biedt meerdere automatische diagnoseprogramma's, die u helpen om tijdens de hele levensduur van de printer afdrukken van hoge kwaliteit te genereren voor al uw toepassingen.

Zie ook:

Xerox Center voor klantenondersteuning op pagina 1-9

# Berichten op het bedieningspaneel

Het bedieningspaneel van het systeem biedt informatie en hulp bij het oplossen van problemen. Wanneer er een fout optreedt of er zich een andere situatie voordoet die uw speciale aandacht vereist, wordt er op het bedieningspaneel een bericht weergegeven met informatie over het probleem. In veel gevallen wordt op het bedieningspaneel ook een geanimeerde afbeelding weergegeven waarin de locatie van het probleem wordt aangegeven, zoals de locatie van een papierstoring.

Druk op de knop **Help** op het bedieningspaneel voor aanvullende informatie over het weergegeven bericht of menu. De **Help**-knop wordt aangegeven met een **?**.

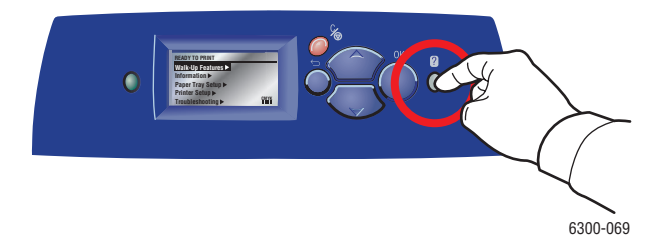

# PrintingScout-waarschuwingen

PrintingScout is een hulpprogramma dat met uw Windows-printerstuurprogramma wordt geïnstalleerd. Wanneer een afdruktaak wordt verzonden, controleert dit programma automatisch de printerstatus. Als de taak niet kan worden afgedrukt op de printer, wordt via PrintingScout automatisch een bericht weergegeven op uw computer, zodat u weet dat u actie moet ondernemen. Klik op het bericht om de instructies te bekijken voor de oplossing van het probleem.

# Technische ondersteuning PhaserSMART

De technische ondersteuning van PhaserSMART is een geautomatiseerd on line hulpsysteem dat gebruikmaakt van uw standaardwebbrowser om diagnostische informatie van de printer naar de Xerox-website te sturen voor nader onderzoek. De technische ondersteuning van PhaserSMART bekijkt de informatie, identificeert het probleem en suggereert een oplossing. Als het probleem niet is opgelost nadat u de gesuggereerde procedure hebt uitgevoerd, wordt u door de technische ondersteuning van PhaserSMART ondersteund bij het openen van een serviceverzoek bij een Xerox Center voor klantenondersteuning.

Technische ondersteuning van PhaserSMART openen:

- 1. Open de browser en ga naar <u>www.phaserSMART.com</u>.
- 2. Voer het IP-adres van de printer in op de adresregel van de browser.
- **3.** Voer de instructies op het scherm uit.

# Webkoppelingen

Xerox beschikt over een aantal websites die aanvullende hulp bieden voor het gebruik van de Phaser 6300/6350-printer. Wanneer u de Xerox-printerstuurprogramma's op uw computer installeert, wordt een aantal Xerox-koppelingen geïnstalleerd in de map **Favorieten** van uw webbrowser. Ook het tabblad **Probleemoplossing** in uw Windows-printerstuurprogramma bevat nuttige koppelingen. Ga naar de volgende websites voor meer informatie.

| Informatiebron                                                                                                    | Koppeling                               |
|----------------------------------------------------------------------------------------------------|-----------------------------------------|
| De technische ondersteuning van PhaserSMART<br>stelt automatisch een diagnose van de problemen op<br>uw netwerkprinter en biedt oplossingen:                                                                                                    | www.phaserSMART.com                     |
| De infoSMART Knowledge Base (die door de<br>medewerkers van het Xerox Center voor<br>klantenondersteuning wordt gebruikt) biedt<br>oplossingen bij problemen met bijvoorbeeld<br>foutcodes, afdrukkwaliteit, papierstoringen,<br>software-installatie, netwerkfunctionaliteit en<br>nog meer: | www.xerox.com/office/6300_6350infoSMART |
| Technische ondersteuning voor uw printer betekent<br>onder andere on line technische ondersteuning,<br>stuurprogrammadownloads, documentatie,<br>video-zelfstudieprogramma's en veel meer:                                                                                                    | www.xerox.com/office/6300_6350support   |
| Verbruiksartikelen voor de printer:                                                                                                    | www.xerox.com/office/6300_6350supplies  |
| Een bron van hulpmiddelen en informatie, zoals<br>interactief zelfstudiemateriaal, afdruksjablonen,<br>handige tips en aangepaste functies voor al uw<br>individuele wensen:                                                                                                    | www.colorconnection.xerox.com           |
| Plaatselijke verkoop- en ondersteuningscenters:                                                                                                    | www.xerox.com/office/contacts           |
| Registratie van de printer:                                                                                                    | www.xerox.com/office/register           |
| Met de veiligheidsinformatiebladen (Engelstalig)<br>kunt u vaststellen welke materialen u in huis hebt.<br>Bovendien vindt u hierin informatie over het veilig<br>vastpakken en opslaan van gevaarlijk materiaal:                                                                             | www.xerox.com/office/msds               |
| Informatie over het recyclen van verbruiksartikelen:                                                                                                    | www.xerox.com/gwa                       |

# Gebruikersveiligheid

De printer en de aanbevolen verbruiksartikelen zijn getest en voldoen aan strikte veiligheidsnormen. Als u de volgende informatie in acht neemt, bent u verzekerd van een ononderbroken veilige werking van uw printer.

## Veiligheid bij het gebruik van elektriciteit

- Gebruik het netsnoer dat bij de printer wordt geleverd.
- Sluit het netsnoer van de printer rechtstreeks aan op een stopcontact dat op de juiste wijze is geaard. Zorg dat de uiteinden van de kabel goed zijn aangesloten. Vraag een elektricien om het stopcontact na te kijken als u niet weet of dit is geaard.
- Sluit de printer niet via een adapter aan op een stopcontact dat niet is geaard.
- Gebruik geen verlengsnoer of verdeeldoos.
- Controleer of de printer is aangesloten op een stopcontact met de juiste spanningsvoeding.
   Bekijk de elektrische specificaties van de printer eventueel samen met een elektricien.

**Waarschuwing:** Voorkom de kans op elektrische schokken door ervoor te zorgen dat de printer goed is geaard. Apparaten die gebruikmaken van elektriciteit kunnen gevaarlijk zijn bij onjuist gebruik.

- Plaats de printer niet op een plek waar mensen op het netsnoer kunnen gaan staan.
- Plaats geen voorwerpen op het netsnoer.
- Blokkeer de ventilatieopeningen niet. Deze openingen zijn aangebracht om oververhitting van de printer te voorkomen.
- Laat geen paperclips of nietjes in de printer vallen.

**Waarschuwing:** Duw geen voorwerpen in sleuven en openingen van de printer. Aanraking van een voltagepunt of kortsluiting van een onderdeel kan brand of elektrische schokken tot gevolg hebben.

Als u ongewone geluiden of geuren bespeurt, gaat u als volgt te werk:

- **1.** Zet de printer onmiddellijk uit.
- 2. Trek de stekker van het netsnoer uit het stopcontact.
- **3.** Bel een erkende servicevertegenwoordiger om het probleem op te lossen.

Het netsnoer is op een aansluitpunt achter op de printer aangesloten. Als u de elektrische voeding van de printer volledig moet uitschakelen, trekt u de stekker van het netsnoer uit het stopcontact.

**Waarschuwing:** Verwijder geen kleppen of beschermplaten die met schroeven zijn bevestigd, tenzij u optionele apparatuur installeert en specifieke instructies hebt ontvangen om dit te doen. Als u dergelijke installaties uitvoert, moet u de printer UITSCHAKELEN. Buiten de door de gebruiker te installeren opties, bevinden zich achter deze kleppen geen onderdelen die u kunt reinigen of die onderhoud nodig hebben.

**Opmerking:** Laat de printer aan staan voor optimale prestaties. Dit vormt geen gevaar voor de veiligheid.

De volgende situaties vormen een gevaar voor uw veiligheid:

- Het netsnoer is beschadigd of gerafeld.
- Er is vloeistof in de printer terechtgekomen.
- De printer is blootgesteld aan water.

Als een van deze situaties zich voordoet, gaat u als volgt te werk:

- **1.** Zet de printer onmiddellijk uit.
- 2. Trek de stekker van het netsnoer uit het stopcontact.
- **3.** Bel een erkende servicevertegenwoordiger.

#### Laserveiligheid

Deze printer voldoet aan de prestatienormen voor laserproducten die door overheidsinstanties en door nationale en internationale instanties zijn ingesteld, en wordt officieel aangemerkt als een laserproduct van Klasse 1. De printer straalt geen gevaarlijk licht uit, omdat de laserstraal volledig is ingesloten tijdens alle bewerkingen en onderhoudswerkzaamheden die de gebruiker uitvoert.

## Veiligheid bij het onderhoud

- Probeer geen onderhoudsprocedures uit te voeren die niet specifiek zijn beschreven in de documentatie die bij uw printer is geleverd.
- Gebruik geen schoonmaakmiddelen in spuitbussen. Het gebruik van verbruiksartikelen die niet zijn goedgekeurd, kan tot slechte prestaties leiden en gevaarlijke situaties tot gevolg hebben.
- Verbruiksartikelen of items voor routineonderhoud mogen niet worden verbrand. Zie voor informatie over Xerox-recyclingprogramma's voor verbruiksartikelen: www.xerox.com/gwa.

## Veiligheid bij de bediening

Uw printer en de bijbehorende verbruiksartikelen zijn getest en voldoen aan strenge veiligheidseisen. Ze zijn onderzocht en goedgekeurd door veiligheidsinstanties en voldoen aan de gestelde milieunormen.

Als u de volgende veiligheidsvoorschriften in acht neemt, bent u verzekerd van een ononderbroken veilige werking van uw printer.

#### **Printerlocatie**

Plaats de printer in een stofvrije ruimte met een temperatuurbereik van 5° C tot 32° C (41 °F tot 90 °F) en een relatieve luchtvochtigheid van 15 tot 85 procent.

#### Vrije ruimte voor printer

Plaats de printer in een gebied met voldoende ruimte voor ventilatie, bediening en onderhoud. De aanbevolen minimale afstand is:

#### Vrije ruimte bovenkant:

■ 350 mm (14 in.) boven de printer

#### Totale hoogtevereisten:

- Printer: 457 mm (18,3 in.)
- 130 mm (5,2 in.) toevoegen voor de invoerlade voor 550 vel
- **3**41 mm (13,6 in.) toevoegen voor de hoge-capaciteitsinvoerlade voor 1100 vel.

#### Vrije ruimte op andere plaatsen:

- 100 mm (4 in.) achter de printer
- 600 mm (24 in.) voor de printer
- 100 mm (4 in.) links van de printer
- 100 mm (4 in.) rechts van de printer
#### **Richtlijnen voor bediening**

- Bedek of blokkeer de sleuven en openingen van de printer niet. Als er onvoldoende ventilatie is, kan de printer oververhit raken.
- Gebruik de printer voor optimale prestaties niet in gebieden boven 3000 meter hoogte.
- Plaats de printer niet in de buurt van een warmtebron.
- Plaats de printer niet direct in het zonlicht om te voorkomen dat lichtgevoelige onderdelen aan het zonlicht worden blootgesteld wanneer de kleppen open zijn.
- Plaats de printer niet in de koude luchtstroom van een aircosysteem.
- Plaats de printer op een vlak, stevig en niet-vibrerend oppervlak dat sterk genoeg is om het gewicht van de printer te dragen. De printer moet nagenoeg horizontaal staan (maximale afwijking 2°), met de vier voetjes stevig op het oppervlak. Het basisgewicht van de printer zonder verpakkingsmateriaal is ongeveer 35 kg.

#### Veiligheidsvoorschriften voor afdrukken

- Wacht 10 tot 15 seconden tussen het uitschakelen en inschakelen van de printer.
- Houd handen, haar, stropdassen en dergelijke uit de buurt van de uitvoer- en invoerrollers.

Terwijl de printer bezig is met afdrukken:

- Verwijder de papierinvoerlade niet die u via het printerstuurprogramma of het bedieningspaneel als de papierbron hebt geselecteerd.
- Open de kleppen niet.
- Verplaats de printer niet.

#### Printerverbruiksartikelen

- Gebruik de verbruiksartikelen die specifiek voor de printer zijn ontworpen. Gebruik van niet-geschikte materialen kan resulteren in slechte prestaties en gevaarlijke situaties.
- Volg alle waarschuwingen en aanwijzingen op die zijn aangegeven op, of geleverd bij de printer, opties en toebehoren.

**Voorzichtig:** Het gebruik van niet-Xerox verbruiksartikelen wordt afgeraden. Beschadigingen, storingen of slechte prestaties als gevolg van gebruik van niet-Xerox verbruiksartikelen of het gebruik van Xerox-verbruiksartikelen die niet voor deze printer zijn bestemd, vallen niet onder de garantie, serviceovereenkomsten of Total Satisfaction Guarantee van Xerox. De Total Satisfaction Guarantee van Xerox is beschikbaar in de Verenigde Staten en Canada. Buiten de VS en Canada kunnen andere garantievoorwaarden gelden. Neem voor meer informatie contact op met uw plaatselijke vertegenwoordiger.

#### De printer verplaatsen

Volg deze richtlijnen om te voorkomen dat u zich verwondt of dat de printer beschadigd raakt:

Schakel de printer uit en trek alle snoeren uit het stopcontact voordat u de printer verplaatst.

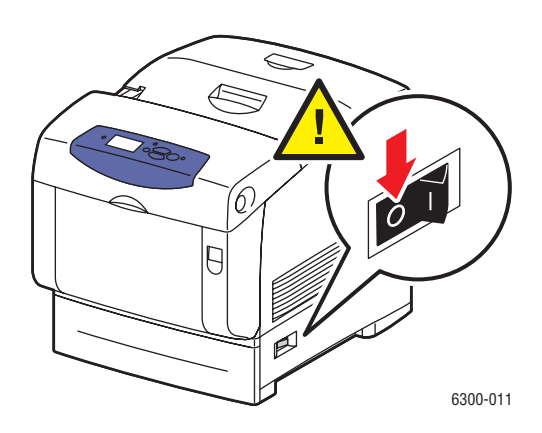

- De printer moet altijd door twee mensen worden opgetild.
- Til de printer altijd op bij de daarvoor aangewezen plaatsen.

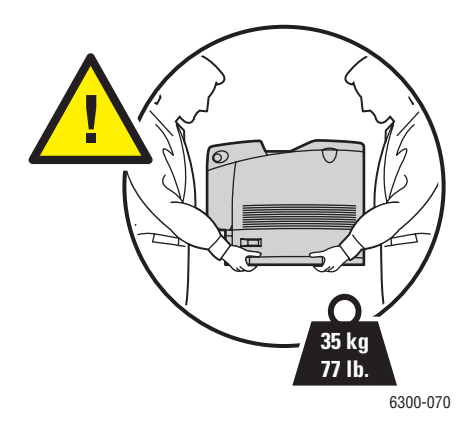

Plaats geen voedsel of vloeistoffen op de printer.

**Voorzichtig:** Als de printer niet op de juiste manier wordt verplaatst of als de printer niet goed wordt ingepakt voor verzending, kan de printer beschadigd raken. Deze schade valt niet onder de garantie, de serviceovereenkomst of de Total Satisfaction Guarantee. De Total Satisfaction Guarantee van Xerox is beschikbaar in de Verenigde Staten en Canada. Buiten de VS en Canada kunnen andere garantievoorwaarden gelden. Neem voor meer informatie contact op met uw plaatselijke vertegenwoordiger.

#### Symbolen die zich op het product bevinden

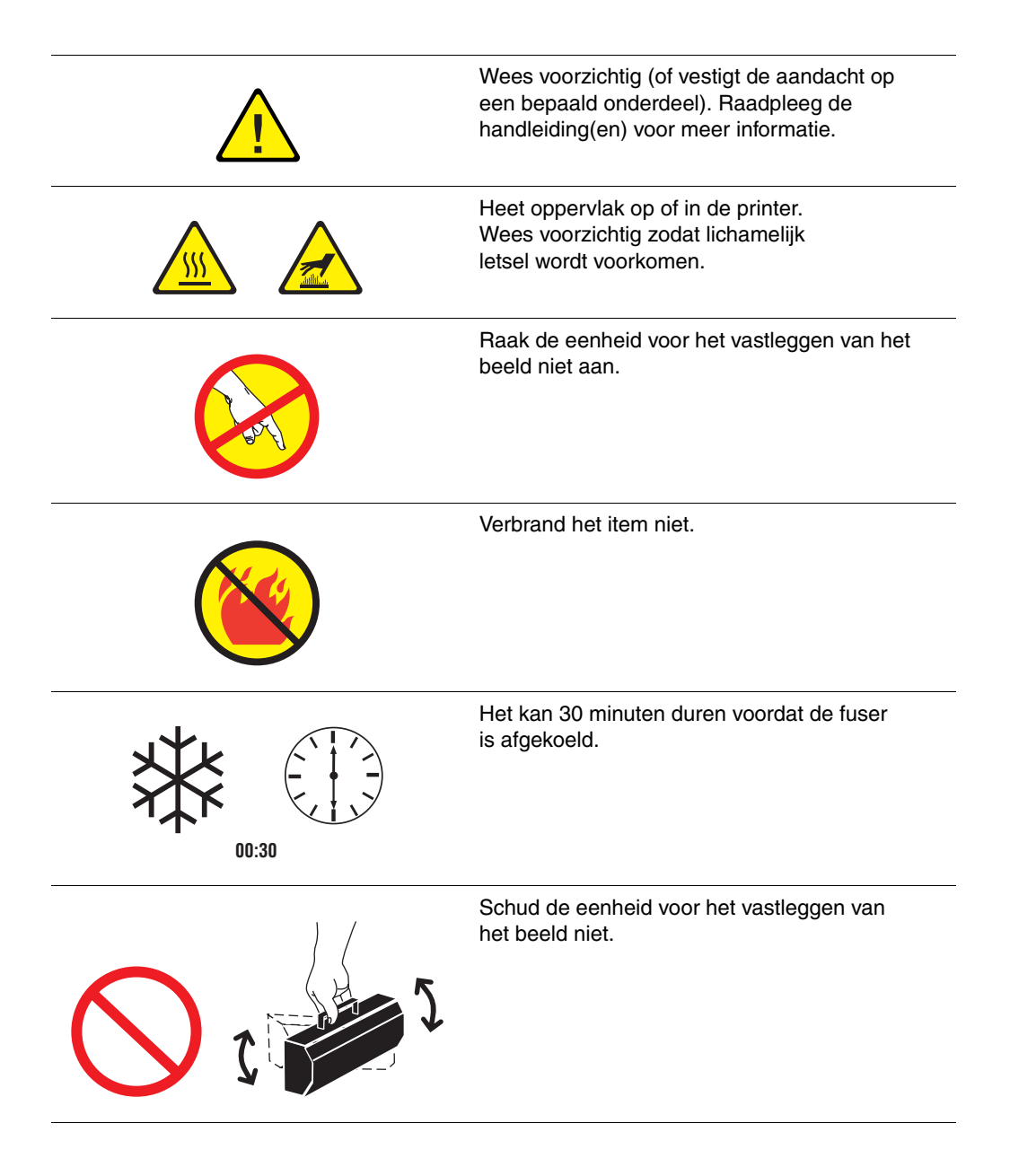

# Index

#### Symbolen

? knop Help, 1-6

# A

aan/uit-schakelaar, 1-2 aangepast papierformaat afdrukken, 3-40 plaatsen in lade 1 (MPT), 3-40 richtlijnen, 3-40 aansluiting via Ethernet, 1-3 aansluiting via USB, 1-3 aansluiting voor netsnoer, 1-3 afdrukken aangepast papierformaat, 3-40 basisstappen, 3-2 dubbelzijdig document, 3-21 enveloppen, 3-28 etiketten, 3-31 glanspapier, 3-35 op beide zijden van het papier, 3-21 spandoekformaat, papier, 3-40 transparanten, 3-23 veiligheidsvoorschriften, A-4 afdrukken - basis, 3-2 afdrukken, dubbelzijdig automatisch, 3-21 afdrukken, voorkeuren selecteren. 3-16 afdrukkwaliteit modi voor. 4-2 oplossen, 4-6 afdrukkwaliteit, problemen strepen, vegen of stroken, 4-6

afdrukkwaliteitsproblemen afdrukgebied past niet op papier, 4-14 afgedrukte kleuren zijn anders dan de kleuren op de monitor, 4-13 afwijkende kleuren, 4-13 alle kleuren zijn te licht of te donker, 4-10 fusing is onvolledig, 4-8 grijswaarden zijn niet neutraal, 4-11 kleuren zijn niet goed uitgelijnd, 4-8 kleurinstellingen worden genegeerd, 4-12 kleurvariaties tussen computers, 4-12 PANTONE, afwijkende kleuren, 4-14 slechte afdrukkwaliteit bij afdrukken van transparanten, 4-14 steeds terugkerende defecten, 4-7 afdrukopties Macintosh, 3-19 selecteren. 3-16 Windows, 3-17 afdrukvoorkeuren selecteren (Windows), 3-16 annuleren, knop, 1-6 automatisch dubbelzijdig afdrukken, 3-21

# B

bediening, A-3 bedieningspaneel, 1-2, 1-6 berichten, 6-12 functies, 1-6 indeling, 1-6 menu's, 1-7 berichten, 6-12 bindrandopties, 3-22 bovenklep, 1-2, 1-3

## C

Center voor klantenondersteuning, 1-9 CentreWare Internet Services (IS), 2-3 configuratiepagina, 1-7

#### D

DDNS (Dynamic Domain Name Service), 2-7 de printer reinigen, 5-2 DHCP inschakelen, 2-6 diagnoseprogramma's, 6-12 DNS (Domain Name Service), 2-7 DSL-verbinding, 2-4 dubbelzijdig afdrukken, 3-21 bindopties, 3-22 papier plaatsen in lade 1 (MPT), 3-8 papier plaatsen in lade 1 2-5, 3-12 selecteren in stuurprogramma, 3-22 duplexeenheid papierstoringen, 6-9

## E

eenheid voor vastleggen beeld, 1-3, 5-5 elektriciteit, veiligheid, A-1 enkelzijdige afdrukken, 3-12 enveloppen afdrukken, 3-28 plaatsen in lade 1 (MPT), 3-29 richtlijnen, 3-28 Ethernet-verbinding, 2-3 etiketten afdrukken, 3-31 laden 2-5 vullen, 3-33 plaatsen in lade 1 (MPT), 3-31 richtlijnen, 3-31

#### F

foutberichten en waarschuwingen, 6-12 functies standaard, 1-4 fuser, 1-3, 5-5 papierstoringen, 6-7 fusing, onvolledig, 4-8

#### G

gebruikersveiligheid, A-1 geheugenkaarten, 1-5 geheugenkaarten van 128 MB, 256 MB en 512 MB printeroptie, 1-5 glanspapier afdrukken, 3-35 laden 2-5 vullen, 3-37 plaatsen in lade 1 (MPT), 3-36 richtlijnen, 3-35

#### Η

handmatige invoer gebruiken, 3-11 help-informatie, 6-12 bedieningspaneelberichten, 6-12 infoSMART Knowledge Base, 1-8 PrintingScout, 6-13 technische ondersteuning, 1-8 technische ondersteuning PhaserSMART, 1-8 webkoppelingen, 6-14 Help-knop, 1-6, 6-12 hendel voorklep A, 1-2 hoge-capaciteitsinvoerlade voor 1100 vel locatie, 1-2 printeroptie, 1-5

# 

informatie bronnen, 1-8 pagina's, 1-7 infoSMART Knowledge Base, 1-8 netwerkdocumenten, 2-12 inschakelen, DHCP, 2-6 interne vaste schijf, 1-5 invoerlade voor 550 vel locatie, 1-2 printeroptie, 1-5 IP-addressen configureren, 2-5 **IP-adressen** automatisch instellen, 2-6 configureren, 2-5 handmatig instellen via bedieningspaneel, 2-8

## K

kabelverbinding, 2-4 klep A, 1-3 klep B, 1-3 klep C, 1-3 kleur aanpassen, 4-1 kleurcorrectie selecteren in stuurprogramma, 4-4 kleuren aanpassen, 4-4 afgedrukte kleuren zijn anders dan de kleuren op de monitor, 4-13 afwijkend, 4-13 beschrijving, 4-4 grijswaarden zijn niet neutraal, 4-11 kalibreren, 4-10, 4-11 kleurinstellingen worden genegeerd, 4-12 niet goed uitgelijnd, 4-8 PANTONE, afwijkende kleuren, 4-14 te licht of te donker, 4-10 variaties tussen computers, 4-12 kleuren kalibreren, 4-11 kleurregistratiepagina, 4-8 knoppen, 1-6

#### L

lade 1 (MPT), 1-2 locatie, 1-2 ondersteund papier, 3-6 papier- en mediasoorten, 3-8 papier plaatsen, 3-8 papierstoringen, 6-2 vullijn papier, 3-8 laden ladecombinaties, 1-5 ondersteund papier, 3-5 laden 2-5 locatie, 1-2 ondersteund papier, 3-7 papier- en mediasoorten, 3-12 papier plaatsen, 3-12 papierstoringen, 6-4 vullijn papier, 3-12 laser, A-2

#### M

Macintosh afdrukopties, 3-19 instellingen PostScriptstuurprogramma, 3-19 printerstuurprogramma's installeren, 2-10, 2-11 Macintosh OS X, 2-11 maximale resolutie (dpi), 1-4 media niet-toegestane soorten, 3-4 media, afdrukmateriaal ondersteund, 3-3 menuschema, 1-7 modi afdrukkwaliteit, 4-2

## N

netwerk instellen, 2-3 overzicht van instellingen, 2-2 netwerkadressen configureren, 2-5 niet-toegestane mediasoorten, 3-4 niet-Xerox verbruiksartikelen, 5-6

# 0

OK, knop, 1-6 onderhoud, A-3 onderhoud van de printer, 5-2 onderhoudsset, 5-7 opties bindrand, 3-22 printer, 1-5 selectie maken voor een opdracht, 3-16 optillen, printer, A-5

## Ρ

pagina Gebruik verbruiksartikelen, 5-6 pagina Marges kalibreren, 4-14 pagina Papiertips, 3-5, 4-6, 4-8 pagina Terugkerende fouten, 4-7

pagina's configuratie, 1-7 gebruik verbruiksartikelen, 5-6 informatie, 1-7 kleurenkalibratie, 4-10, 4-11 kleurregistratie, 4-8 marges kalibreren, 4-14 papiertips, 3-5, 4-6, 4-8 terugkerende fouten, 4-7 papier afdrukgebied past niet, 4-14 dubbelzijdig afdrukken, 3-21 gebruik van papier, richtlijnen, 3-4 niet-toegestane mediasoorten, 3-4 ondersteund, 3-3, 3-5 ondersteunde formaten en gewichten, 3-5 opslagrichtlijnen, 3-5 papier plaatsen in laden 2-5, 3-12 plaatsen, 3-8 plaatsen in lade 1 (MPT), 3-8 vullijn voor lade 1 (MPT), 3-8 vullijn voor laden 2-5, 3-12 papiersoort wijzigen, 3-8, 3-12 papiersoort wijzigen, 3-8, 3-12 papierstoringen duplexeenheid, 6-9 fuser, 6-7 lade 1 (MPT), 6-2 laden 2-5, 6-4 registratierol, 6-10 verwijderen, 6-2 voorkomen, 6-2 pijl-omhoog, knop, 1-6 pijl-omlaag, knop, 1-6 plaatsen enveloppen in lade 1 (MPT), 3-29 etiketten in lade 1 (MPT), 3-31 etiketten in laden 2-5, 3-33 glanspapier in lade 1 (MPT), 3-36 glanspapier in laden 2-5, 3-37 papier, 3-8 papier in lade 1 (MPT)., 3-8 papier in laden 2-5, 3-12 papier met aangepast formaat in lade 1 (MPT), 3-40 transparanten in lade 1 (MPT), 3-24 transparanten in laden 2-5, 3-26

printer, 6-12 bedieningspaneel, 1-6 gereedmaken voor verzending, 5-8 IP-adressen instellen, 2-5 locatie, A-3 onderhoud, 5-2 ongewone geluiden of geuren, A-2 opties, 1-5 registreren, 6-14 reiniging, 5-2 richtlijnen voor bediening, A-4 richtlijnen voor verplaatsen, A-5 ruimte, vrije, A-3 stuurprogramma's, 2-9 uitschakelen, 5-8, A-5 upgrades, 1-5 verbruiksartikelen, A-4 verkrijgbare configuraties, 1-4 verplaatsen binnen het kantoor, 5-8 verplaatsen en verpakken, 5-8 printer uitschakelen, 5-8, A-5 printer verplaatsen, A-5 printerinstellingen wijzigen stuurprogramma (Mac), 3-19 stuurprogramma (Windows), 3-17 printerstuurprogramma's installeren Macintosh OS 9.x, 2-10 Macintosh OS X, 2-11 Windows 98 of hoger, 2-10 PrintingScout-waarschuwingen, 6-13 problemen oplossen afdrukkwaliteit, 4-6 bedieningspaneelberichten, 6-12 infoSMART Knowledge Base, 1-8 papierstoringen, 6-2 technische ondersteuning, 1-8 technische ondersteuning PhaserSMART, 1-8

#### R

registratierol papierstoringen, 6-10 registreren, printer, 6-14 richtlijnen aangepast papierformaat, 3-40 bediening, A-4 enveloppen, 3-28 etiketten, 3-31 glanspapier, 3-35 laden, gebruik van, 3-4 papiergebruik, 3-4 papieropslag, 3-5 transparanten, 3-23 veiligheid bij afdrukken, A-4 routineonderhoud, items, 5-5

## S

spandoekformaat, papier afdrukken, 3-40 speciale media afdrukken, 3-23 steeds terugkerende defecten, 4-7 strepen, vegen of stroken, 4-6 stroken, 4-6 stuurprogramma's beschrijving, 2-9 dubbelzijdig afdrukken selecteren, 3-22 installeren, 2-9 installeren voor Macintosh OS X, 2-11 installeren voor Windows, 2-10 installing voor Macintosh OS 9.x, 2-10 symbolen, A-6

# T

TCP/IP-adressen instellen, 2-5 TCP/IP-adressen instellen, 2-5 technische ondersteuning, 1-8, 6-13 technische ondersteuning PhaserSMART, 1-8, 6-13, 6-14 TekColor, 4-4, 4-10 tonercassettes, 1-3 transparanten afdrukken, 3-23 laden 2-5 vullen, 3-26 plaatsen in lade 1 (MPT), 3-24 richtlijnen, 3-23 transportrol, 1-3, 5-5

# U

upgrades, 1-5 USB-verbinding, 2-4

#### V

vaste schijf, 1-5 vastgelopen papier verwijderen, 6-2 voorkomen, 6-2 vegen, 4-6 veiligheid, A-6 bediening, A-3 elektriciteit, veiligheid, A-1 laser, A-2 onderhoud, A-3 printerlocatie, A-3 richtlijnen voor afdrukken, A-4 symbolen, A-6 vereisten. A-1 verbinding Een verbindingsmethode voor het netwerk kiezen. 2-3 kabel of DSL, 2-4 USB, 2-4 verbinding via Ethernet, 2-3 verbruiksartikelen, 5-5 bestellen, 5-5, 5-6 printer, A-4 recycling, 5-6, 6-14 verbruiksartikelen bestellen, 5-6 verbruiksartikelen recyclen, 6-14 voorbeeldpagina's, 1-7 voorklep, 1-2 voorklep A, 1-3 voorklep B, 1-3

## W

waarschuwingen en foutberichten, 6-12 website-bronnen, 6-14 Windows afdrukopties, 3-17 printerstuurprogramma's installeren, 2-10

# X

Xerox Center voor klantenondersteuning, 1-9

## Z

zelfstudie kleurenkalibratie, pagina, 4-10, 4-11